# Parental Controls Guide

# **BT Parental Controls**

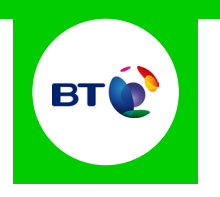

### **Features and Benefits**

BT Parental Controls allow you to restrict certain types of websites on all devices connected to the BT Home Hub and when connected to a UK BT WiFi hotspot using a BT ID. Its features include a Strict, Moderate and Light filter, the ability to block individual categories or sites, plus a Homework Time setting that can block social media, gaming and homework cheat sites at certain times.

#### What specific content can I restrict?

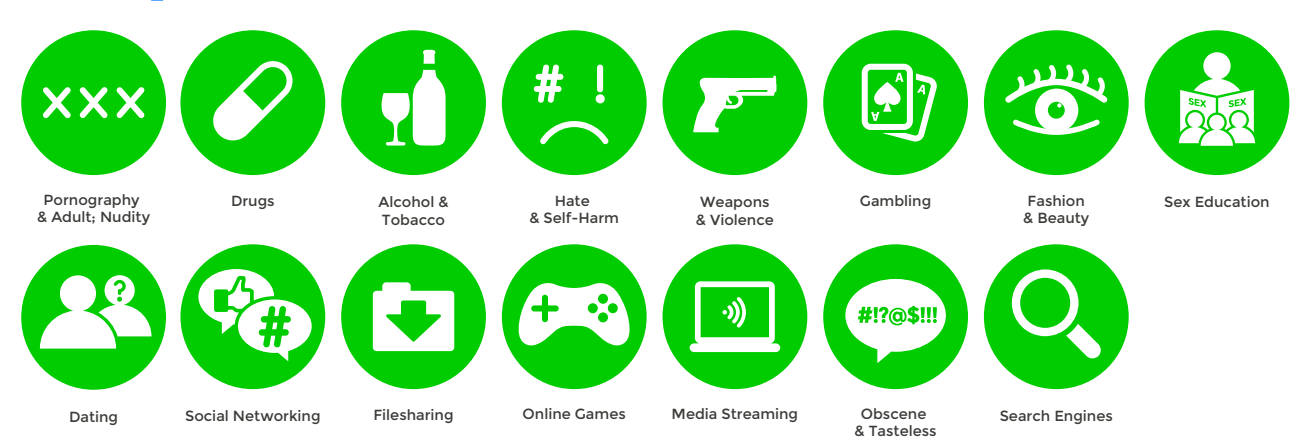

# What do I need?

A My BT account (BT ID and Password)

If you haven't signed up, you will need a contact email address and your BT account number (found at the top of your bill)

#### Step-By-Step

Go to home.bt.com/login/loginform and log in using your BT ID and Password. If you haven't got an account click the '**Sign up**' button.

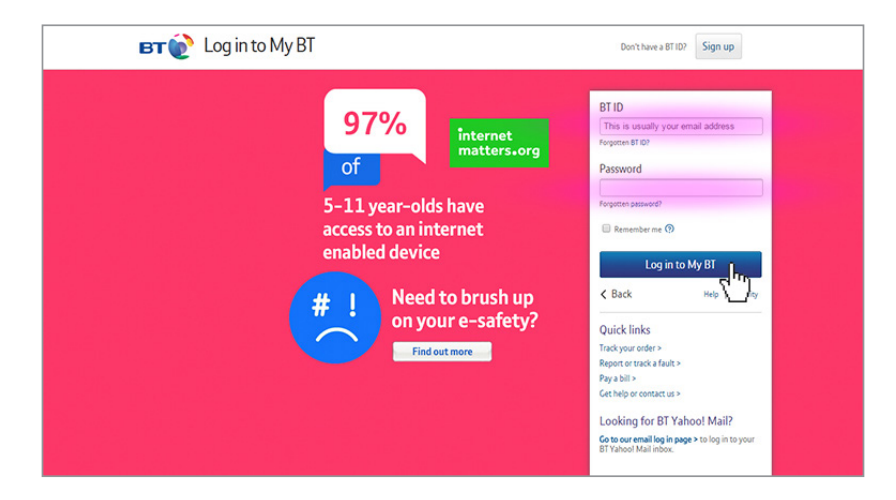

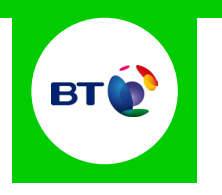

2 Scroll down to '**My Extras**' and click '**Activate**' in the BT Parental Controls panel.

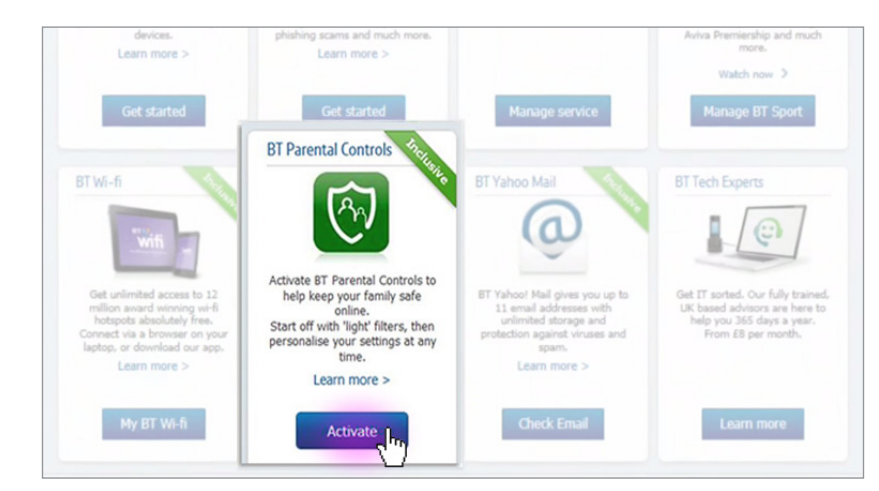

3 You will then see a page telling you that BT are activating your Parental Controls. You will be activated with the '**light**' filter setting. A confirmation screen will appear to confirm this. Set up may take up to 2 hours.

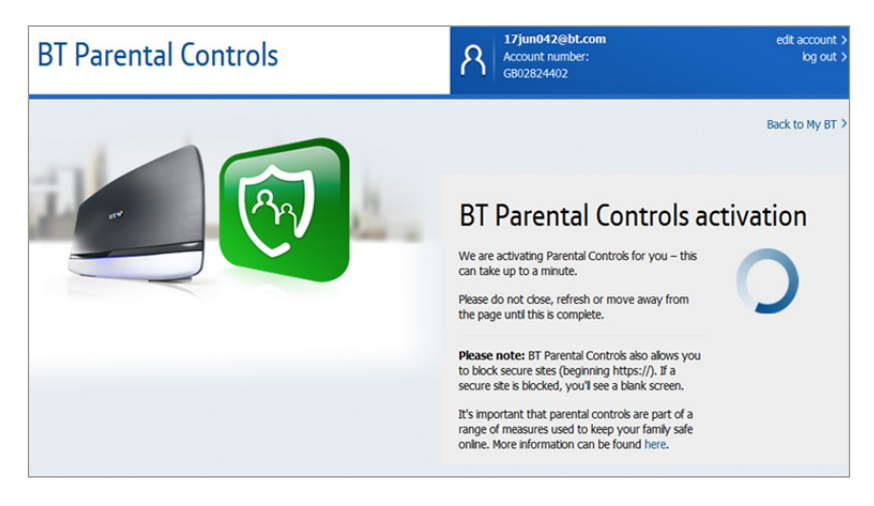

**4** Once activated, you can then select '**Personalise your setting**s' to create custom settings.

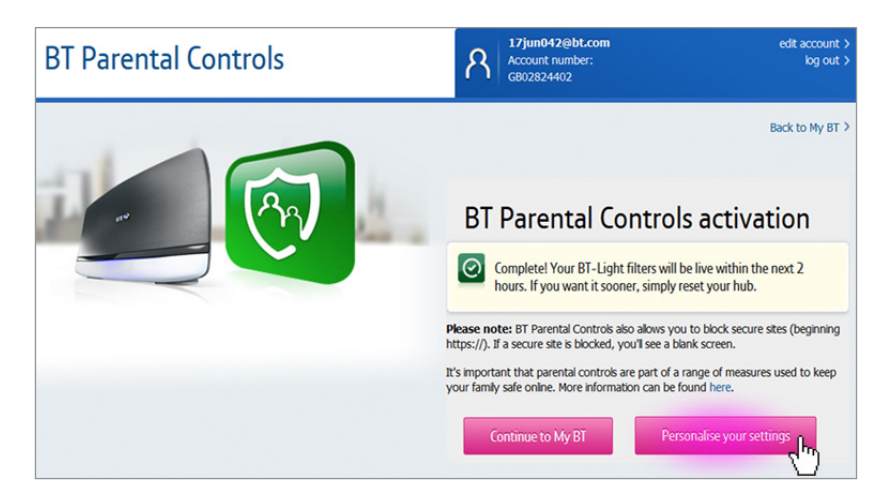

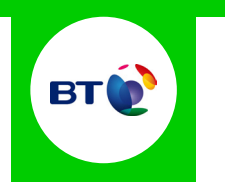

5 You will then be able to change your filter level to suit your family needs.

| Change filter levels  |                       | Add allowed and blocked sites |                    | Set filter times |  |  |
|-----------------------|-----------------------|-------------------------------|--------------------|------------------|--|--|
|                       | Custom<br>Personalise | Light                         | Moderate<br>Select | Strict<br>Select |  |  |
| Pornography           | Ø                     | 0                             | Ø                  | <sup>⊘</sup> ⟨⊓) |  |  |
| Obscene and Tasteless | $\oslash$             | 0                             | $\oslash$          | 0                |  |  |
| Hate and Self-harm    | $\oslash$             | 0                             | $\oslash$          | 0                |  |  |
| Drugs                 | $\oslash$             | 0                             | $\oslash$          | 0                |  |  |
| Alcohol and Tobacco   | $\oslash$             | Ø                             | $\oslash$          | $\oslash$        |  |  |
| Dating                | $\oslash$             | Ø                             | $\oslash$          | $\oslash$        |  |  |
| Nudity                | $\oslash$             | Ø                             | $\oslash$          | $\oslash$        |  |  |
| Weapons and Violence  | $\oslash$             | Ø                             | $\oslash$          | 0                |  |  |
| Gambling              | $\oslash$             | 0                             | $\oslash$          | 0                |  |  |
| Social Networking     | $\oslash$             | 0                             | 0                  | 0                |  |  |

# **Sky Broadband Shield**

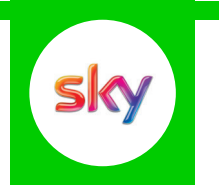

### **Features and Benefits**

Sky Broadband Shield allows you to choose which websites can be seen in your home and works on all devices connected to your Sky Broadband. You can choose between simple age categories; PG, 13 and 18 or customise protection into your own categories. There is also a Watershed feature that allows you to apply different settings at different times of the day.

#### What specific content can I restrict?

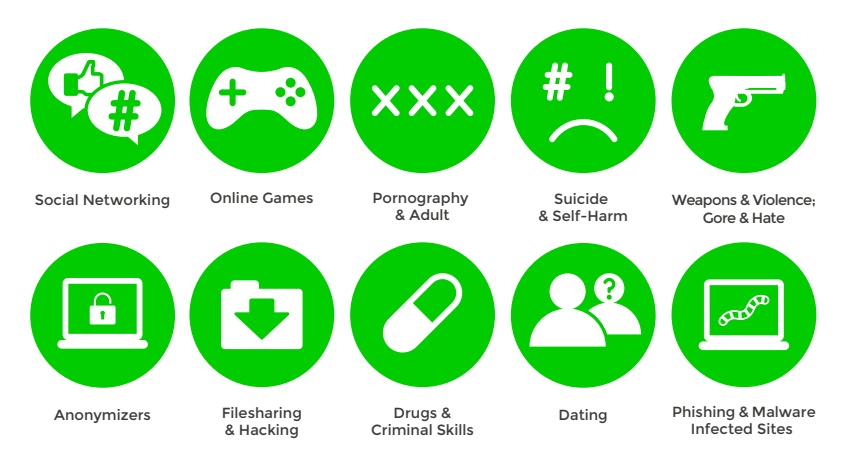

### What do I need?

A Sky ID (Username and Password)

If you haven't signed up, you will need a contact email address and your Sky account number, or your Direct Debit details.

#### Step-By-Step

Go to sky.com, hover over the 'My Sky' tab and select 'Broadband Shield'.

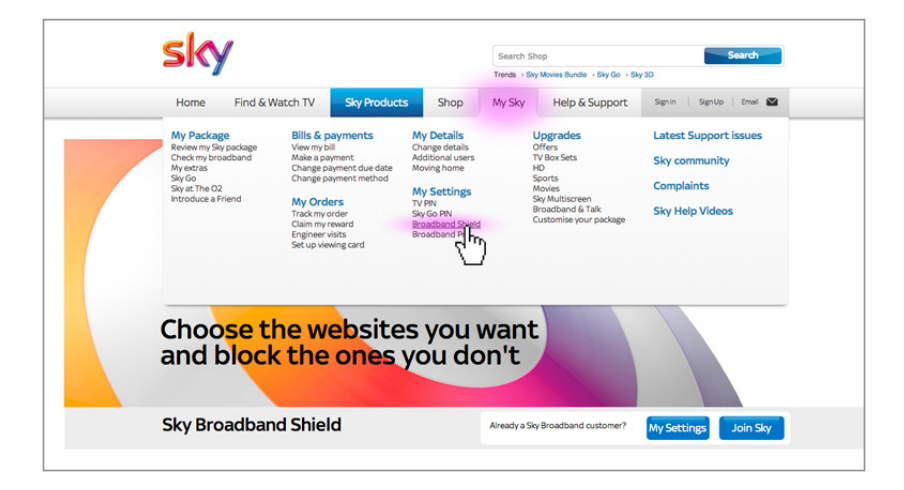

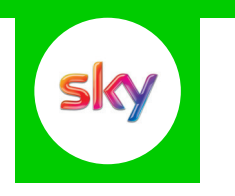

2 Log in to your Sky account using your Sky ID and Password. If you haven't got an account click the '**Sign up**' button.

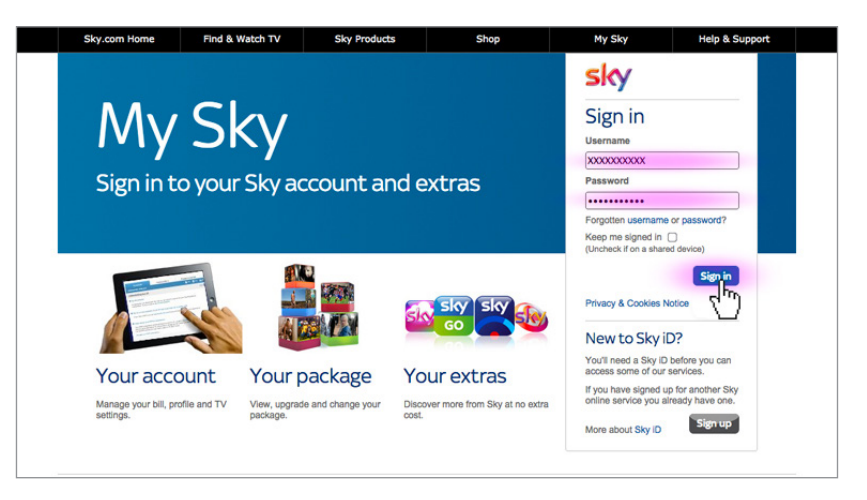

3 Select filters and change your settings to suit your family needs.

| Marketing preferences<br>Broadband Shield | You can find more information by reading our Sky B  | roadband Shield FAQs.                                                                            |                   |     |
|-------------------------------------------|-----------------------------------------------------|--------------------------------------------------------------------------------------------------|-------------------|-----|
|                                           | Change your settings                                |                                                                                                  |                   |     |
|                                           | Suitable for everyone selected In                   | The PG shield blocks websites in the fo<br>categories:                                           | allowing          |     |
|                                           | (13) Suitable for teenagers<br>and above            | Social networking<br>Online gaming<br>Cyber bullying<br>Pornography and adult                    | 0<br>0<br>0       |     |
|                                           | Suitable for adults only                            | Suicide and self harm<br>Weapons, violence, gore & hate<br>Anonymizers, filesharing &<br>hacking | (7)<br>(7)<br>(7) |     |
|                                           | Gustom                                              | Drugs and criminal skills<br>Dating<br>Phishing, malware & spyware                               | 0<br>0            |     |
|                                           | Choose which categories you want to block<br>Select |                                                                                                  |                   |     |
|                                           |                                                     |                                                                                                  | Save              | sky |

# TalkTalk HomeSafe

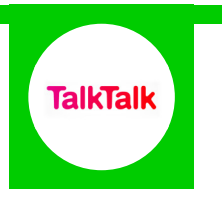

### **Features and Benefits**

TalkTalk HomeSafe allows you to restrict certain types of websites on all devices connected to the TalkTalk router (WiFi and Cable). Its features include three filter settings – Virus Alert, Kids Safe, Homework Time (that can block social networking and games sites at specific times) plus the ability to block individual sites.

### What specific content can I restrict?

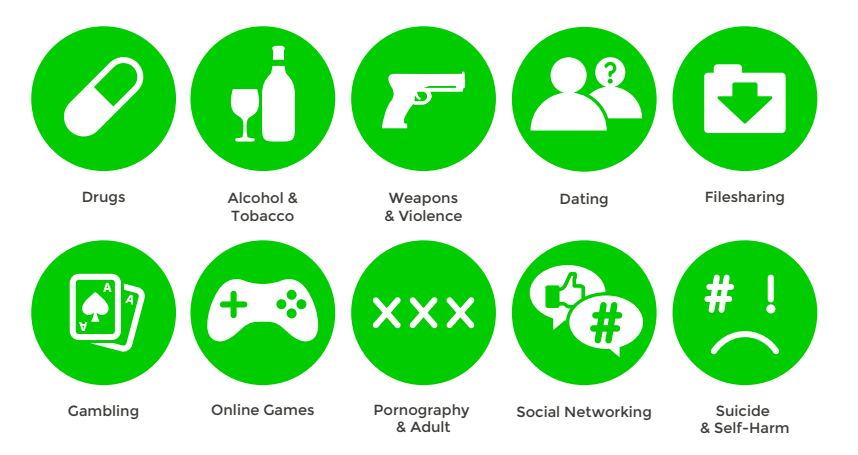

# What do I need?

A TalkTalk account (Username and Password) If you haven't signed up, you will need your landline telephone number and your TalkTalk account number (found at the top of your bill)

### Step-By-Step

Go to myaccount.talktalk.co.uk and log in with your Username and Password. If you haven't got an account click the '**Register**' button.

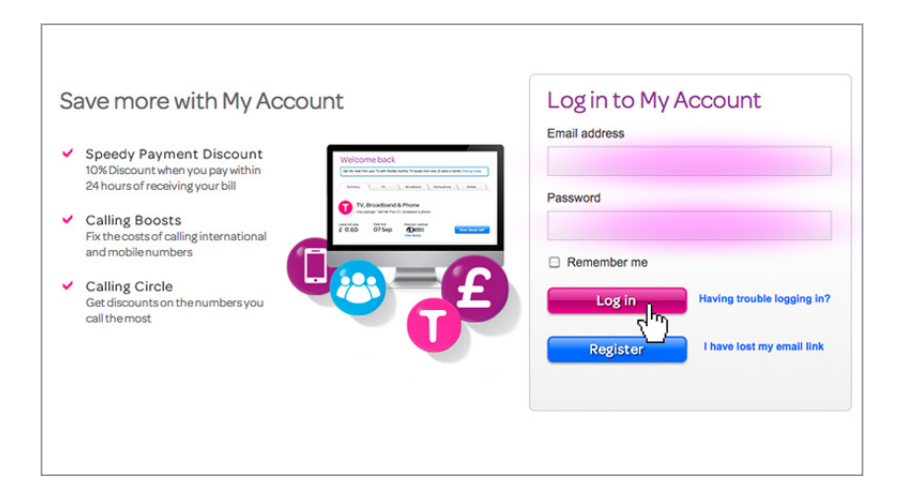

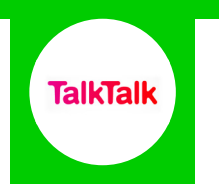

2 Hover over 'My services' from the menu at the top and select 'View HomeSafe settings'.

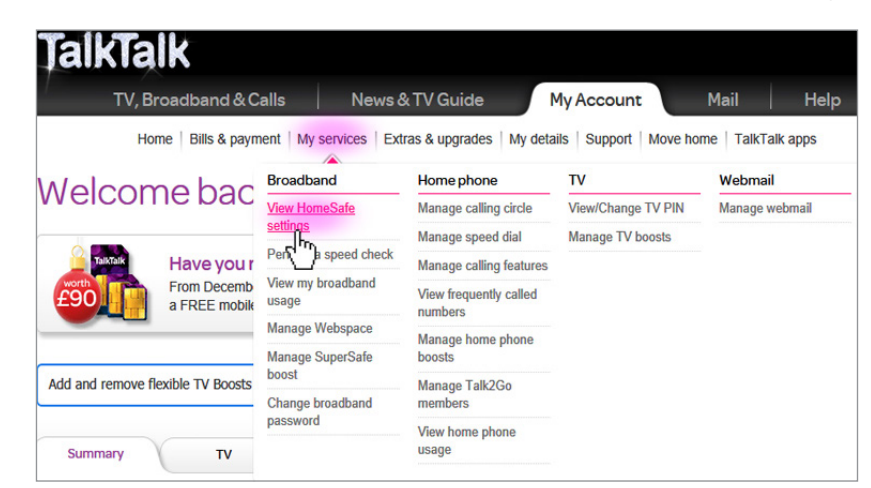

3 Select filters and change your settings to suit your family needs.

| HomeSafe® protects all your famili<br>broadband. | fe <sup>®</sup><br>y's devices from viruses and other online threats without slowing down your                                                                    |
|--------------------------------------------------|----------------------------------------------------------------------------------------------------|
|                                                  | Kids Safe         Help protect children from potentially harmful website content<br>like suicide, drugs, weapons and pornography. Learn more         ON       OFF |
| Choose white                                     | Homework Time Prevent distractions in the after school routine. Set time limits to block social networking and gaming websites. Learn more                        |
|                                                  | ON OFF Virus Alerts Check and block websites infected with viruses before they reach your front door. Learn more ON OFF                                           |

# Virgin Web Safe

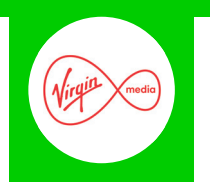

### **Features and Benefits**

Virgin Media Web Safe allows you to restrict certain types of websites on all devices connected to your home broadband. There are two settings - Virus Safe and Child Safe.

### What specific content can I restrict?

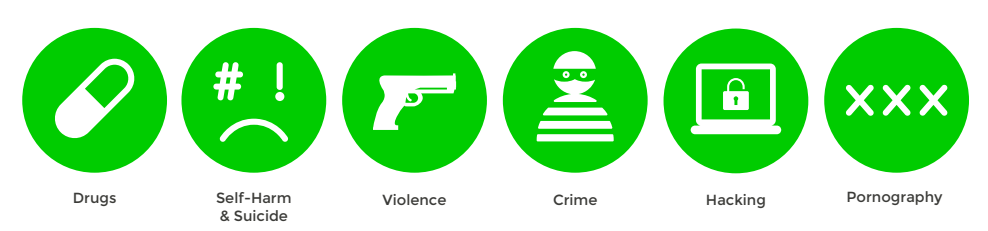

## What do I need?

A Virgin Media account (Username and Password)

If you haven't signed up, you will need the account holder name, postcode and account number (which is found at the top of your bill)

### Step-By-Step

1 Go to my.virginmedia.com, hover over the '**My apps**' tab and select '**Web Safe**'.

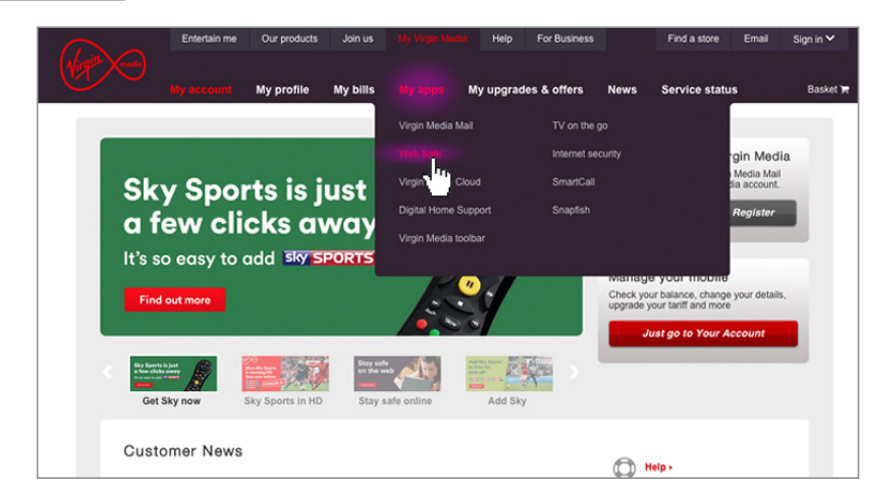

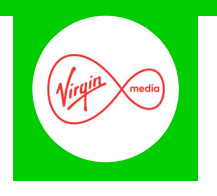

2 Log in to your Virgin Media account using your Username and Password. If you haven't got an account click the '**register now**' link.

| Sign in                                                                                         | <b>West</b>                                                                                                    |   |
|-------------------------------------------------------------------------------------------------|----------------------------------------------------------------------------------------------------|---|
| Username                                                                                        | Enter your usemanne in full e.g.<br>joe bioggstermail.com.                                                                                                    | - |
| Forgatine password? >                                                                           | but don't have a My Virgin Media account, you can                                                                                                    |   |
| We use coables on vightmedia.com to k<br>browser, and by continuing to use<br>Lu<br>C 2012 Virg | nep you algood IS. Our cooklee have now been set in your<br>or website you'll be telling us you'ne clay with that,<br>get ether   Help<br>In Media. All rights reserved |   |

**3** Select filters and change your settings to suit your family needs.

|                                      | My account                                                                                            | My profile                                                                    | My bills                                                        | My apps                                    | Ny upgrades & offe     | rs News | Service status                                                                                                  | Basket 🔫 |
|--------------------------------------|----------------------------------------------------------------------------------------------------|-------------------------------------------------------------------------------|-----------------------------------------------------------------|--------------------------------------------|------------------------|---------|----------------------------------------------------------------------------------------------------|----------|
|                                      |                                                                                                    |                                                                               |                                                                 |                                            |                        |         |                                                                                                    |          |
|                                      | Web Sa                                                                                                | fe                                                                            |                                                                 |                                            |                        |         |                                                                                                    |          |
| Ove                                  | EAQ                                                                                                   | 3                                                                             |                                                                 |                                            |                        |         |                                                                                                    |          |
| Sta                                  | ay Protect                                                                                            | ed with V                                                                     | Neb Saf                                                         | е                                          |                        |         |                                                                                                    |          |
| Web S<br>unsuit<br>device<br>your fi | Safe automatically bio<br>table for children, frau<br>a that's connected to y<br>amily and your gadge | cks access to sites<br>dulent or contain vi<br>our Virgin Media h<br>ts safe. | that it believes an<br>iruses. If I help to<br>ome network to h | re either<br>protect any<br>relp keep you, |                        | <b></b> |                                                                                                    |          |
| Notor                                | nly is Web Safe includ                                                                                | ed in your broadba                                                            | and package absi                                                | olutely free, it's                         |                        | • •     | A .                                                                                                    |          |
| also n                               | eally easy to set up ju                                                                               | It use the controls I                                                         | below to switch it                                              | on and off.                                |                        |         | And and a design of the local division of the local division of the local division of the local division of the |          |
|                                      |                                                                                                    |                                                                               |                                                                 |                                            |                        |         |                                                                                                    |          |
|                                      | Child                                                                                                 | Safe                                                                          |                                                                 |                                            |                        | т       |                                                                                                    |          |
|                                      | Switch or content of                                                                                  | Child Safe browsi<br>nline.                                                   | ing to help stop y                                              | ou and your family                         | from seeing unsuitable |         | Cm)                                                                                                    |          |
|                                      | Child Sal                                                                                             | e mode will give yo                                                           | ou 24/7 protection                                              | against sites that                         | contain or promote:    |         | _                                                                                                    |          |
|                                      | :                                                                                                    | Pomography                                                                    | Violence     Douge                                              | Crime     Macking                          | Self-h                 | arm     |                                                                                                    |          |
|                                      |                                                                                                    |                                                                               | • Urugs                                                         | • Hacking                                  | • 3000                 |         |                                                                                                    |          |
|                                      | Minue                                                                                                 | ala                                                                           |                                                                 |                                            |                        |         |                                                                                                    |          |
|                                      | virus a                                                                                               | 101102                                                                        |                                                                 |                                            |                        |         | an one rum on                                                                                                   |          |

# **Apple iPhone**

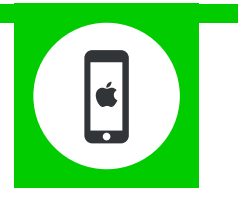

### **Features and Benefits**

You can enable restrictions to stop your children from using specific features and applications on an iPhone, including the ability to block access to iTunes and restrict explicit content and in-app purchasing.

### What specific content can I restrict?

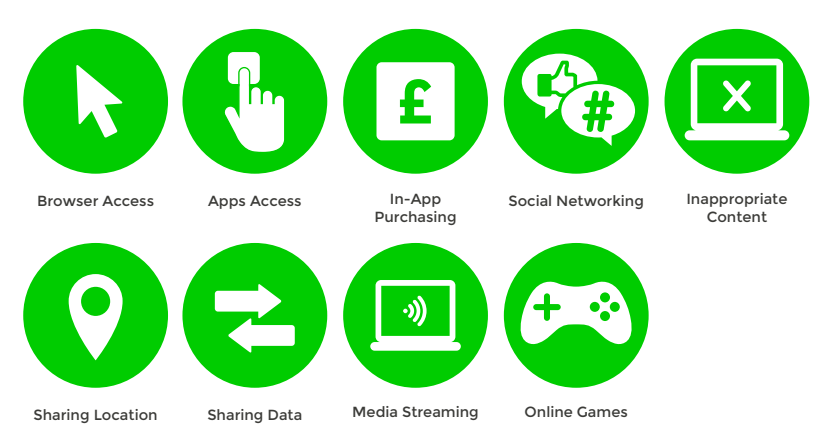

## What do I need?

Nothing

### Step-By-Step

On the iPhone home screen open the settings application and press 'General'.

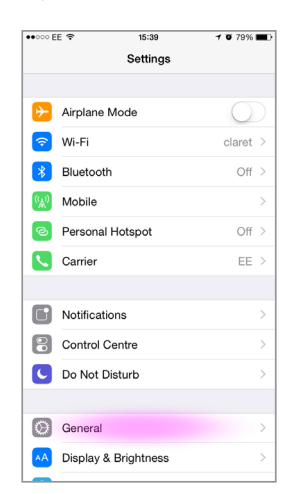

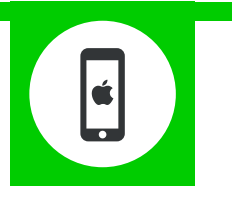

#### 2 Scroll down and press 'Restrictions'

| ••••• EE 🗢     | 15:39       | <b>0</b> 79% | • |
|----------------|-------------|--------------|---|
| Settings       | General     |              |   |
| Handoff & Sugg | jested Apps |              | > |
|                |             |              |   |
| Accessibility  |             |              | > |
|                |             |              |   |
| Usage          |             |              | > |
| Background Ap  | p Refresh   |              | > |
|                |             |              |   |
| Auto-Lock      |             | 1 Minute     | > |
| Restrictions   |             | Off          | > |
|                |             |              |   |
| Date & Time    |             |              | > |
| Keyboard       |             |              | > |
| Language & Re  | gion        |              | > |
|                |             |              |   |
|                |             |              |   |

3 Press 'Enable Restrictions' and enter a passcode. Remember this passcode, as you will need it to change the settings in the future. Then change the settings to suit your family needs.

| •••• EE 🗢   | 15:39        | <b>0</b> 79% <b>E</b> D | ••000 EE 1 | ,              | 11:45      | <b>0</b> 88% |
|-------------|--------------|-------------------------|------------|----------------|------------|--------------|
| General     | Restrictions |                         | < Gener    | al Re          | strictions |              |
|             |              |                         | 🚫 In       | stalling App   | s          |              |
| Enable Rest | rictions     |                         | D          | eleting Apps   | 3          |              |
| ALLOW:      |              |                         | 🚫 In       | -App Purch     | ases       |              |
| 💋 Safari    |              |                         | ALLOWED    | O CONTENT:     |            |              |
| Camer       | a            |                         | Ratings    | For            | Unit       | ed Kingdom > |
| 💶 FaceTi    | ime          |                         | Music,     | Podcasts &     | iTunes U   | Explicit >   |
| Siri & E    | Dictation    |                         | Films      |                |            | All >        |
| AirDroj     | p            |                         | TV Prog    | rammes         |            | All >        |
| CarPla      | Ŋ            |                         | Books      |                |            | All >        |
|             |              |                         | Apps       |                |            | All >        |
| iTunes      | Store        |                         | Siri       |                |            | All >        |
| iBooks      | s Store      |                         | Website    | s              |            | All >        |
| Podca       | sts          |                         | Require    | Password       |            | 15 minutes > |
| 🙆 Installi  | ng Apps      |                         | Bequire p  | assword for pu | rchases    |              |

# **Apple iPad**

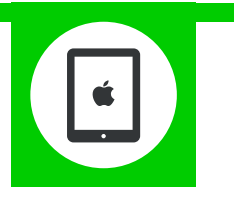

### **Features and Benefits**

You can enable restrictions to stop your children from using specific features and applications on an iPad, including the ability to block access to iTunes and restrict explicit content and in-app purchasing.

### What specific content can I restrict?

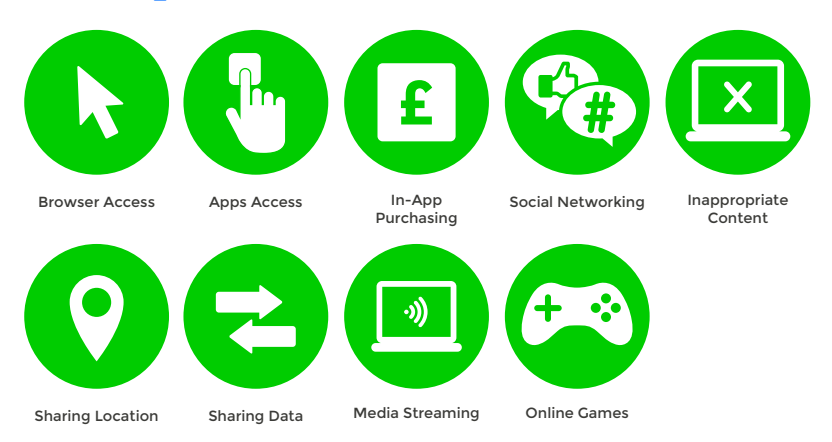

## What do I need?

Nothing

### Step-By-Step

On the iPad home screen open the settings application and press '**General**', then scroll down and press '**Restrictions**'.

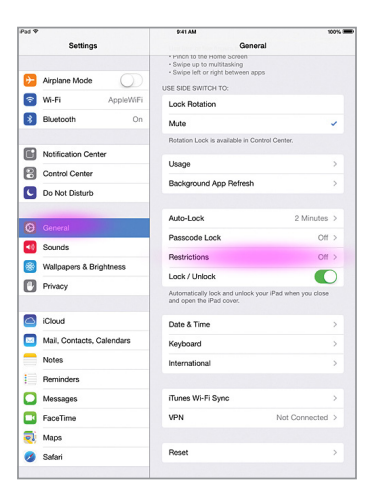

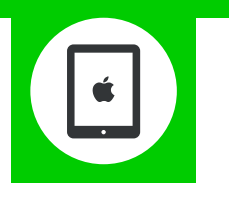

2 Press 'Enable Restrictions' and enter a passcode. Remember this passcode, as you will need it to change the settings in the future. Then change the settings to suit your family needs.

| dΨ |                           | \$141 AM                        | 100%            |
|----|---------------------------|---------------------------------|-----------------|
|    | Settings                  | Ceneral Restrictions            |                 |
| ≁  | Airplane Mode             | Enable Restrictions             |                 |
| Ŷ  | WI-Fi AppleWiFi           | ALLOW                           |                 |
| \$ | Bluetooth On              | 🧭 Safari                        |                 |
| 2  | No. 7                     | Camera                          |                 |
|    | Notification Center       | FaceTime                        |                 |
| 8  | Control Center            | iTunes Store                    |                 |
| C  | Do Not Disturb            | Installing Apps                 |                 |
| 0  | General                   | Deleting Apps                   |                 |
| 10 | Sounds                    | In-App Purchases                |                 |
| *  | Wallpapers & Brightness   | 🔘 Siri                          |                 |
| 0  | Privacy                   | ALLOWED CONTENT:                |                 |
|    |                           | Ratings For                     | United States > |
| 0  | iCloud                    | Music & Podcasts                | Explicit >      |
|    | Mail, Contacts, Calendars | Movies                          | All >           |
|    | Notes                     | TV Shows                        | All >           |
|    | Reminders                 | Apps                            | All >           |
|    | Messages                  | Siri                            | All >           |
| ĸ  | FaceTime                  | Websites                        | All >           |
| રો | Maps                      | Require Password                | 15 minutes >    |
| 7  | Safari                    | Require password for purchases. |                 |

# **Android Tablet**

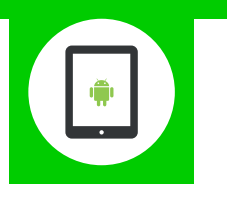

### **Features and Benefits**

Creating restricted profiles limits the access your children have to features and content on your Android Tablet and restrict in-app purchasing.

### What specific content can I restrict?

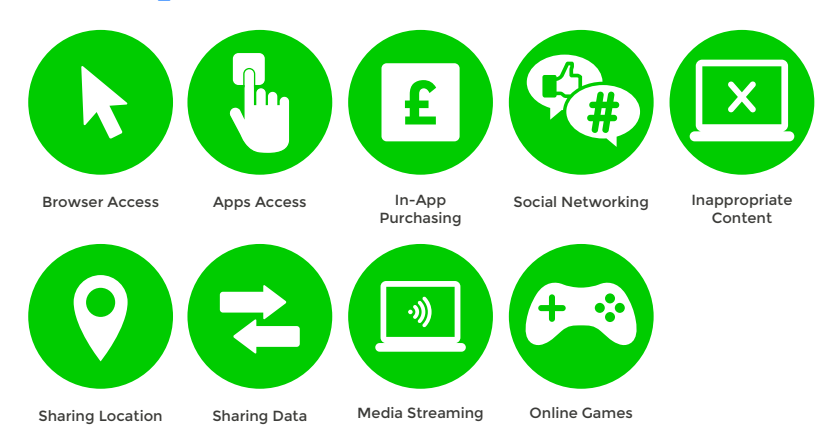

## What do I need?

Nothing

#### Step-By-Step

On the Tablet home screen open up the app menu and select 'Settings'.

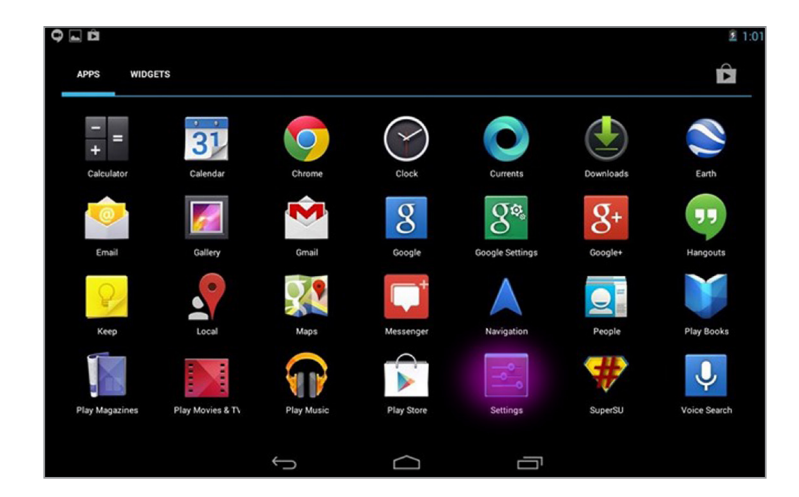

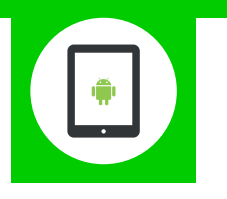

2 Scroll down to the 'Device' section and select 'Users', then press 'Add user or profile'.

| Settings            |                       |  |
|---------------------|-----------------------|--|
| WIRELESS & NETWORKS |                       |  |
| 🗢 Wi-Fi 🗾 🛛         | USERS & PROFILES      |  |
| 8 Bluetooth OFF     | You (Marie Brewis)    |  |
| Data usage          |                       |  |
| More                | + Add user or profile |  |
| DEVICE              |                       |  |
| 📢 Sound             |                       |  |
| Display             |                       |  |
| Storage             |                       |  |
| Battery             |                       |  |
| 🖄 Apps              |                       |  |
| 2 Users             |                       |  |
| PERSONAL            |                       |  |
| Location access     |                       |  |

#### 3 Select 'Restricted profile'.

|  |                                           |                      |       |  | # 🛜 🛔 16:53 |
|--|-------------------------------------------|----------------------|-------|--|-------------|
|  |                                           |                      |       |  |             |
|  |                                           |                      |       |  |             |
|  |                                           |                      |       |  |             |
|  |                                           | You Owne             |       |  |             |
|  |                                           |                      |       |  |             |
|  |                                           |                      |       |  |             |
|  |                                           |                      |       |  |             |
|  | Users have their ow                       | n apps and conte     |       |  |             |
|  | Restricted profil<br>You can restrict acc | e<br>ess to apps and |       |  |             |
|  |                                           |                      |       |  |             |
|  |                                           |                      |       |  |             |
|  |                                           |                      |       |  |             |
|  |                                           |                      |       |  |             |
|  |                                           |                      |       |  |             |
|  |                                           |                      |       |  |             |
|  |                                           |                      | <br>- |  |             |

4 If you haven't done so already, you'll need to set up a screen lock for your device. Press '**Set lock**', then choose to use either a pattern, PIN or password lock.

| <b>E</b>            |                 |                 |                                                       |          | <u> </u> | 16:53 |
|---------------------|-----------------|-----------------|-------------------------------------------------------|----------|----------|-------|
| Settings            |                 |                 |                                                       |          |          |       |
| WIRELESS & NETWORKS |                 |                 |                                                       |          |          |       |
| 🗢 Wi-Fi             |                 |                 |                                                       |          |          |       |
| 8 Bluetooth         |                 | You (I<br>Owner |                                                       |          |          |       |
| 🕚 Data usage        |                 |                 |                                                       |          |          |       |
| More                |                 |                 |                                                       |          |          |       |
| DEVICE              | DEVICE Before y |                 | cted profile, you'll need to<br>ps and personal data. | set up a |          |       |
| <b>∮</b> ∮ Sound    |                 |                 |                                                       |          |          |       |
| Display             |                 | Cancel          |                                                       |          |          |       |
| 🗮 Storage           |                 |                 |                                                       |          |          |       |
| Battery             |                 |                 |                                                       |          |          |       |
| 🖾 Apps              |                 |                 |                                                       |          |          |       |
| 🙎 Users             |                 |                 |                                                       |          |          |       |
| PERSONAL            |                 |                 |                                                       |          |          |       |
| Location access     |                 |                 |                                                       |          |          |       |
|                     |                 | Û               |                                                       |          |          |       |

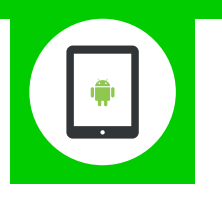

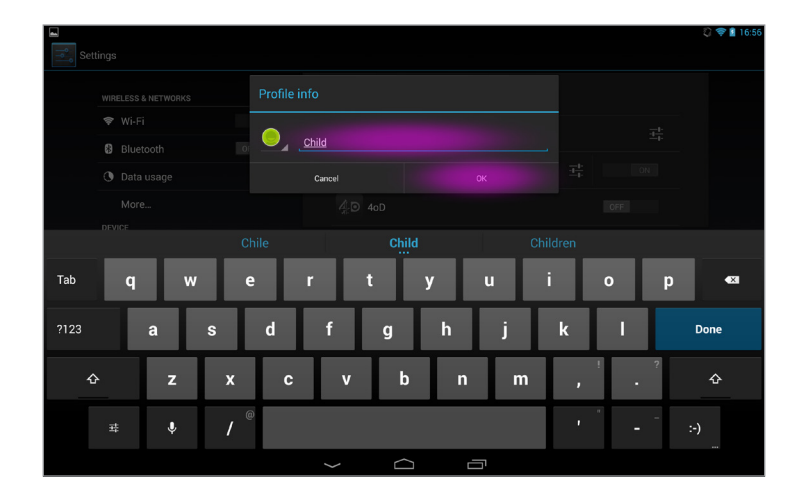

5 Press the settings icon next to the '**New profile**' to give it a name.

7

<sup>6</sup> You'll now see a list of apps installed on your device. By default, the restricted profile is unable to access any of these. Go through the list and toggle the apps you are comfortable with your child accessing.

| Settings                       |     |                                   |         | 💱 🗢 🛿 16:55 |
|--------------------------------|-----|-----------------------------------|---------|-------------|
| WIRELESS & NETWORKS            |     | Users Application                 |         |             |
| 🗢 Wi-Fi                        | OFF | New profile<br>Restricted profile |         |             |
| <ul> <li>Data usage</li> </ul> |     | Agent Dash                        |         |             |
| More                           |     | Android File I                    | Manager |             |
| 📢 Sound                        |     | Angry Birds                       |         |             |
| O Display                      |     | BBC Media P                       | layer   |             |
| Battery                        |     | Bunny Shoote                      | er      |             |
| 🖄 Apps                         |     | -<br>+ Calculator                 |         |             |
| 2 Users<br>PERSONAL            |     | Calendar<br>This app is not sup   |         |             |
| Location access                |     | Camera                            |         |             |
|                                |     | Ĵ                                 |         |             |

From the lock screen, you'll now find your own account is protected with your pattern, password or PIN, while your child can instantly access their own account - but only the apps you selected.

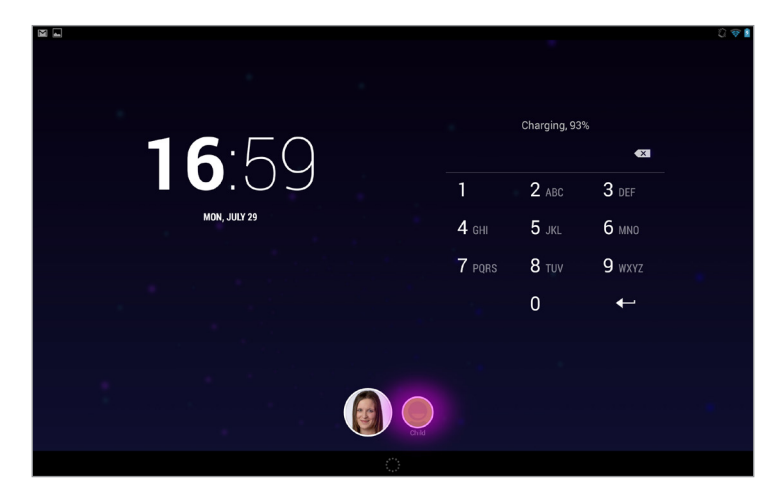

# **Android Smartphone**

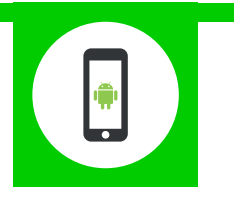

### **Features and Benefits**

Android smartphones have parental controls for the Play Store but not for the device itself. These allow you to set the maturity level of apps and set a PIN code for purchases.

# What specific content can I restrict?

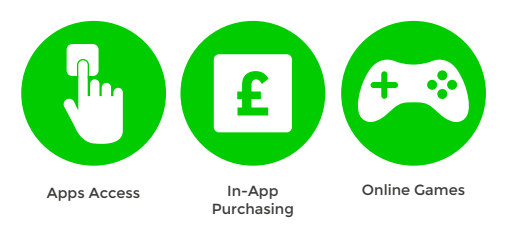

# What do I need?

Nothing

### Step-By-Step

Turn to the next page for the Google Play Step by Step Guide.

# **Google Play**

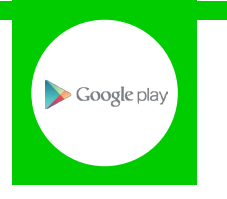

### **Features and Benefits**

Google Play restrictions allow you to set the maturity level of apps and set a PIN code for purchases.

# What specific content can I restrict?

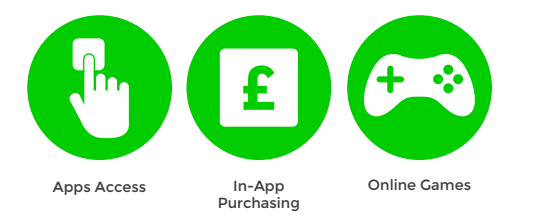

### What do I need?

A Google Play account (Email address and Password)

### Step-By-Step

Open the Google Play app on your device and sign in using your Email address and Password. Once signed in, press the 'Option' button (located on your phone below the screen) and then select 'Settings'.

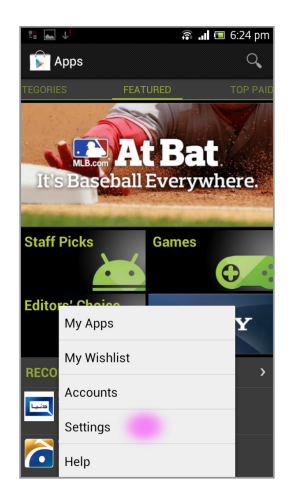

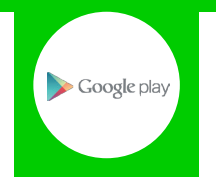

2 Scroll down to the 'USER CONTROLS' section and select 'Content filtering'.

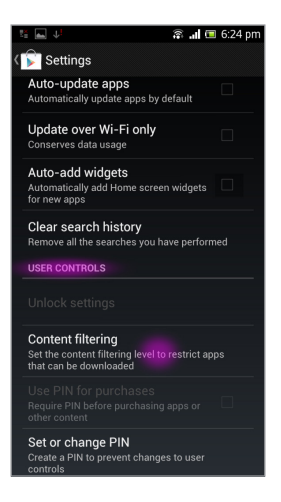

3 Here you can choose how to filter the apps available to download. Select your options and press 'OK'.

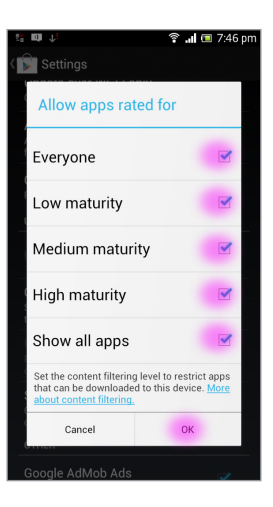

4 Next select '**Set or change PIN**' and follow the instructions. This will allow you to restrict purchases of apps.

| 😤 🔜 💷 🦊 👘 🎘 🏦 🖬 7:46 pm                                                                         |
|-------------------------------------------------------------------------------------------------|
| < 🗊 Settings                                                                                    |
| Automatically add Home screen widgets 🛛 🇨<br>for new apps                                       |
| Clear search history<br>Remove all the searches you have performed                              |
| USER CONTROLS                                                                                   |
| Type your PIN                                                                                   |
| Create a PIN to control and lock settings:                                                      |
| Type PIN                                                                                        |
| Cancel OK                                                                                       |
| Create a PIN to prevent changes to user<br>controls                                             |
| OTHER                                                                                           |
| Google AdMob Ads<br>Personalize ads based on my interests                                       |
| Choose whether to personalize ads from Google<br>and AdMob in mobile apps on this device. Learn |

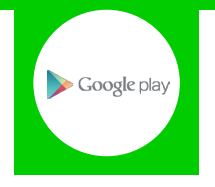

5 Go back to the menu and make sure the 'Use PIN for purchases' option is checked.

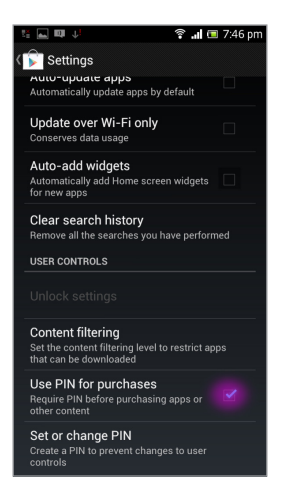

# **Google SafeSearch**

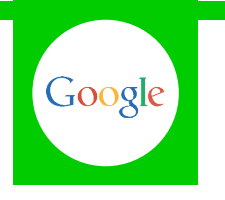

### **Features and Benefits**

SafeSearch can help you block inappropriate or explicit images from your Google Search results. The SafeSearch filter isn't 100% accurate, but it helps you avoid most adult content.

### What restrictions can I apply?

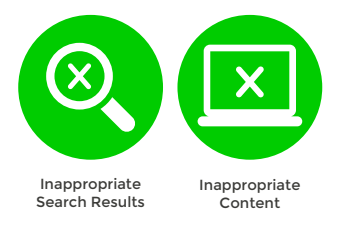

## What do I need?

A Google account (Email address and Password)

#### Step-By-Step

1

SafeSearch can be easily turned on for a single use, but for it to permanently stay on you will need to lock SafeSearch.

Go to google.co.uk, select the 'Settings' tab and click on 'Search settings'.

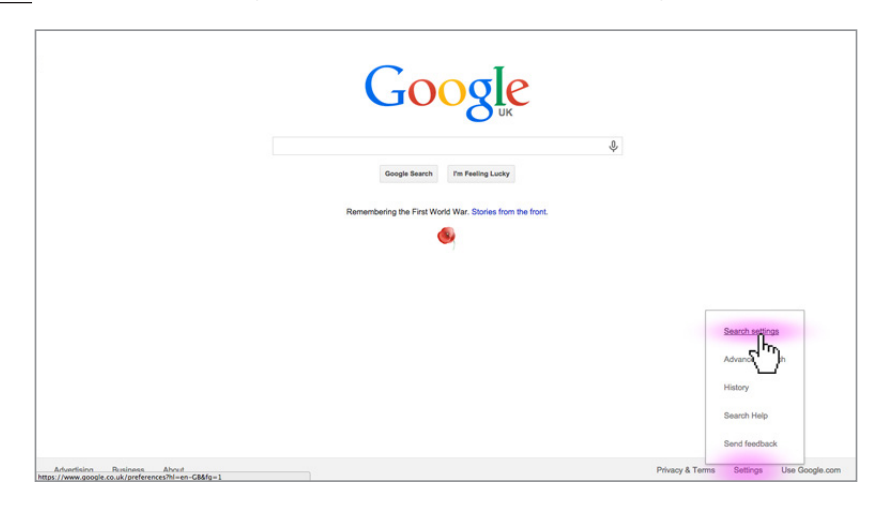

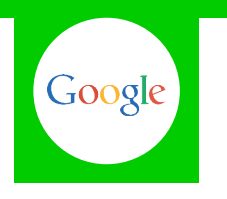

2 Find the 'SafeSearch Filters' section and check the 'Filter explicit results' box, then click on 'Lock' SafeSearch'.

| oogle          |                                                                                                    |
|----------------|----------------------------------------------------------------------------------------------------|
| Search Setting | gs                                                                                                    |
| Search results | SafeSearch Filters                                                                                                    |
| Languages      | Turn on SafeSearch to filter sexually explicit content from your search results.                                                |
| Location       | Filter explicit results. Lock SafeSearch                                                                                        |
| Help           | Ŭ                                                                                                    |
|                | Google Instant predictions                                                                                                    |
|                | When should we show you results as you type?                                                                                    |
|                | <ul> <li>Only when my computer is fast enough.<br/>Instant is currently on for web search. Manually change it below.</li> </ul> |
|                | <ul> <li>Always show Instant results.</li> </ul>                                                                                |
|                | <ul> <li>Never show instant results.</li> </ul>                                                                                 |

3 When prompted sign into your Google account. If you haven't got an account click the 'Create an account' link.

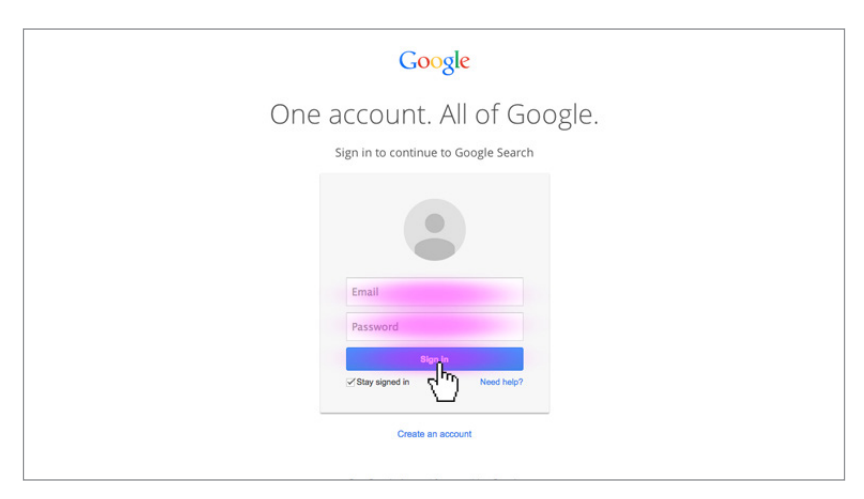

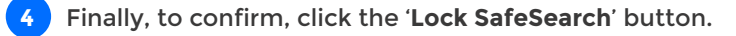

| Google           |                                                                                                    |
|------------------|----------------------------------------------------------------------------------------------------|
| SafeSearch Filte | ring                                                                                                    |
|                  | Eack to Search settings     Lock SafeSearch     Locking SafeSearch sets SafeSearch to use strict filtering and restricts the ability of users to change this preference. Strict filtering filters both explicit text and explicit images from your search results. Learn more     Lock SafeSearch     Concel |

You will need to do this on each browser that you use or if you have multiple Google accounts.

# **Google Play**

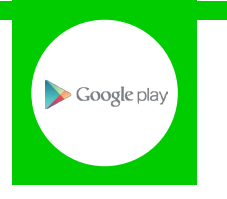

### **Features and Benefits**

Google Play restrictions allow you to set the maturity level of apps and set a PIN code for purchases.

# What specific content can I restrict?

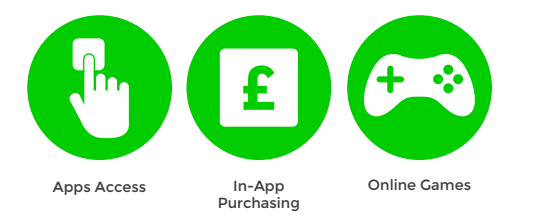

### What do I need?

A Google Play account (Email address and Password)

### Step-By-Step

Open the Google Play app on your device and sign in using your Email address and Password. Once signed in, press the 'Option' button (located on your phone below the screen) and then select 'Settings'.

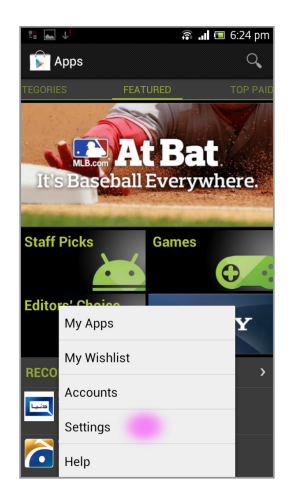

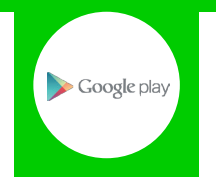

2 Scroll down to the 'USER CONTROLS' section and select 'Content filtering'.

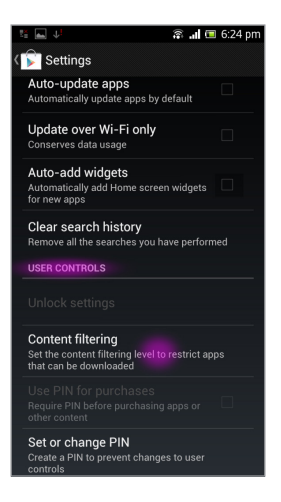

3 Here you can choose how to filter the apps available to download. Select your options and press 'OK'.

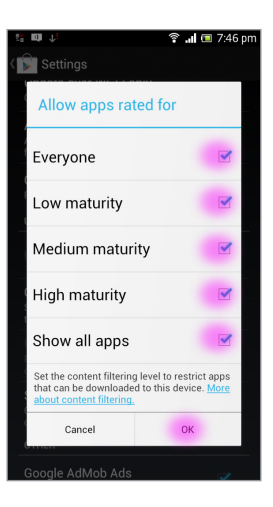

4 Next select '**Set or change PIN**' and follow the instructions. This will allow you to restrict purchases of apps.

| 😤 🔜 💷 🦊 👘 🎘 🏦 🖬 7:46 pm                                                                         |
|-------------------------------------------------------------------------------------------------|
| < 🗊 Settings                                                                                    |
| Automatically add Home screen widgets 🛛 🇨<br>for new apps                                       |
| Clear search history<br>Remove all the searches you have performed                              |
| USER CONTROLS                                                                                   |
| Type your PIN                                                                                   |
| Create a PIN to control and lock settings:                                                      |
| Type PIN                                                                                        |
| Cancel OK                                                                                       |
| Create a PIN to prevent changes to user<br>controls                                             |
| OTHER                                                                                           |
| Google AdMob Ads<br>Personalize ads based on my interests                                       |
| Choose whether to personalize ads from Google<br>and AdMob in mobile apps on this device. Learn |

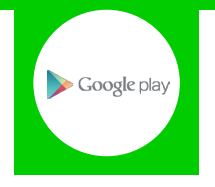

5 Go back to the menu and make sure the 'Use PIN for purchases' option is checked.

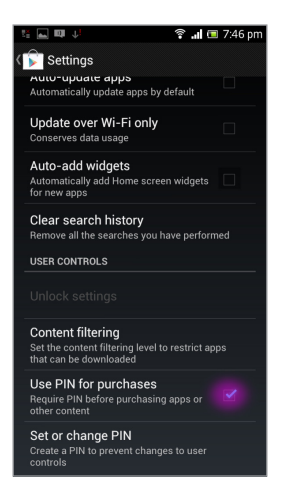

# YouTube Safety Mode

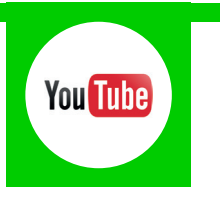

### **Features and Benefits**

Safety Mode is an opt-in setting that helps screen out explicit and adult content, to protect your children when they use YouTube. This parental control setting is currently unavailable for the Android and iOS apps. But they do have a safe search filter.

### What specific content can I restrict?

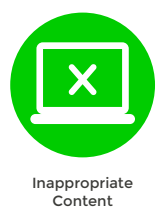

### What do I need?

A Google account (Email address and Password)

#### Step-By-Step

Go to youtube.com and click 'Sign in'.

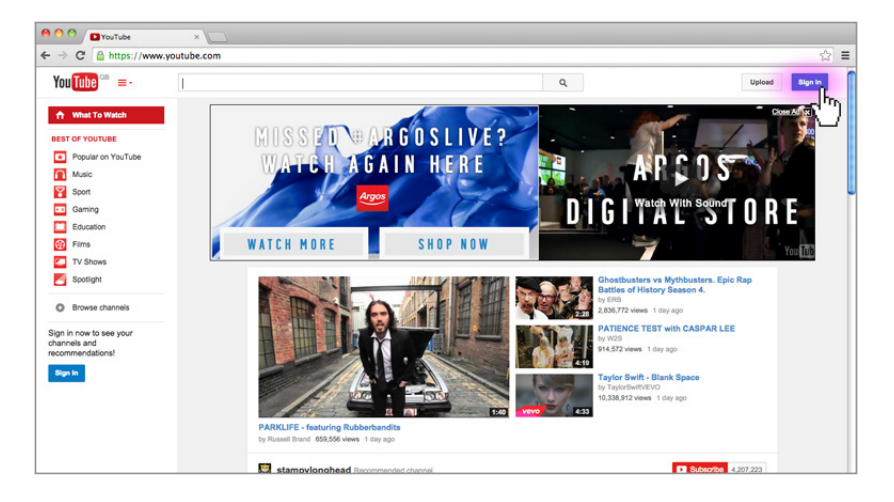

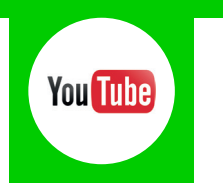

2 Log in to your Google account using your Email address and Password. If you haven't got an account click the '**Create an account**' link.

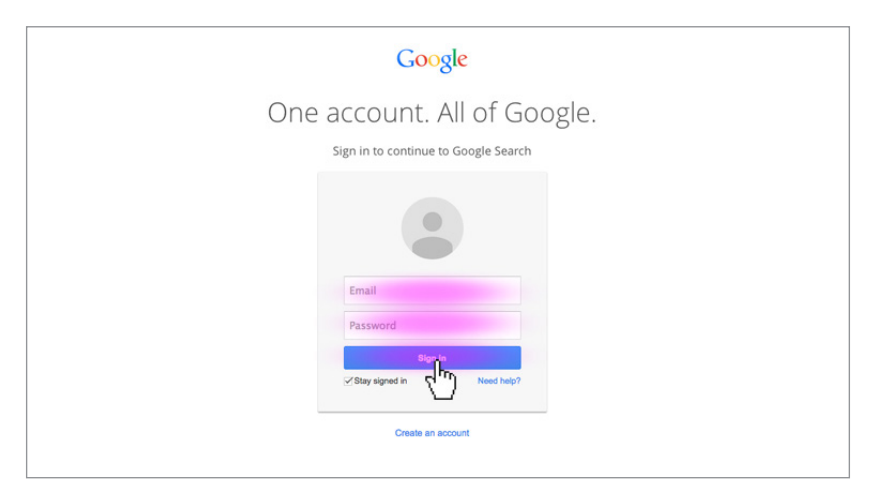

3 Once you've signed in, scroll down to the bottom of the YouTube page and click on the '**Safety**' drop-down menu.

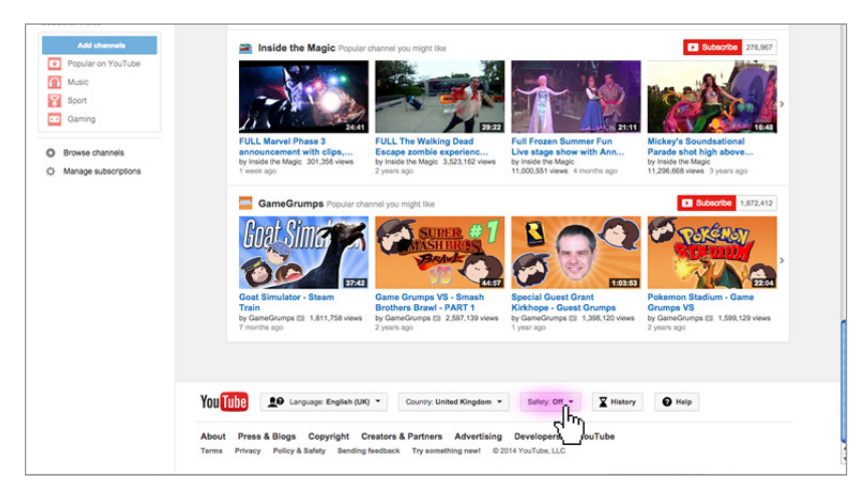

Turn Safety Mode on by selecting '**On**', followed by '**Save**'.

4

| Train<br>by GameGrumps IZ 1,811,758 views<br>7 months ago                                                                                                    | Brothers Brawl - PART 1<br>by GameGrumps 🖾 2,597,139 views<br>2 years ago                                                          | Kirkhope - Guest Grumps<br>by GameGrumps III 1,398,120 views<br>1 year ago | Grumps VS<br>by GameGrumps III 1,599,129 views<br>2 years ago |
|----------------------------------------------------------------------------------------------------|----------------------------------------------------------------------------------------------------|----------------------------------------------------------------------------|---------------------------------------------------------------|
| Tube Language: English (U                                                                                                    | K) V Country: United Kingdom V                                                                                                    | Safety: Off 👻 🖬 History                                                    | Help                                                          |
| Safety mode hides videos that may contain                                                                                                    | inappropriate content flagged by users and                                                                                         | other signals. No filter is 100% accurate, bu                              | It it should help you avoid most                              |
| Safety mode hides videos that may contain<br>inappropriate content.<br>Safety mode also enables Google SafetSea<br>Safety mode will be enabled everywhere yo<br>On O Off | inappropriate content flagged by users and or<br>rch, and turning it off will disable Google Saf<br>use YouTube with this account. | other signals. No filter is 100% accurate, be<br>eSearch.                  | Lt & should help you avoid most                               |

You will need to do this on each browser that you use or if you have multiple Google accounts.

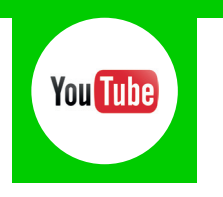

<sup>5</sup> The YouTube iOS and Android apps do not have Safety Mode, but do have a SafeSearch filter. To activate press the '**Menu**' button in the top left corner of the YouTube app, then press the '**Gear**' symbol.

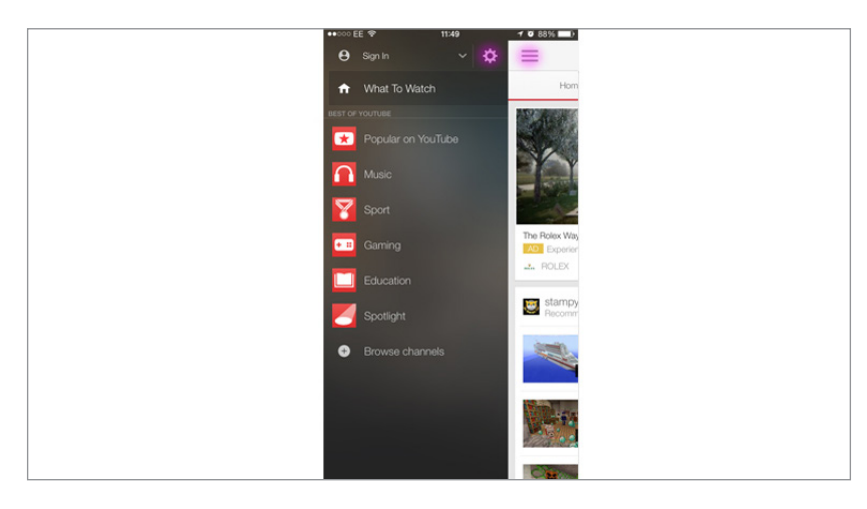

6 In the settings menu select '**SafeSearch filtering**' and apply the restriction to suit your family needs.

| <br>••••• EE 👻    | 11:49                                 | 1 0 88% 🔳)   |
|-------------------|---------------------------------------|--------------|
| =                 | YouTube                               | Q            |
| YOUTUBE           |                                       |              |
| SafeSearch filter | ng                                    | Don't filter |
| Open links with ( | Chrome                                | $\bigcirc$   |
| Play HD on Wi-F   | i only                                | $\bigcirc$   |
| Connected TVs     |                                       |              |
| UPLOADS           |                                       |              |
| Upload over Wi-   | Fi only                               |              |
| Becord, e         | ube Capture<br>nhance and share video |              |
| ABOUT             |                                       |              |
| Help              |                                       |              |
| Send Feedback     |                                       |              |
| Send Crash Rep    | orts                                  | $\bigcirc$   |
| Copy Debug Dat    | a                                     |              |

# **Netflix Parental Controls**

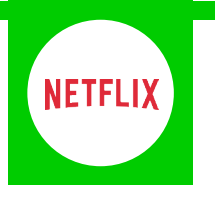

### **Features and Benefits**

Netflix Parental Controls allow you to restrict access to content of varying maturity levels. You can create individual profiles with different control levels suitable for Little Kids, Older Kids, Teens and Adults.

These need to be set on a computer and will cover all devices that use the Netflix account.

### What restrictions can I apply?

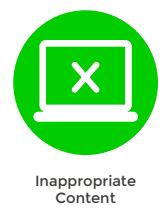

### What do I need?

Access to a computer and a Netflix account (Email address and Password)

#### Step-By-Step

1 Go to netflix.com and click on 'Sign in'.

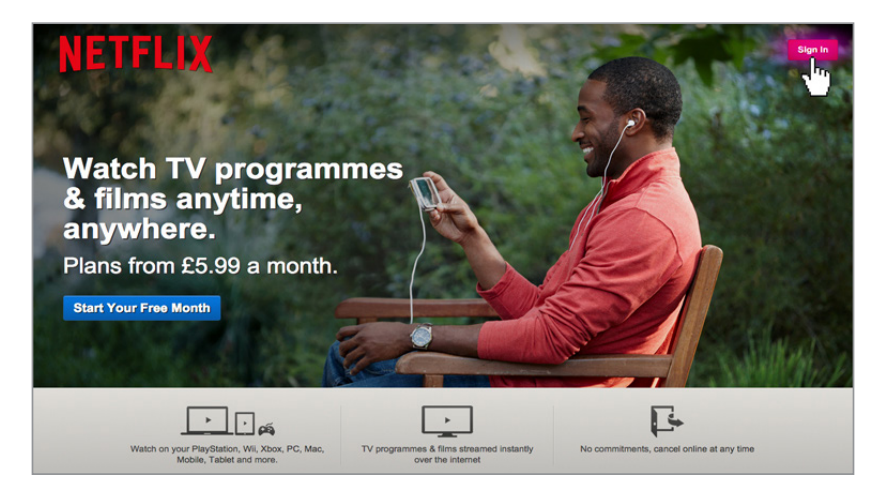

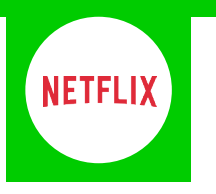

2 Sign in to your Netflix account using your Email address and Password.

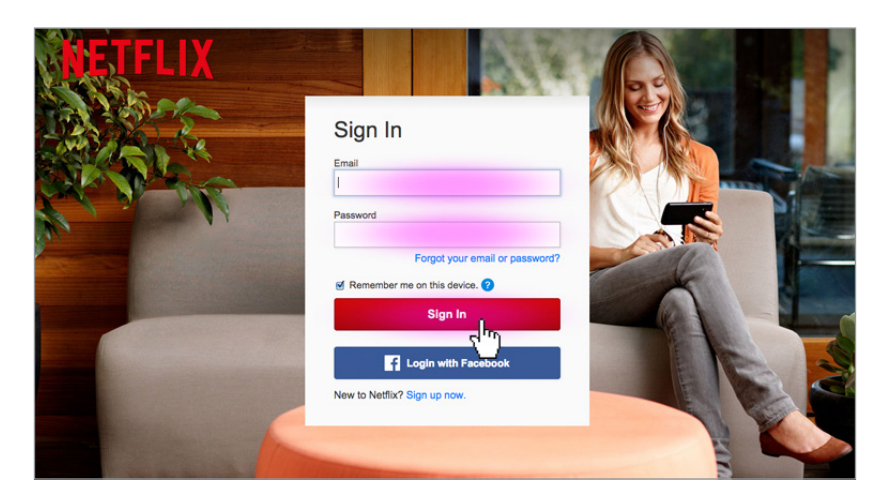

**3** On the home screen click on '**Your Account**'.

4

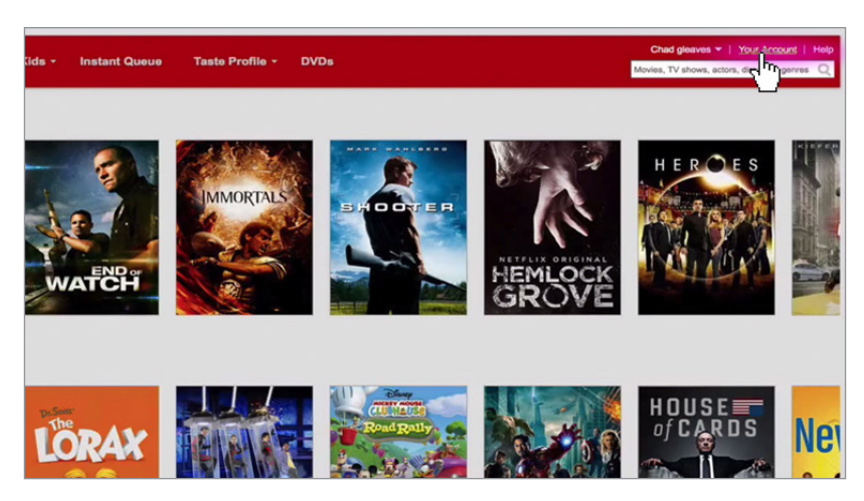

Scroll down to the 'PREFERENCES' section and click on 'Parental control setting'.

| YOUR STREAMING PLAN                                                                                                    |             | YOUR DVD PLAN                                              |              |
|----------------------------------------------------------------------------------------------------|-------------|------------------------------------------------------------|--------------|
| You have a streaming plan<br>Language preferences<br>See instant watching activity<br>Manage video quality<br>Activate a device<br>Sign out of all devices | Change plan | No DVD plan                                                | Add DVD plan |
| PREFERENCES                                                                                                    |             | GIFT SUBSCRIPTIONS & SPECIAL OF                            | FERS         |
| Social settings                                                                                                    |             | Redeem gift or special offer                               |              |
| Parental control setting                                                                                                    |             | Enter code Red                                             | leem         |
| Ernang Professor<br>Taste B, innoes<br>What you've rated<br>Your reviews                                                                                   |             | See gift subscription purchases<br>Buy a gift subscription |              |

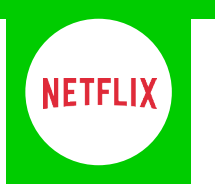

5 Here you can select the level of filter across all your Netflix accounts.

| Set Parental Cont       | rols                            |                     |                      | Θ |
|-------------------------|---------------------------------|---------------------|----------------------|---|
| Choose which movies and | TV shows are appropriate for yo | our family.         |                      |   |
| More Info               |                                 |                     |                      |   |
|                         |                                 | 0.0                 |                      |   |
|                         |                                 |                     |                      |   |
|                         | T                               |                     |                      |   |
| Little Kide             | •<br>Oldes Kide                 | Shin Trans          | O Adulta             |   |
| Watch movies and TV     | Watch movies and TV             | Watch movies and TV | Watch all movies and |   |
| ages.                   | older kids.                     | teens and older.    | mature content.      |   |
|                         |                                 |                     |                      |   |

6 You can also give individual profiles different filters. Just click on 'Your Account' and select 'Manage profiles'.

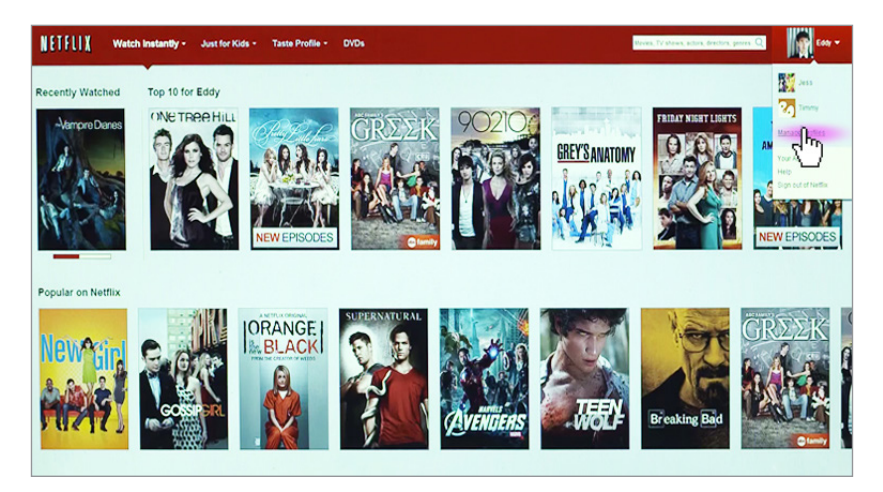

Select the profile you wish to restrict, or if you'd like to create a new profile for your child click 'Add **Profile**'.

7

| NETELIX Watch Instantly - | Just for Kids - Taste Profile - DVDs                                                                                                    | Novies, TV shows, actors, directors, pennes $Q_{i}$ | E00) * |
|---------------------------|----------------------------------------------------------------------------------------------------|-----------------------------------------------------|--------|
|                           | Profiles                                                                                                    | Add Profile                                         |        |
|                           | táy                                                                                                    | Edit                                                |        |
|                           | Jen .                                                                                                    | Edit                                                |        |
|                           | The air a partiel for waik under 12 the air partiel for waik under 12 the air and the state and the state and the        | - Chry                                              |        |
|                           | Egint Settic, ver<br>Benefact, ver<br>Benefact, and Benefact, Scholler Benefacter (Setion (Setion (S |                                                     |        |
|                           | Constants     Device     Service     Service Code     Service Code     Service Code     Service Code     Service Code     Service Code     Service     Servic            |                                                     |        |
|                           |                                                                                                    |                                                     |        |

# **iTunes Parental Controls**

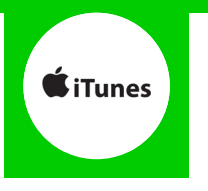

### **Features and Benefits**

iTunes Parental Controls allow you to restrict explicit content from displaying in the iTunes Store. This includes disabling podcasts, radio content and shared music so that these items don't appear on the left side of the iTunes window.

### What restrictions can I apply?

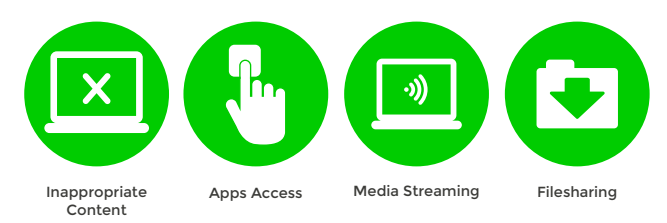

## What do I need?

Nothing

#### Step-By-Step

If you are using a Mac, open iTunes and go to '**iTunes**' > '**Preferences**', or if you're using a PC go to '**Edit**' > '**Preferences**'.

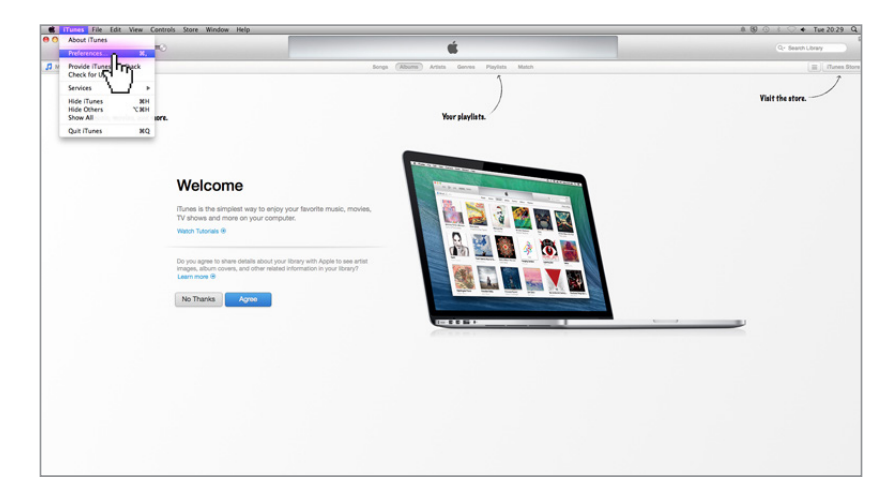

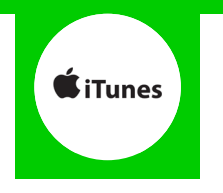

2 Click the '**Parental**' tab and use the checkboxes to disable and restrict items from the iTunes store. You can also set rating levels for music, movies, TV shows and apps using the menus to the right of these items.

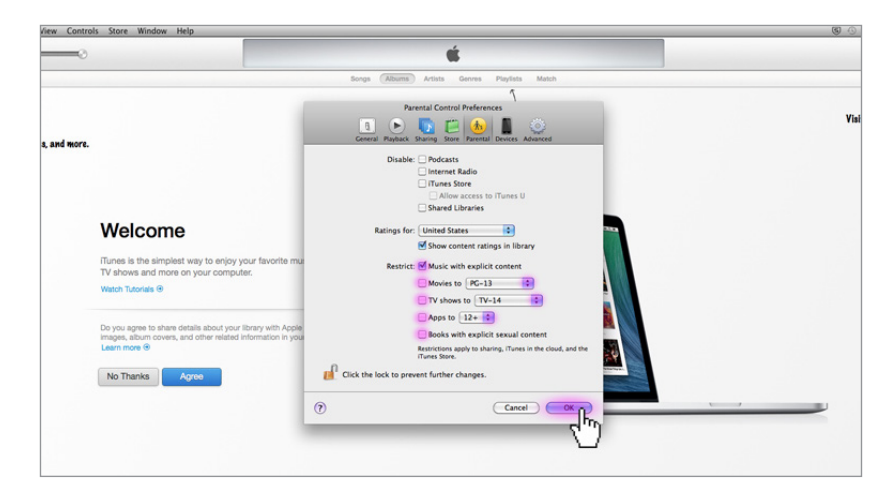

# **BBC iPlayer**

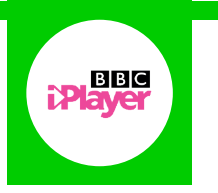

### **Features and Benefits**

The Parental Guidance Lock is a safeguard to help you control which BBC audio and video content your children can listen to or watch online. When activated they will not be able to play Guidance-labelled content.

## What restrictions can I apply?

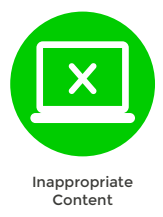

### What do I need?

Nothing

#### **Step-By-Step**

Go to the bbc.co.uk/iplayer/guidance and click on the 'Set up the Parental Guidance Lock now' button.

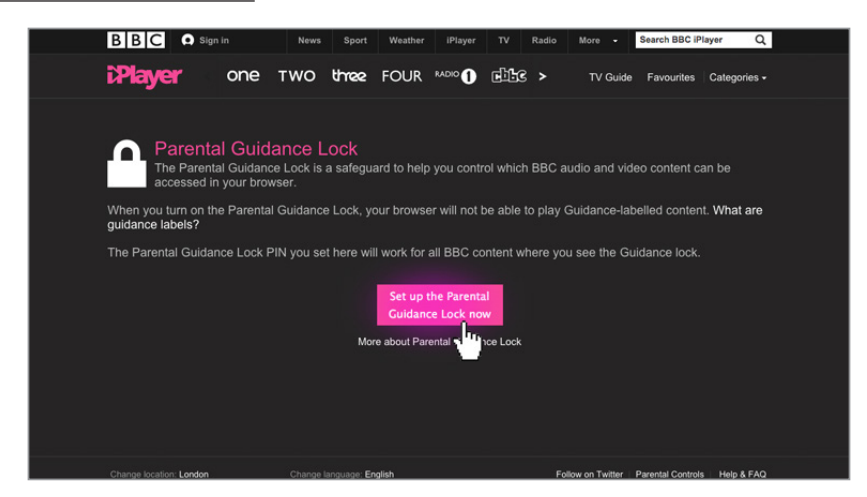

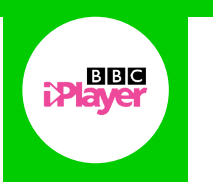

#### 2 Check the box and click '**Continue**'.

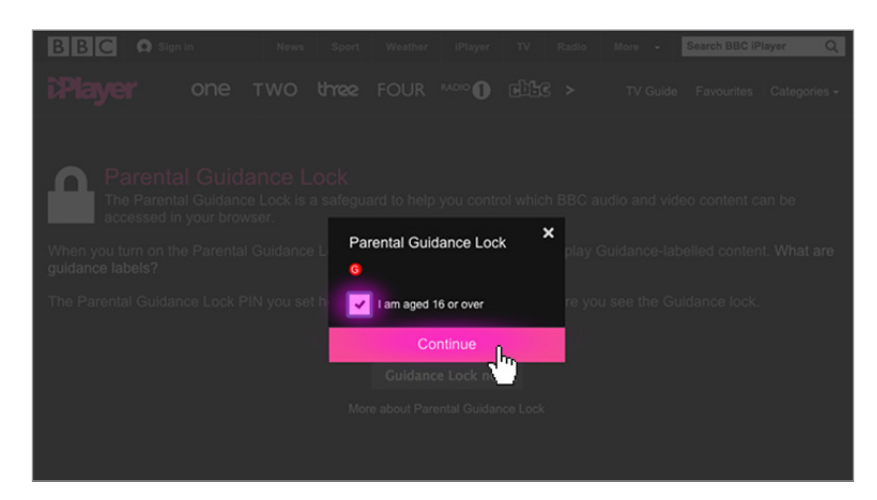

#### **3** Click the **'Turn On**' button.

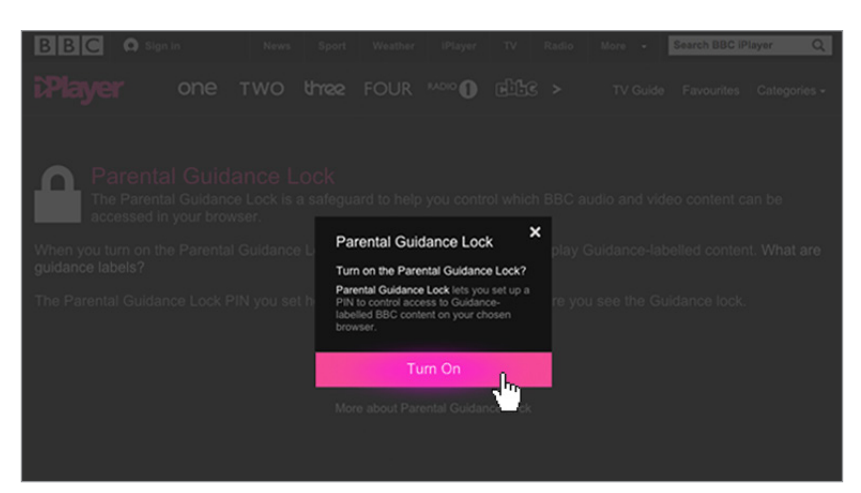

4 You will now have to create a 4-digit pin code. This will be required whenever an age restricted show is trying to be accessed.

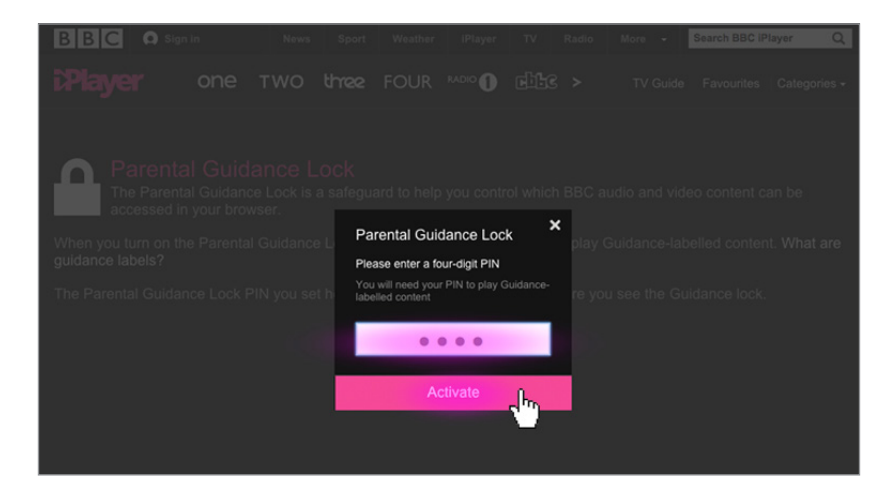
# Sky Go

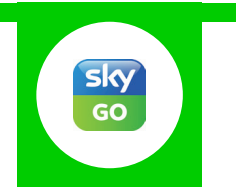

#### **Features and Benefits**

Sky Go allows you to use PIN-protected parental controls that are separate to any that apply to your Sky TV subscription. Its features include an age rating filter, making sure your children can only access appropriate content.

## What restrictions can I apply?

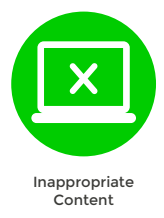

#### What do I need?

A Sky ID (Username and Password)

If you haven't signed up, you will need a contact email address and your Sky account number, or your Direct Debit details.

#### Step-By-Step

1 Go to sky.com, hover over the 'My Sky' tab and select 'Sky Go PIN'.

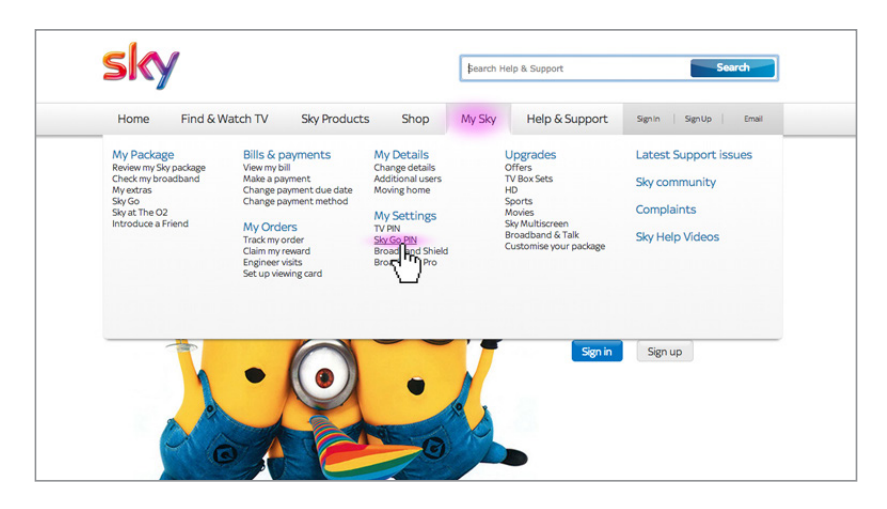

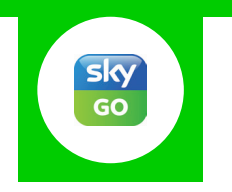

2 Log in to your Sky account using your Sky ID and Password. If you haven't got an account click the 'Sign up' button.

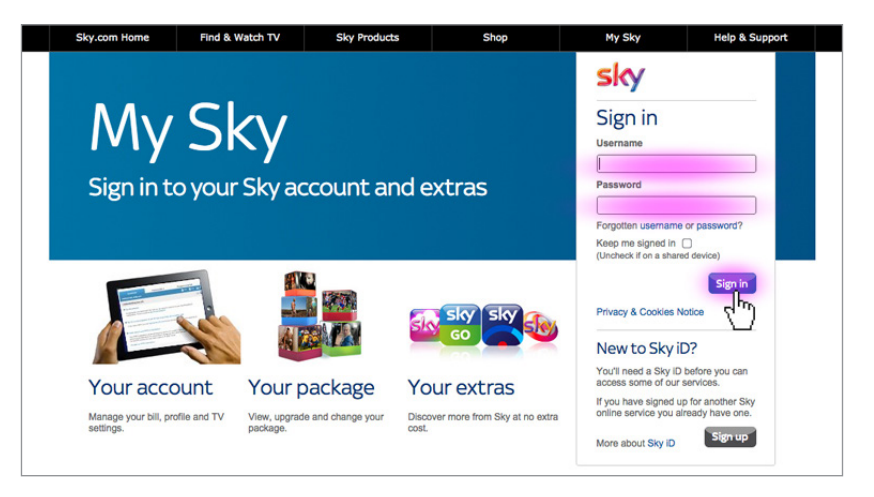

Here you can choose the access level for all of your Sky Go devices.

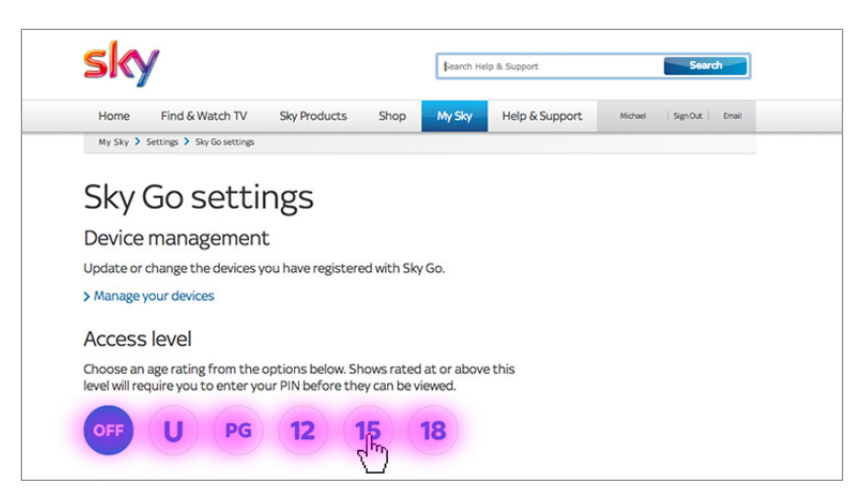

Select a level and then create a 4 digit PIN code. This will be requested when accessing content through Sky Go.

| Choose an age ra                  | ting from the options below. Shows rated at or ab                                                     | iove this |
|-----------------------------------|----------------------------------------------------------------------------------------------------|-----------|
| level will require                | ou to enter your PIN before they can be viewed.                                                       |           |
| OFF                               | ) (PG) (12) (15) (18)                                                                                 |           |
| <u> </u>                          |                                                                                                    |           |
| Sky Go PIN                        |                                                                                                    |           |
| You can change<br>before relevant | our Sky Go PIN below. You'll be prompted to enter<br>hows can be viewed. It needs to be four numbers. | r the PIN |
| Enter new PIN:                    | Confirm new PIN:                                                                                      |           |
|                                   |                                                                                                    |           |

# PS3

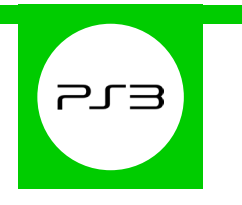

#### **Features and Benefits**

The PS3 Parental Controls allow you to restrict games and DVDs with mature content, use of the internet browser and how your child can chat and interact on the PlayStation Network.

#### What restrictions can I apply?

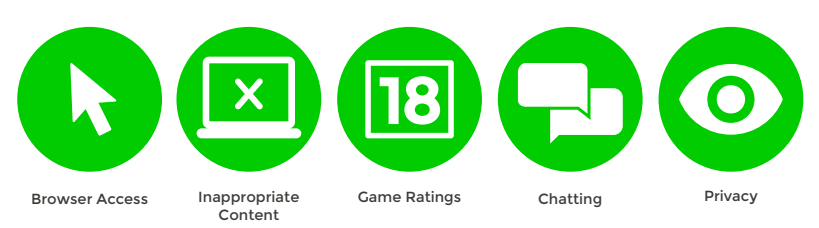

## What do I need?

Nothing

#### Step-By-Step

With your console switched on go to the 'Settings' menu and select 'Security Settings'.

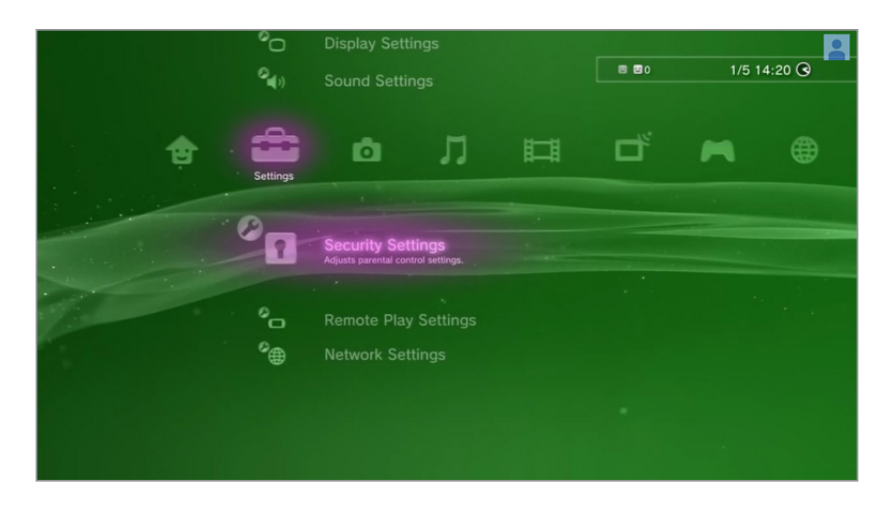

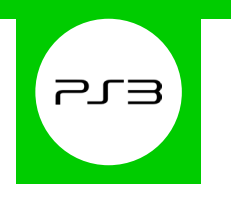

2 Scroll down through the menu and select 'Parental Control'.

3

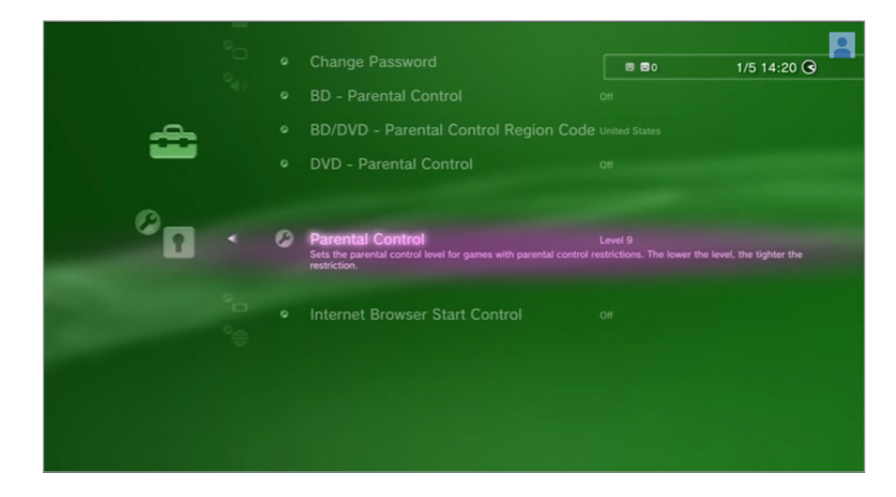

You'll be asked to enter your password to change the settings. If you haven't yet created one, by default it will be **0000**.

|                                 | 880 | 1/5 14:20 🛇                                                                                                    |
|---------------------------------|-----|----------------------------------------------------------------------------------------------------|
|                                 |     |                                                                                                    |
|                                 |     |                                                                                                    |
|                                 |     |                                                                                                    |
|                                 |     | A CONTRACTOR OF THE OWNER OF THE OWNER OF THE OWNER OF THE OWNER OF THE OWNER OF THE OWNER OF THE OWNER OF THE |
| Enter your four-digit password. |     | COLUMN TO A                                                                                                    |
|                                 |     | A REAL PROPERTY.                                                                                               |
| Ç • • •                         |     |                                                                                                    |
|                                 |     |                                                                                                    |
|                                 |     |                                                                                                    |
|                                 |     |                                                                                                    |
| O Back                          |     |                                                                                                    |
|                                 |     |                                                                                                    |
|                                 |     |                                                                                                    |

You are now able to choose a gaming level. The lower the level, the tighter the gaming restriction.

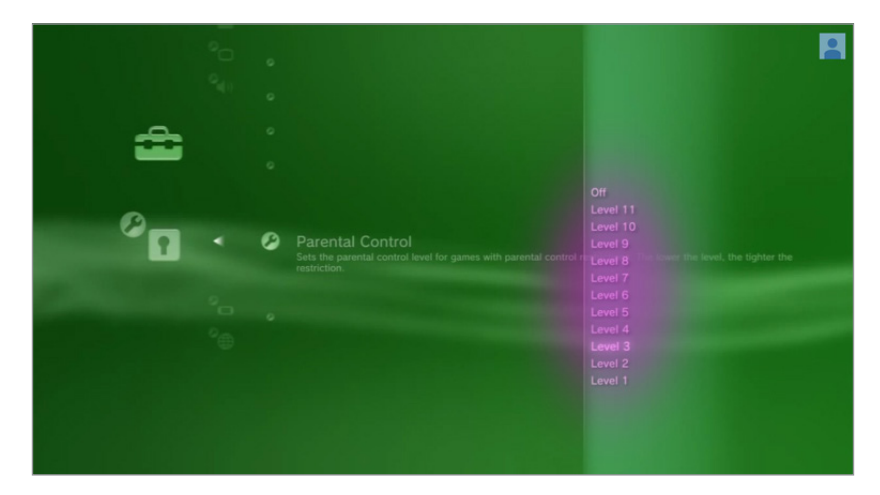

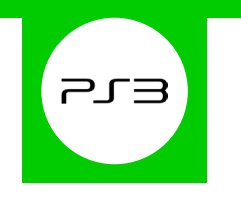

5 To restrict access to the internet browser, go back to the 'Security Settings' menu and select 'Internet Browser Start Control'. Turning this on will require a passcode to access the internet.

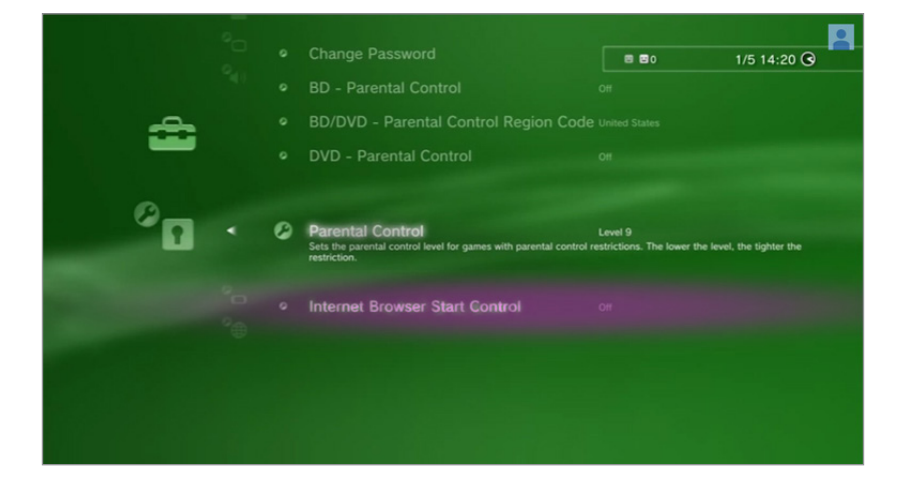

# PS4

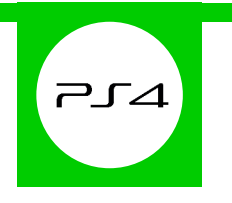

#### **Features and Benefits**

The PS4 Parental Controls allow you to restrict games and applications that have mature content. You can disable the internet browser, customise content displayed in the PlayStation Store and restrict how your child can chat and interact on the PlayStation Network.

#### What restrictions can I apply?

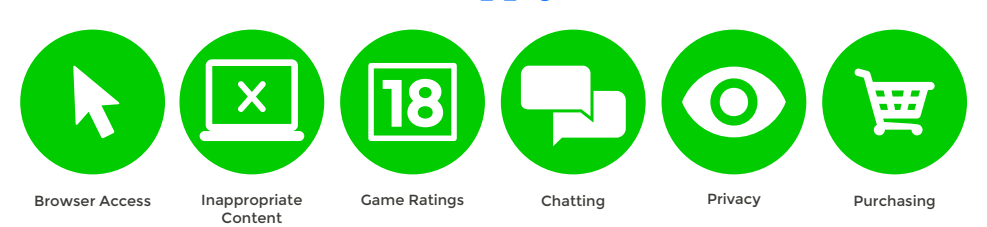

#### What do I need?

A PlayStation Master account

#### Step-By-Step

With your console switched on go to the 'Settings' menu and select 'Parental Controls'.

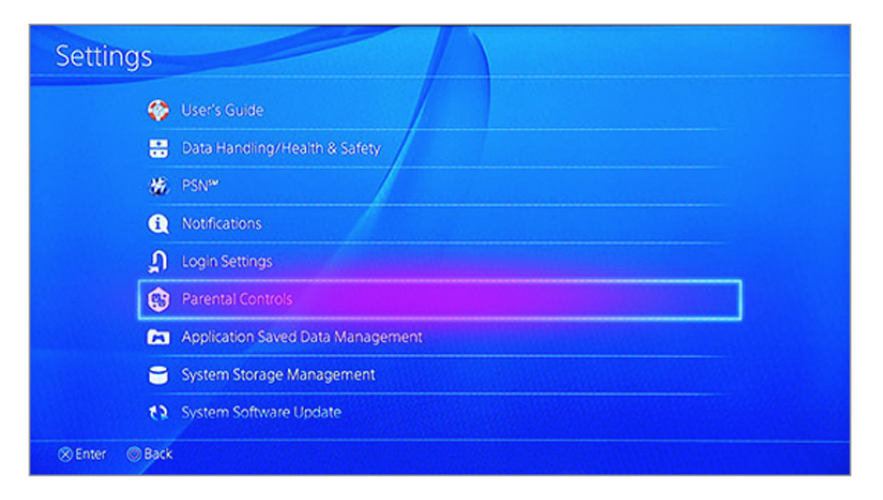

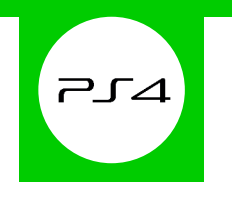

2 If you'd like to restrict the PS4 for your child select '**Sub Account Management**', or if you'd like to restrict the PS4 for all users skip to step 5.

| raren   | Restrict Use of PS4 Features     Restrict Use of PS4 Features     Restrict use of PS4 features, if necessary, parents or quardians can set this for children who will use the PS4 |  |
|---------|----------------------------------------------------------------------------------------------------|--|
|         | Sub Account Management                                                                                                    |  |
|         |                                                                                                    |  |
|         |                                                                                                    |  |
|         |                                                                                                    |  |
|         |                                                                                                    |  |
|         |                                                                                                    |  |
|         |                                                                                                    |  |
| ⊗ Enter | © Back                                                                                                    |  |

Follow the on screen instructions to create a new sub account for your child.

3

| Create New Sub A     | Account                                                  |  |
|----------------------|----------------------------------------------------------|--|
|                      | Enter the sub account user's language and date of birth. |  |
|                      | English                                                  |  |
|                      | Date of Birth                                            |  |
|                      | MM V DD V YYYY V                                         |  |
|                      |                                                          |  |
|                      |                                                          |  |
| Senter Back 2000 Hea | hith / Privacy / Terms                                   |  |

4 After entering your details you'll be able to choose what functionality you'd like to block when this account is active.

|            | Set parental controls to tailor this sub account | it user's online experience. |
|------------|--------------------------------------------------|------------------------------|
|            | Chat/Message                                     |                              |
|            | Block                                            | Albury Bost Coll Very        |
|            | User-Generated Media                             |                              |
|            | Block                                            |                              |
|            | Content Restriction                              |                              |
|            | On                                               |                              |
|            | Monthly Spending Limit                           |                              |
|            | \$0.00                                           | ~                            |
|            |                                                  |                              |
| Learn More |                                                  |                              |
|            |                                                  |                              |

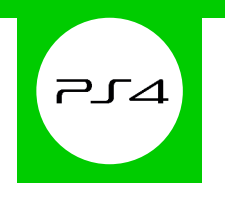

5 When you're done go back to the '**Parental Controls**' menu and select '**Restrict Use of PS4 Features**'. Here you can determine exactly what kind of content your child can access.

| Blu-ray Disc <sup>™</sup> And     DVD     Alo     DVD     Internet Browser     Alo     Select [New Liser] and Log In to PS4 |   | Application<br>Set the control level for physing an application (game) that has parental control restrictions. The lower t<br>level, the space the control | Level 9<br>he |
|----------------------------------------------------------------------------------------------------|---|----------------------------------------------------------------------------------------------------|---------------|
| DVD And     And     Select (New Lice) and Log Into PS4                                                                      | 0 | Blu-ray Disc <sup>ree</sup>                                                                                                    | Allow         |
| Internet Browser     Alo     Select (New Licer) and Log Into PS4                                                            | Ø | DVD                                                                                                    |               |
| Select (New)   seri and Log In to PS4                                                                                       | Ø | Internet Browser                                                                                                    |               |
| Selective oscilaria cognitorios se                                                                                          | Ø | Select [New User] and Log In to PS4                                                                                                    |               |
| 🤌 Change Passcode                                                                                                    | 0 | Change Passcode                                                                                                    |               |

<sup>6</sup> To make changes simply enter your 4-digit passcode. If you haven't yet created one, by default it will be 0000. Afterwards follow the on screen instructions and change the settings to suit your family needs.

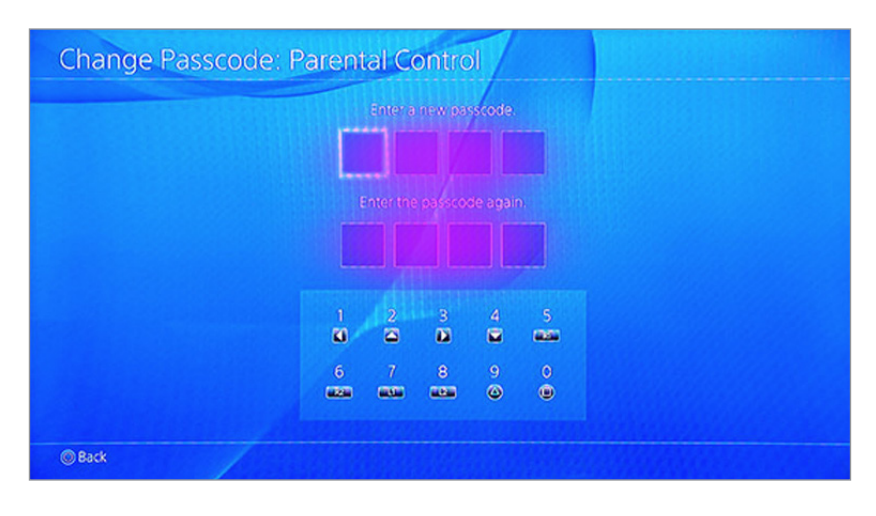

# **PS Vita**

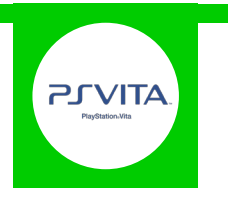

### **Features and Benefits**

With the PS Vita Parental Controls you can make the handheld console safer for your children by limiting the system features. This includes restricting games or videos with mature content, disabling the internet browser and blocking adult sites, preventing location data from being shared and restricting how your child can chat and interact on the PlayStation Network.

#### What restrictions can I apply?

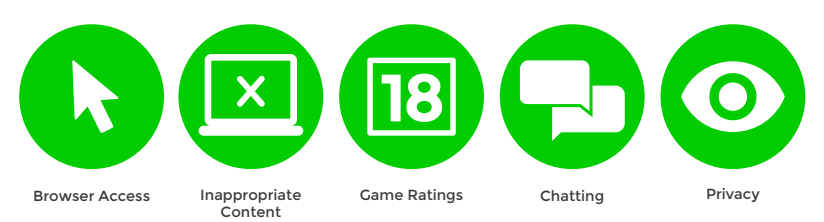

### What do I need?

Nothing

#### Step-By-Step

1 On the PS Vita home screen select the '**Settings**' icon.

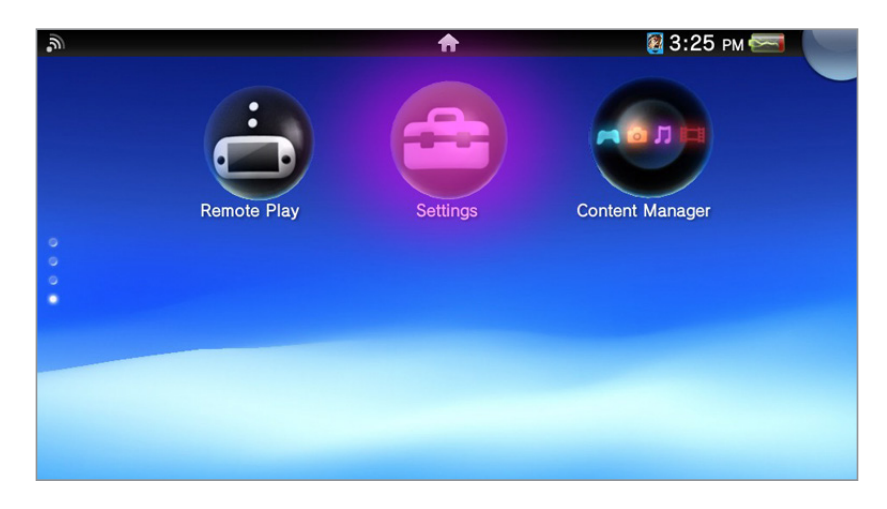

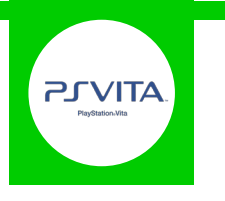

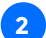

3

2 Scroll down the menu and select '**Security**'.

| at AT&T 🔁 🕄                             | 5:41 рм 🛑 |
|-----------------------------------------|-----------|
| Settings<br>Application Data Management |           |
| ් Sound & Display                       | •         |
| Location Data                           |           |
| Security                                | •         |
| Date & Time                             | •         |
| Language                                |           |

#### Now select 'Parental Controls'.

| .il AT&T 🕲 🕻                   | 8 |                   |        | 5:41 рм 🛑 |
|--------------------------------|---|-------------------|--------|-----------|
|                                |   | Se                | curity |           |
| M Application Data Management  | Ø | Parental Controls | ?      |           |
| C <sup>4</sup> Sound & Display | 0 | Screen Lock       |        |           |
| O Location Data                |   |                   |        |           |
| 📋 Searity                      |   |                   |        |           |
| O Date & Tine                  |   |                   |        |           |
| la Languaga                    |   |                   |        |           |
| 6                              |   |                   |        |           |

4 To change the settings you must enter a passcode. This will be required if you'd like to make changes in the future.

| .п AT&T 🕲 🕄                  |                          | 5:41 рм 💳 |
|------------------------------|--------------------------|-----------|
| Set a                        | passcode for parental co | ontrol.   |
| M Application bez            |                          |           |
| C <sup>1</sup> Sound & Dispe | Cancel                   |           |
| () Location Data             |                          |           |
| 1                            | 2                        | 3         |
| 4                            | 5                        | 6         |
| 7                            | 8                        | 9         |
| ×                            | 0                        | ×         |

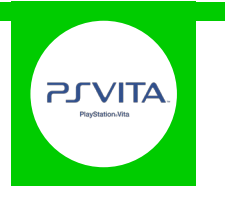

5 Select filters and change your settings to suit your family needs.

| ы AT&T 🔞     | *                | 5:42 рм 🛑 |
|--------------|------------------|-----------|
|              | Parental Control | S         |
| Barris       | Content ?        | Level 9   |
| G Screen Lod | Ø Browser        | Allow     |
|              | Location Data    | Allow     |
|              | Change Passcode  |           |
|              |                  |           |
| 6            |                  |           |

6 Newer PS Vita models may have a '**Parental Controls**' icon on the home screen. This will just fast track you straight to the privacy selection screen.

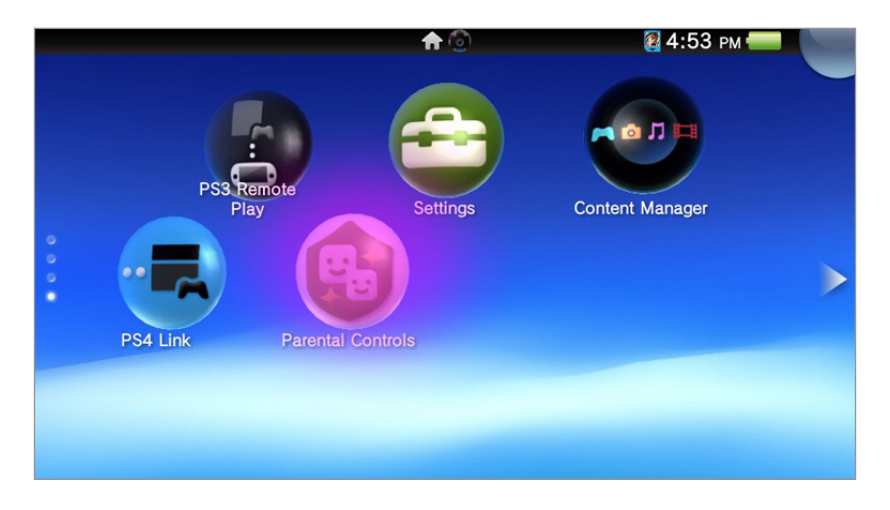

# **PlayStation Network**

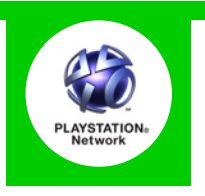

### **Features and Benefits**

The PlayStation Network can be restricted through the master account of your PS4 or PS3 using standard parental controls. With it you can restrict how your child can chat and interact on the PlayStation Network.

### What restrictions can I apply?

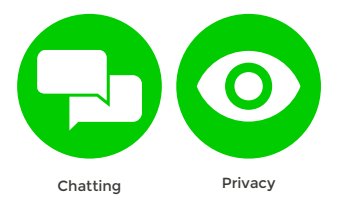

#### What do I need?

Nothing

#### Step-By-Step

Turn to the next page for the PS3 and PS4 Step by Step Guides.

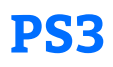

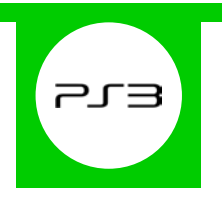

#### **Features and Benefits**

The PS3 Parental Controls allow you to restrict games and DVDs with mature content, use of the internet browser and how your child can chat and interact on the PlayStation Network.

#### What restrictions can I apply?

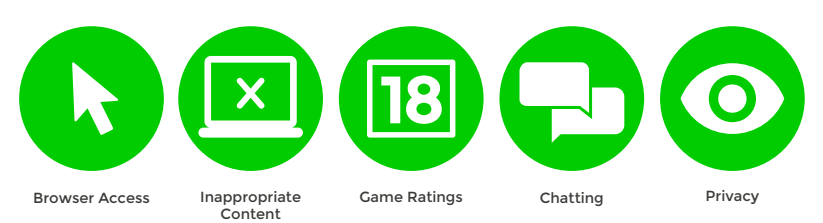

### What do I need?

Nothing

#### Step-By-Step

With your console switched on go to the 'Settings' menu and select 'Security Settings'.

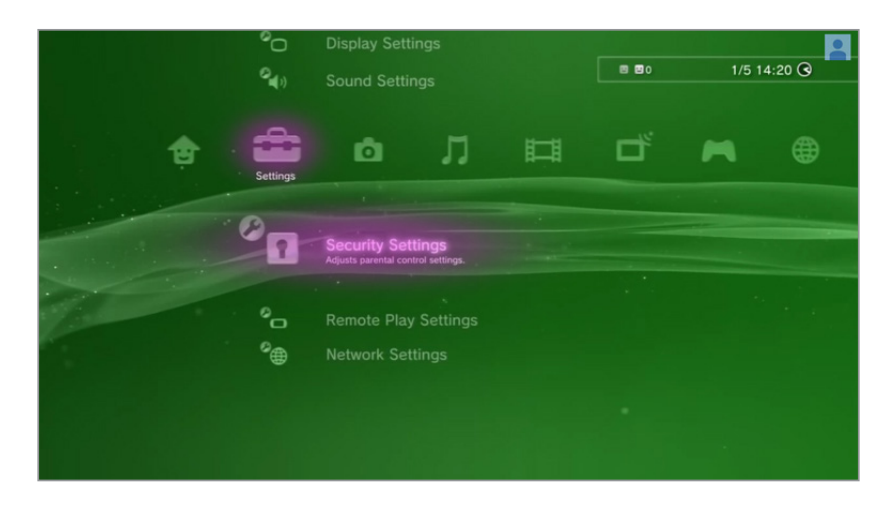

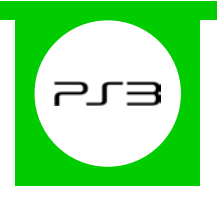

2 Scroll down through the menu and select 'Parental Control'.

3

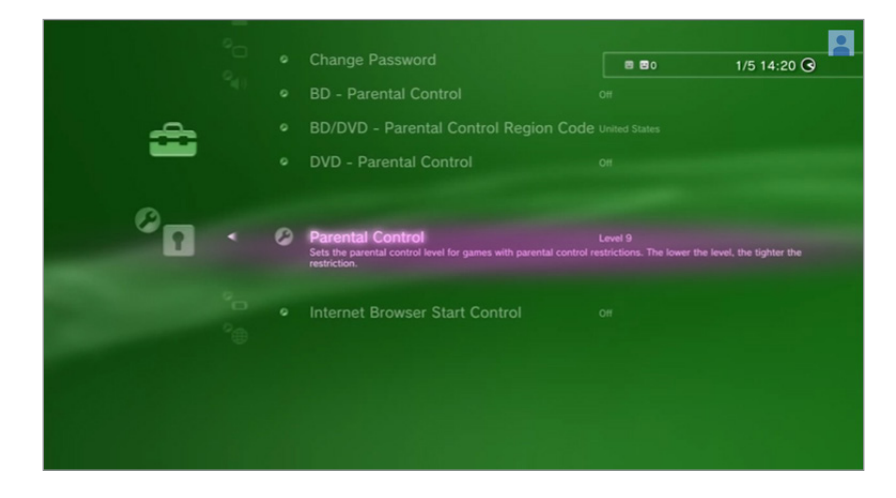

You'll be asked to enter your password to change the settings. If you haven't yet created one, by default it will be **0000**.

|                                 | 880 | 1/5 14:20 🧿 |
|---------------------------------|-----|-------------|
|                                 |     |             |
| Enter your four-digit password. |     | -           |
|                                 |     |             |
|                                 |     |             |
| O Back                          |     |             |

You are now able to choose a gaming level. The lower the level, the tighter the gaming restriction.

|          | 90<br>940 |   | F |  |
|----------|-----------|---|---|--|
| <b>.</b> |           |   |   |  |
| •        | • •       | • |   |  |
|          |           |   |   |  |

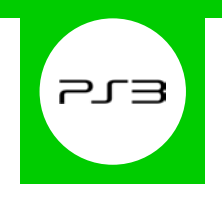

5 To restrict access to the internet browser, go back to the 'Security Settings' menu and select 'Internet Browser Start Control'. Turning this on will require a passcode to access the internet.

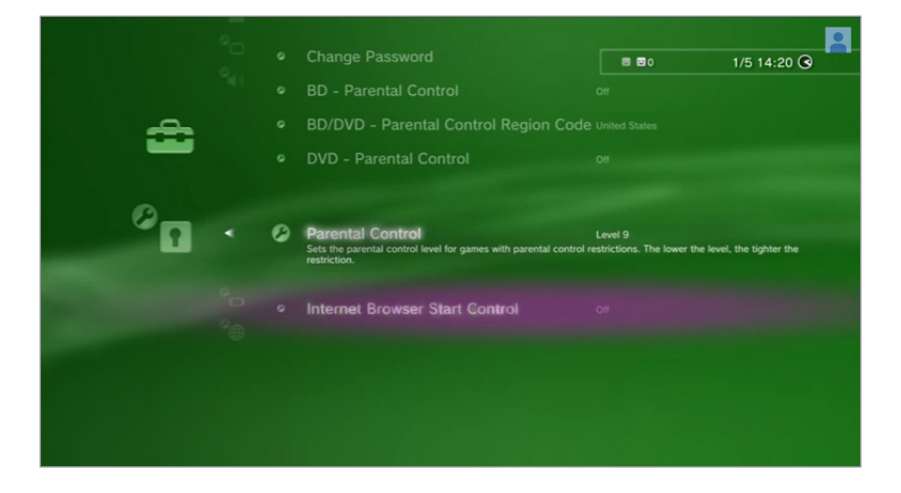

# **PS4**

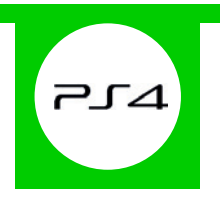

#### **Features and Benefits**

The PS4 Parental Controls allow you to restrict games and applications that have mature content. You can disable the internet browser, customise content displayed in the PlayStation Store and restrict how your child can chat and interact on the PlayStation Network.

#### What restrictions can I apply?

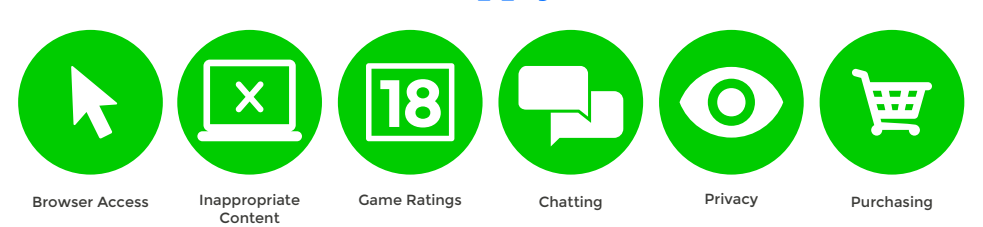

#### What do I need?

A PlayStation Master account

#### Step-By-Step

With your console switched on go to the 'Settings' menu and select 'Parental Controls'.

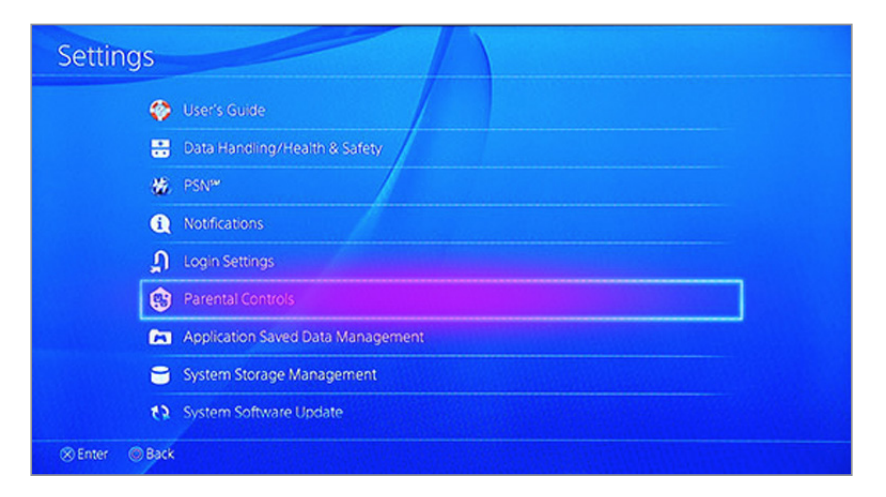

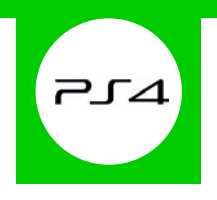

2 If you'd like to restrict the PS4 for your child select '**Sub Account Management**', or if you'd like to restrict the PS4 for all users skip to step 5.

| Restrict Use of PS4 Features<br>Restrict use of PS4 features. If necessary, parents or guardians can set this for children who will use the PS4. |
|----------------------------------------------------------------------------------------------------|
| Sub Account Management                                                                                                    |
|                                                                                                    |
|                                                                                                    |
|                                                                                                    |
|                                                                                                    |
|                                                                                                    |

**3** Follow the on screen instructions to create a new sub account for your child.

| Create New Sub A     | Account                                                  |  |
|----------------------|----------------------------------------------------------|--|
|                      | Enter the sub account user's language and date of birth. |  |
|                      | English                                                  |  |
|                      | Date of Birth                                            |  |
|                      | MM V DD V YYYY V                                         |  |
|                      | Rest                                                     |  |
| Senter Back 2000 Hea | alth / Privacy / Terms                                   |  |

4 After entering your details you'll be able to choose what functionality you'd like to block when this account is active.

|            | Set parental controls to tailor this sub account us | er's online experience. |
|------------|-----------------------------------------------------|-------------------------|
|            | Chat/Message                                        |                         |
|            | Block                                               | Abayor Reference voice  |
|            | User-Generated Media                                |                         |
|            | Block                                               | ~                       |
|            | Content Restriction                                 |                         |
|            | On                                                  | ~                       |
|            | Monthly Spending Limit                              |                         |
|            | \$0.00                                              | ~                       |
|            |                                                     |                         |
| Learn More |                                                     |                         |

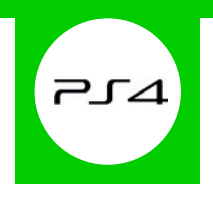

5 When you're done go back to the '**Parental Controls**' menu and select '**Restrict Use of PS4 Features**'. Here you can determine exactly what kind of content your child can access.

| 0 | Application Set the control level for playing an application (gitted) that has parental control restrictions. The lower the transmission for the transmission of the transmission of transmission of the transmission of the transmission of the transmission of the transmission of the transmission of transmission of transmiss | level 9<br>he |
|---|----------------------------------------------------------------------------------------------------|---------------|
| Ø | Blu-ray Dische                                                                                                    | Allow         |
| Ø | DVD                                                                                                    |               |
| Ø | Internet Browser                                                                                                    |               |
| Ø | Select [New User] and Log In to PS4                                                                                                    |               |
| 0 | Change Passcode                                                                                                    |               |

6 To make changes simply enter your 4-digit passcode. If you haven't yet created one, by default it will be 0000. Afterwards follow the on screen instructions and change the settings to suit your family needs.

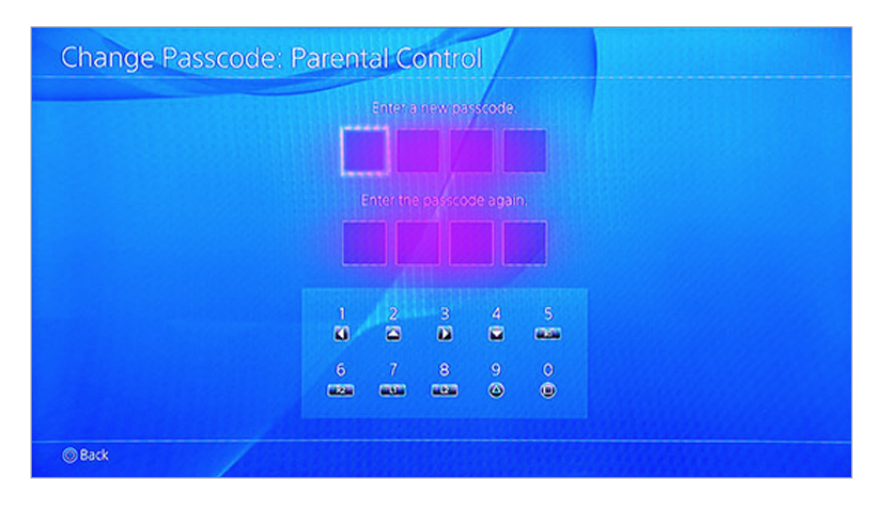

# Xbox 360

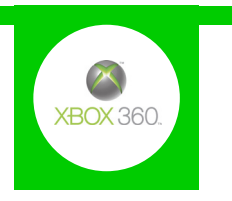

#### **Features and Benefits**

With the Xbox 360 Parental Controls you can restrict access to features like Xbox Live, and specify which games can be played, which films and TV shows can be watched, and how long each family member can use the console on a daily or weekly basis. You can also change the online safety settings, including restricting access to the browser, approving friend requests and blocking chat functions.

#### What restrictions can I apply?

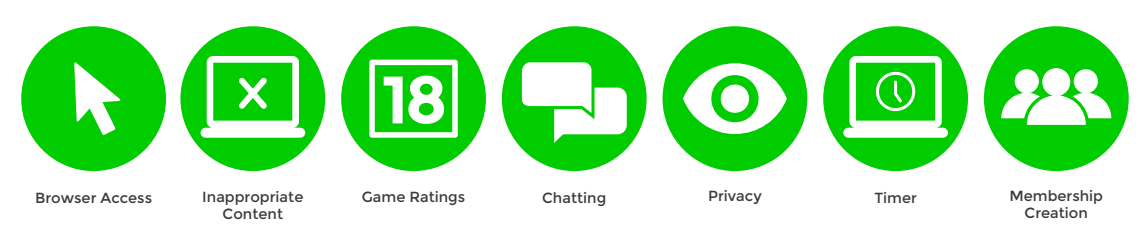

### What do I need?

An Xbox 360 account

#### Step-By-Step

1 With your console switched on go to the settings menu and select 'Family'.

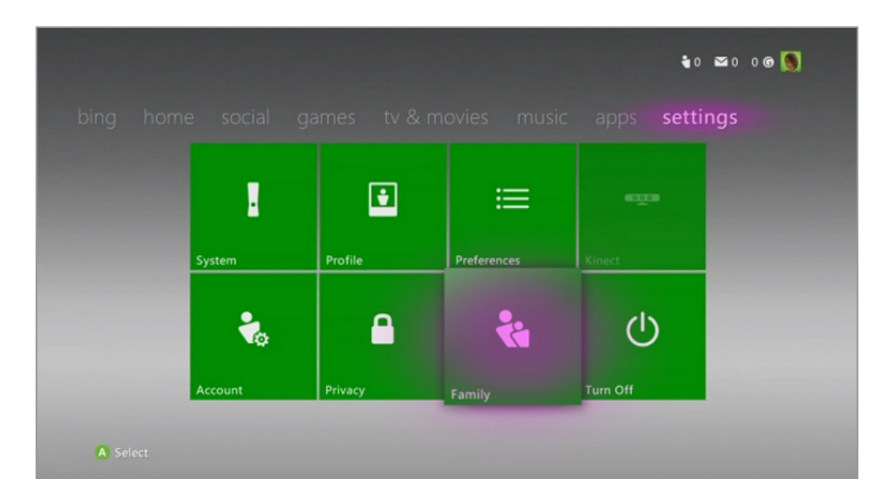

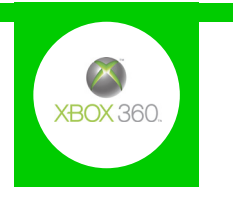

2 Any Child accounts you have will show up here. Scroll across and select the '**Content Controls**' option.

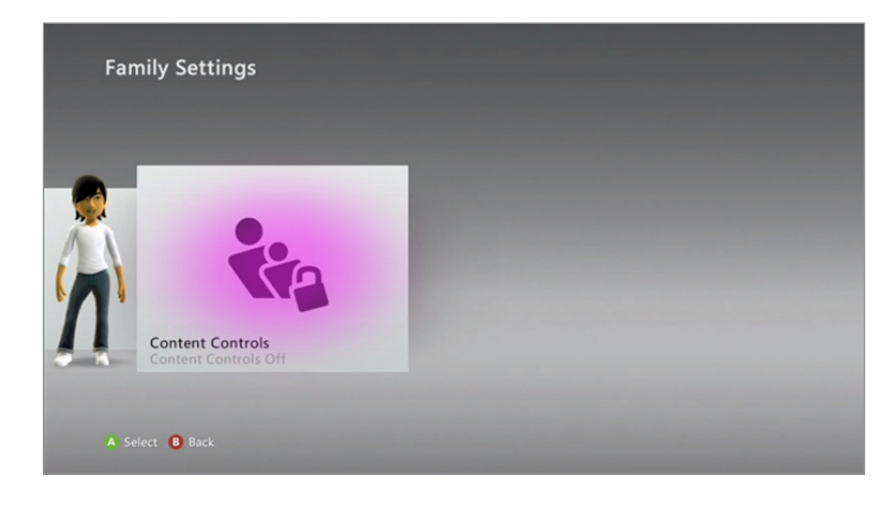

**3** Change the settings to '**On**', activating a preset of parental controls.

| On On         |                   | Current Setting                                    |  |
|---------------|-------------------|----------------------------------------------------|--|
| Ooff          |                   | Content controls are on                            |  |
| Ratings and C | ontent            | Not Allowed<br>Explicit Content<br>Unrated Content |  |
| Family Timer  |                   | Allowed                                            |  |
| Xbox LIVE Ac  | ess               | Game Rating: T                                     |  |
| Xbox LIVE Me  | mbership Creation | Movie Kating: PG-13<br>TV Rating: TV-14            |  |
| Change Pass   | Code              | Xbox LIVE Access<br>Membership Creation            |  |
| Reset to Defa | ult Settings      | Family Timer: Off                                  |  |
| Save and Exit |                   |                                                    |  |

4 Now you are able to select different options and customise your parental settings.

| • On<br>Off                   | Current Settings<br>Game Rating: T<br>Movie Rating: PG-13<br>TV Rating: TV-14         |
|-------------------------------|---------------------------------------------------------------------------------------|
| Ratings and Content           | Explicit Content: Blocked                                                             |
| Family Timer                  | Unrated Content: Blocked                                                              |
| Xbox LIVE Access              | Restrict games, movies, and TV shows by<br>rating, manage game exceptions, and        |
| Xbox LIVE Membership Creation | decide whether unrated content or explicit<br>music and music videos can be played on |
| Change Pass Code              | this console.<br>Ratings don't apply to advertisements.                               |
| Reset to Default Settings     | Ratings con t apply to advertisements.                                                |
| Save and Exit                 |                                                                                       |

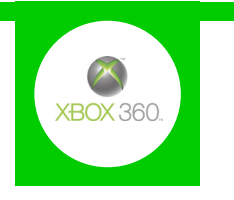

5 When you're finished select '**Save and Exit**', which will prompt you to create a passcode if you haven't already done so.

| • On                          | Current Setting                         |
|-------------------------------|-----------------------------------------|
| Off                           | Content controls are on                 |
|                               | Not Allowed                             |
| Ratings and Content           | Explicit Content<br>Unrated Content     |
| Family Timer                  | Allowed                                 |
| Xbox LIVE Access              | Game Rating: T                          |
| Xbox LIVE Membership Creation | Movie Kating: PG-13<br>TV Rating: TV-14 |
| Change Pass Code              | Xbox LIVE Access<br>Membership Creation |
| Reset to Default Settings     | Family Timer: Off                       |
| Save and Exit                 |                                         |

# Xbox One

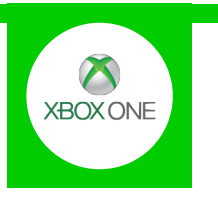

#### **Features and Benefits**

Parental Controls for Xbox One can be set for each of your children's individual profiles, allowing you to prevent unauthorised purchases, ensure your children only access age appropriate content and restrict the ability to chat to strangers online.

### What restrictions can I apply?

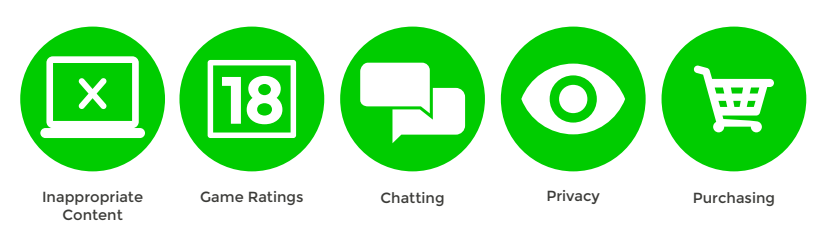

### What do I need?

An Xbox One account for your child

#### Step-By-Step

With your console switched on press the 'Menu' button on your controller.

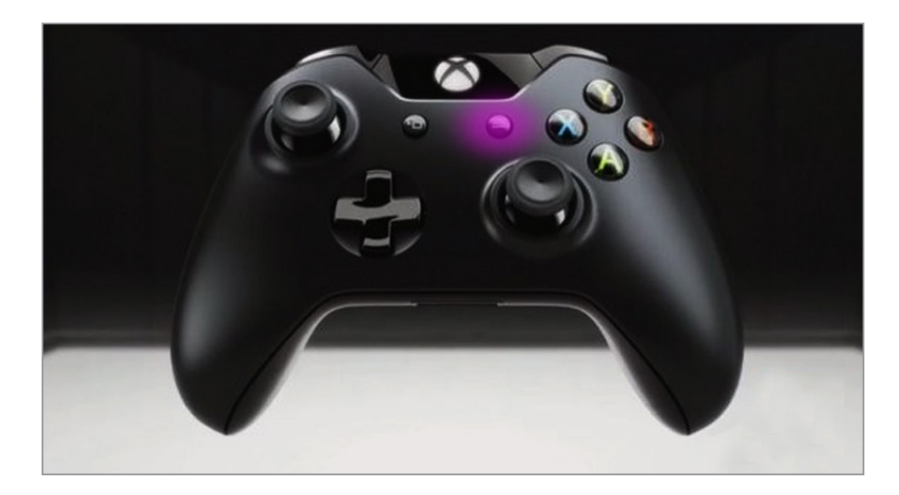

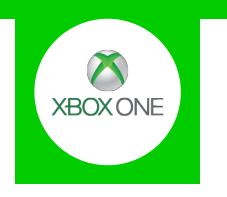

2 Select the '**Settings**' menu, then scroll across to the '**Family**' section. Now select the child profile you want to modify.

| Settings                |                            |                      |                    |               | ۵    | ) |
|-------------------------|----------------------------|----------------------|--------------------|---------------|------|---|
| XBOXONLINE SUPPORT      | CONSOLE                    |                      |                    |               |      |   |
| About me                | (( <b>•</b> ))             |                      | $\checkmark$       | Add to family |      | F |
| Sign-in, sec<br>passkey | surity & Network           | Kinect               | Preferences        |               | Xbox |   |
| O Privacy & o           | nline safety               | •                    |                    |               |      |   |
| - Payment &             | billing TV & OneGuide      | Disc & Blu-ray       | System             |               |      |   |
| Subscriptio             | ns                         |                      | ர                  |               |      |   |
| Sharing gar             | mes & Gold Display & sound | Closed<br>captioning | Power &<br>startup |               |      |   |
|                         |                            |                      |                    |               |      |   |

<sup>3</sup> There will be a number of default privacy settings you can choose from. Select one and either keep the default settings, or customise them to suit your needs.

| rivacy & online sa              | fety for Xbox<br>CONTENT RESTRICTIONS           |  |
|---------------------------------|-------------------------------------------------|--|
| Child defaults     More private | Access to content<br>Appropriate up to age 7    |  |
| Teen defaults<br>Moderate       | Web filtering<br>Turned off                     |  |
| Adult defaults<br>More social   | Descriptions in OneGuide<br>Block explicit text |  |
| Custom                          | Contact preferences                             |  |
|                                 |                                                 |  |
|                                 |                                                 |  |
|                                 |                                                 |  |

# **Xbox Live**

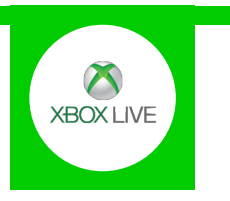

### **Features and Benefits**

Xbox Live Privacy Settings allow you to control how your child interacts with other players online and how much content they're exposed to. You can also add Individual Xbox Live restrictions through your Xbox 360 and Xbox One settings.

### What restrictions can I apply?

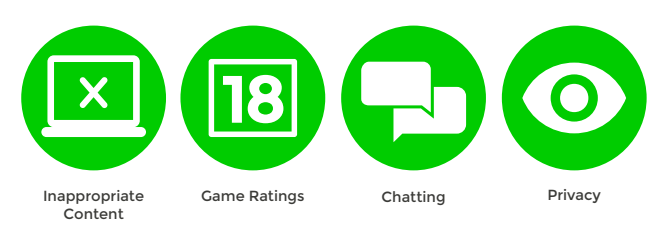

#### What do I need?

An Xbox account (Email address and Password)

#### Step-By-Step

Go to live.xbox.com/account and sign into the Xbox Live account using the Email address and Password.

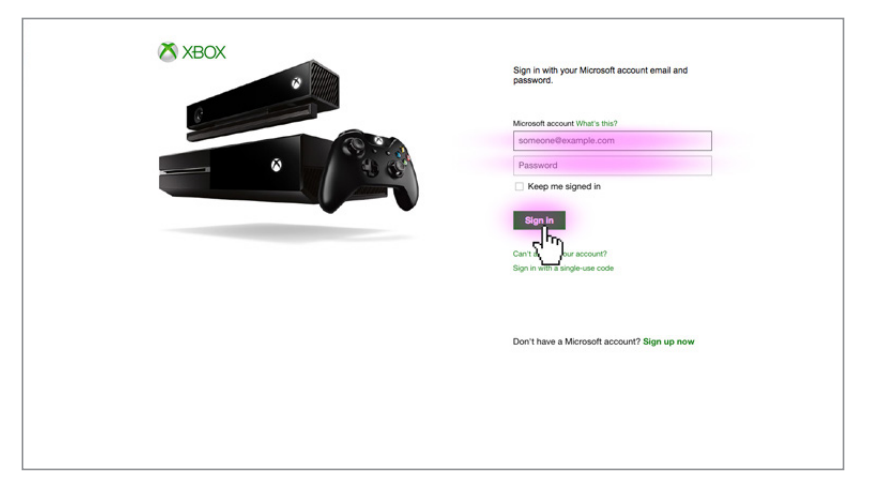

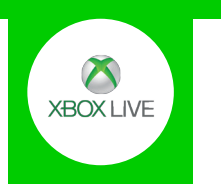

🖄 Xbox One Xbox 360 Xbox Live Gold Games Entertainment Support 🔎 1.44 My Account By using this site you agree to the use of cookies for analytics, personalized content and ads. My account View my profile -0 -Payment & billing Subscriptions Manage devices nily & forums Transactions Subscriptions unt: £0.00 In your Microsoft ad Xbox Live Gold Gold - 33% off 12 Months XBOX LIVE Renews On: 17/01/2015 Get More Gold

On your account home screen click on the 'Security, family & forums' icon.

**3** Click on the '**Privacy settings**' button.

2

| Xbox One Xbox 3<br>By using this site you agree to the u                                                                                       | 60 Xbox Live Gold Games E<br>ise of cookies for analytics, personalized cor              | Entertainment Support                             | р <sub>Му Ар</sub>                                                      | xount 🙀                                                  |
|----------------------------------------------------------------------------------------------------|------------------------------------------------------------------------------------------|---------------------------------------------------|-------------------------------------------------------------------------|----------------------------------------------------------|
| My Account<br>Payment & billing<br>Subscriptions                                                                                               | Security, f                                                                              | amily & fo                                        | orums                                                                   |                                                          |
| Security, family & forums<br>Change password<br>Change gamertag<br>Contact preferences<br>Forums preferences<br>Xbox 360 profile<br>protection | Change password                                                                          | Change gamertag                                   | Change 360<br>account region                                            | Xbox 360 profile<br>protection                           |
| Privacy & online safet<br>Content access<br>Manage devices                                                                                     | See the individual games an<br>you've given permission for<br>and manage that permission | d websites that<br>your children to use,<br>here. | Privacy & or<br>Choose the privacy and or<br>appropriate for you and fo | nline safety<br>nine safety settings<br>r your children. |
|                                                                                                    | Access to content                                                                        |                                                   | Privacy settings<br>Online Try on Xbox<br>Online ty on Xbox             | One<br>360                                               |

Select your protection level in each category to suit your family needs.

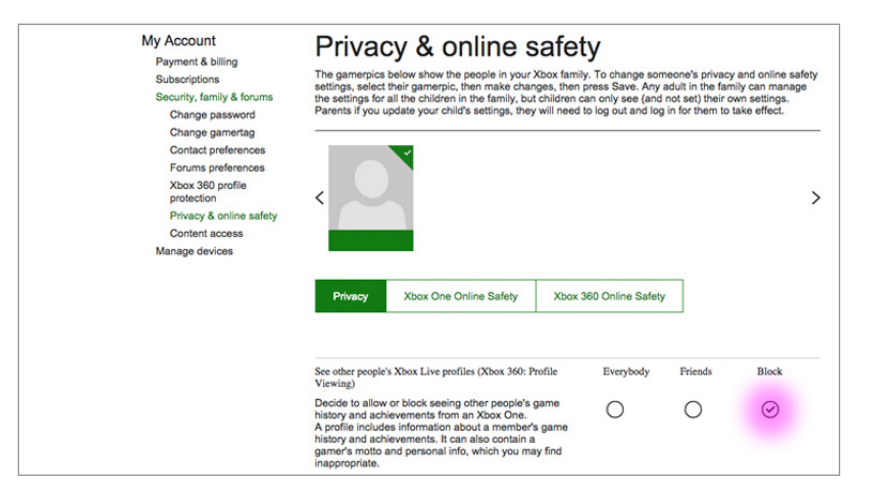

# Wii

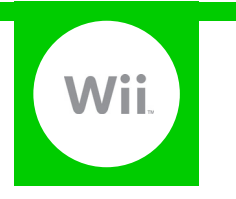

### **Features and Benefits**

The Wii Parental Controls allow you to restrict games with mature content, disable the internet browser, and customise how your child can interact on the Wii Shop Channel.

### What restrictions can I apply?

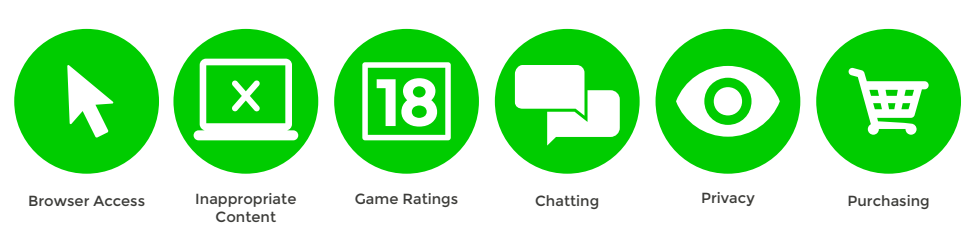

## What do I need?

Nothing

#### Step-By-Step

With your console switched on select the 'Wii Options' icon in the bottom left corner of the screen.

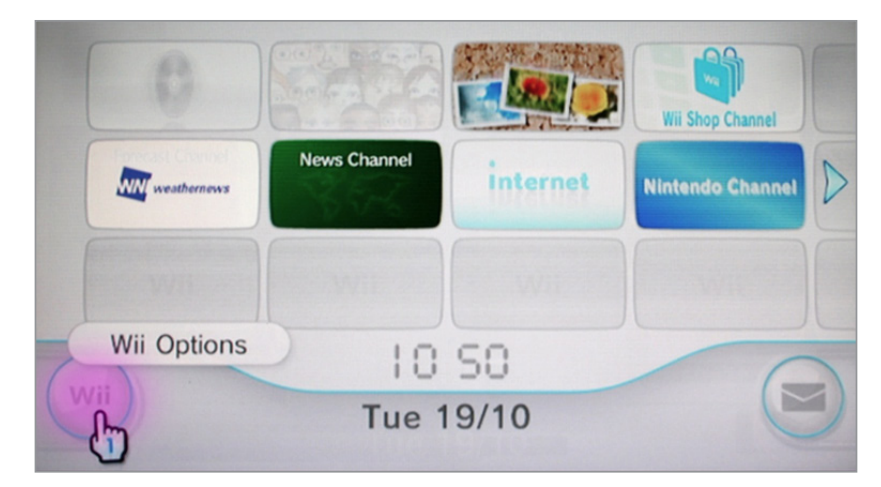

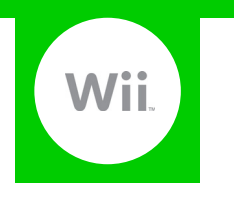

2 On the next screen select 'Wii Settings', then scroll across the menu and select 'Parental Controls'.

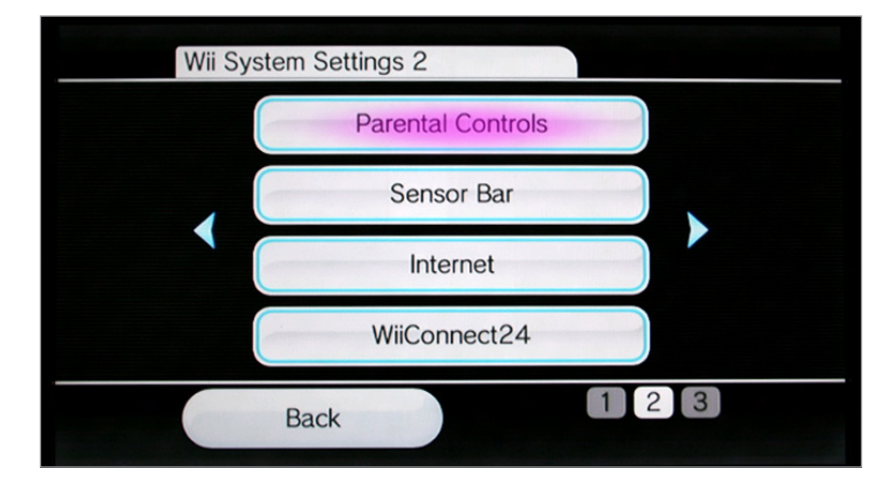

3 Follow the on screen instructions until you are asked to enter a 4-digit PIN code. This will be used to make changes in the future.

| F | Parental Controls |              |   |  |
|---|-------------------|--------------|---|--|
|   | Choose a          | 4-digit PIN. |   |  |
|   |                   |              |   |  |
|   |                   |              |   |  |
|   |                   |              |   |  |
|   | Back              | Oł           | < |  |
|   |                   |              |   |  |

Select a secret question, which will be used if you forget your PIN code.

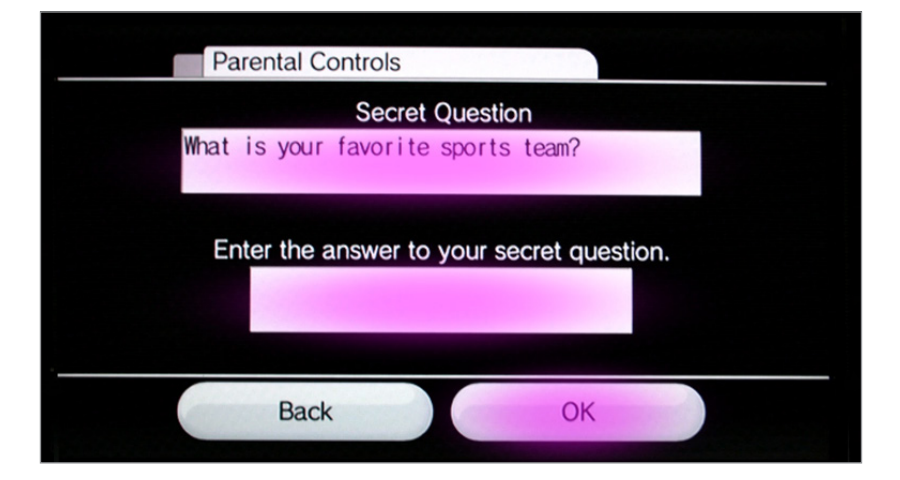

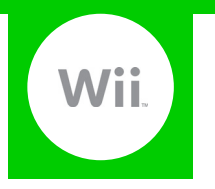

5 You can now restrict the Wii features. Start by selecting 'Game Settings and PIN'.

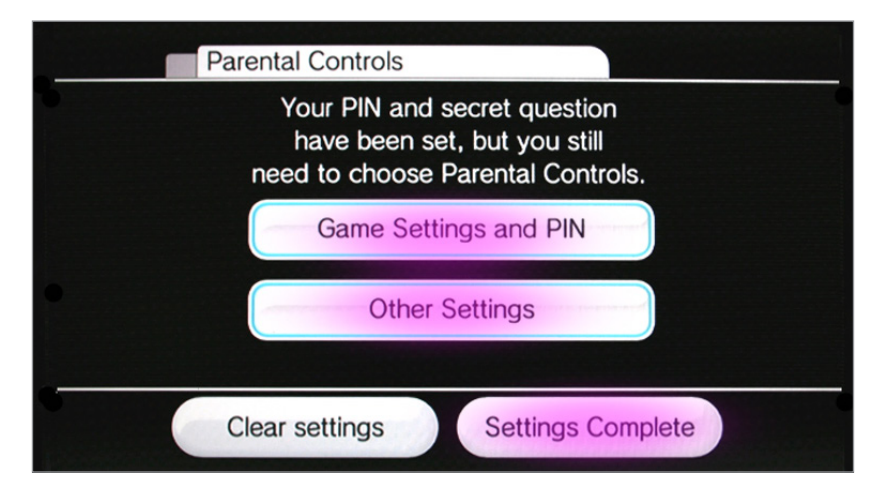

6 Here you can filter the Wii's game rating by selecting the '**Highest Game Rating Allowed**' section. When you are done select '**Confirm**' to save your settings and return to the previous screen.

| Parental Cont                  | rols                               |
|--------------------------------|------------------------------------|
| Choose the s                   | etting you'd like to change.       |
| PIN                            | ****                               |
| Secret Question                | What is your favorite sports team? |
| Answer                         | *****                              |
| Highest Game<br>Rating Allowed | Any                                |
|                                | Confirm                            |

Select 'Other Settings' and you will be able to restrict the Wii's online access.

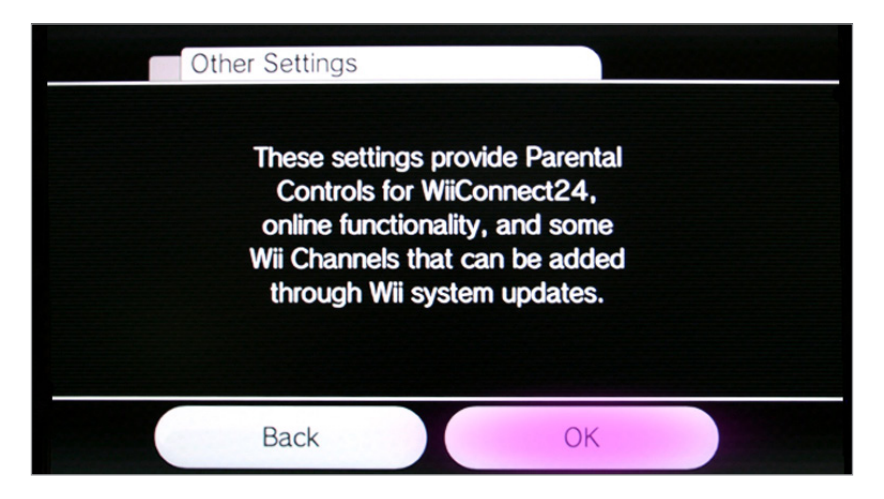

# WiiU

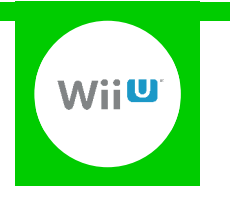

#### **Features and Benefits**

The WiiU Parental Controls allow you to set restrictions for each family member, giving control over what games can be played or downloaded, how your children can search and interact online, and also what they can access in the Miiverse.

#### What restrictions can I apply?

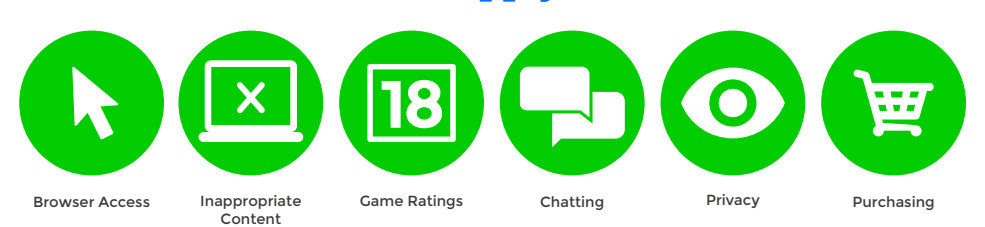

### What do I need?

Nothing

#### Step-By-Step

With your console switched on select the 'Parental Controls' icon on the WiiU remote screen.

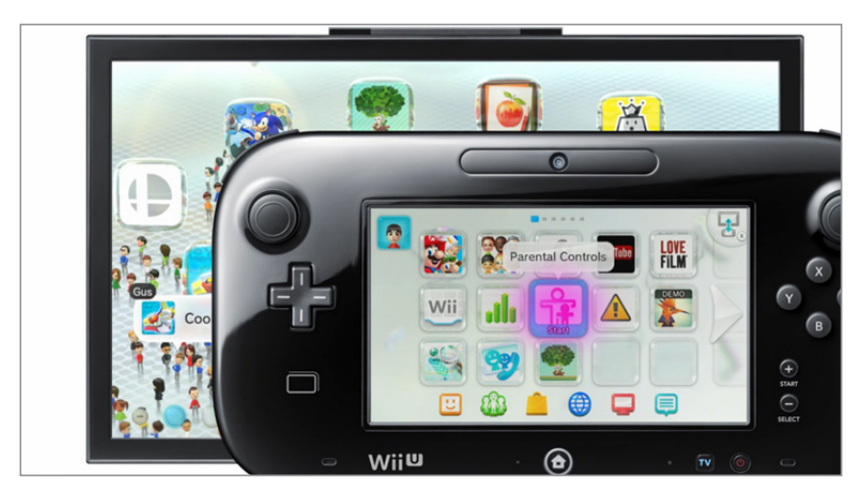

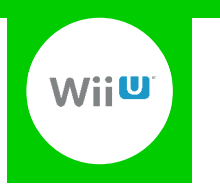

 Parental Controls

 Create a four-digit PIN.

 \*
 •

 1
 2
 3

 4
 5
 6

 7
 8
 9

 0
 OK

2 Create a 4-digit PIN code that will be used to make changes in the future.

#### 3 Select 'Parental Controls Settings'.

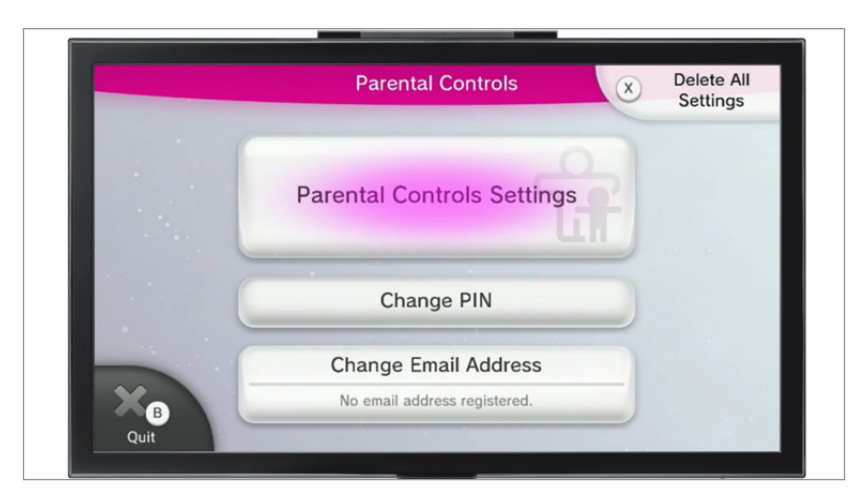

Choose the gaming profile you wish to restrict, and then change the settings to suit your family needs.

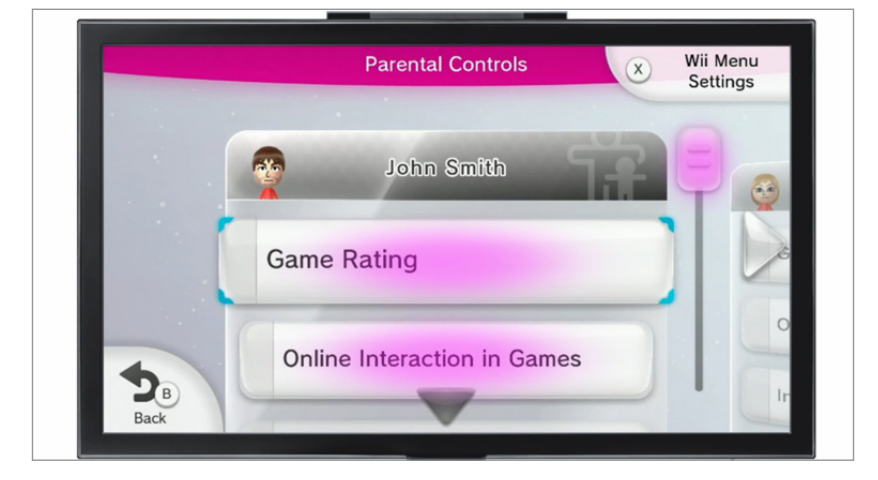

# 3DS

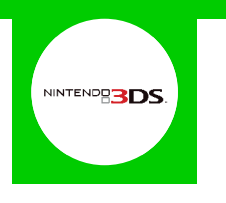

### **Features and Benefits**

The 3DS and 2DS Parental Controls allow you to set restrictions on the games that can be played or downloaded, how your children can search and interact online, the images and audio that can be shared, and also what they can access in the Miiverse.

#### What restrictions can I apply?

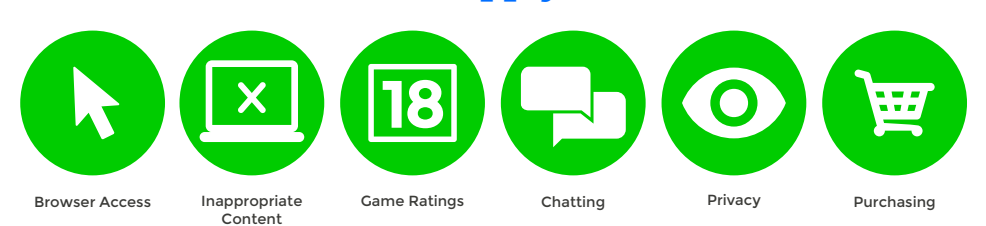

### What do I need?

Nothing

#### Step-By-Step

With your device switched on select the 'System Settings' icon from the 'HOME Menu'.

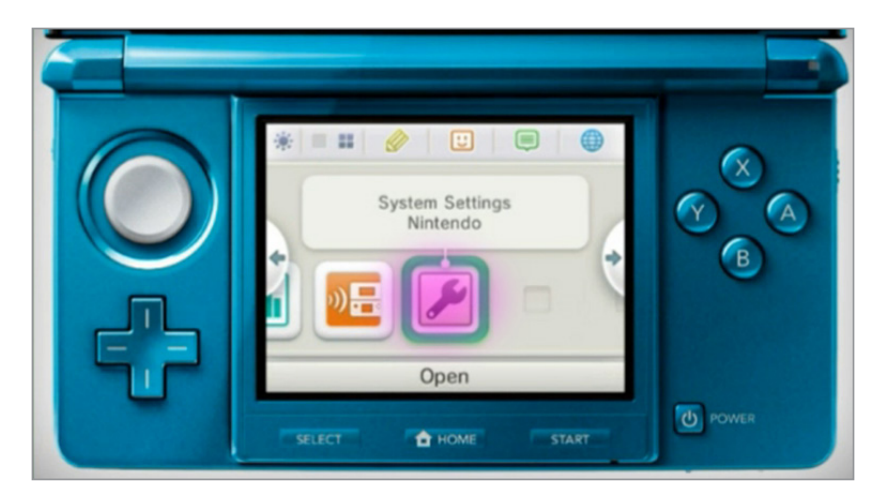

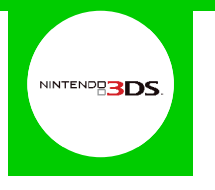

2 Select 'Parental Controls' and then follow the on screen instructions.

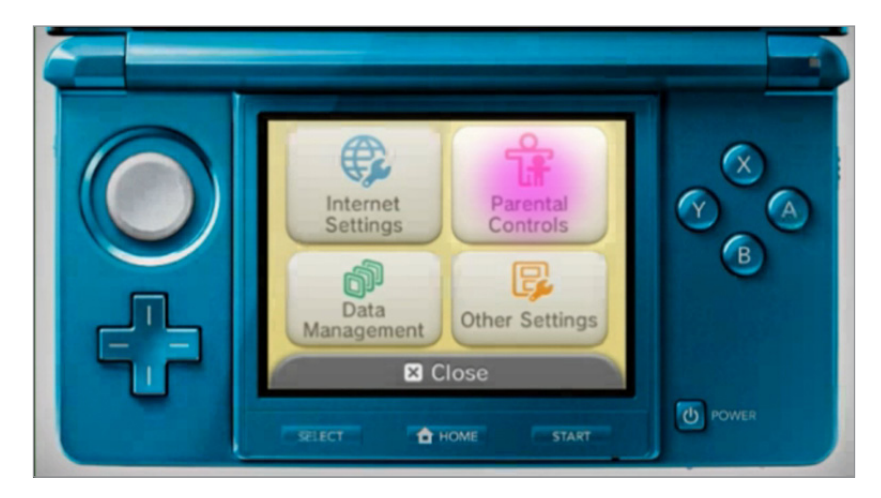

3 Create a 4-digit PIN code that will be used to make changes in the future.

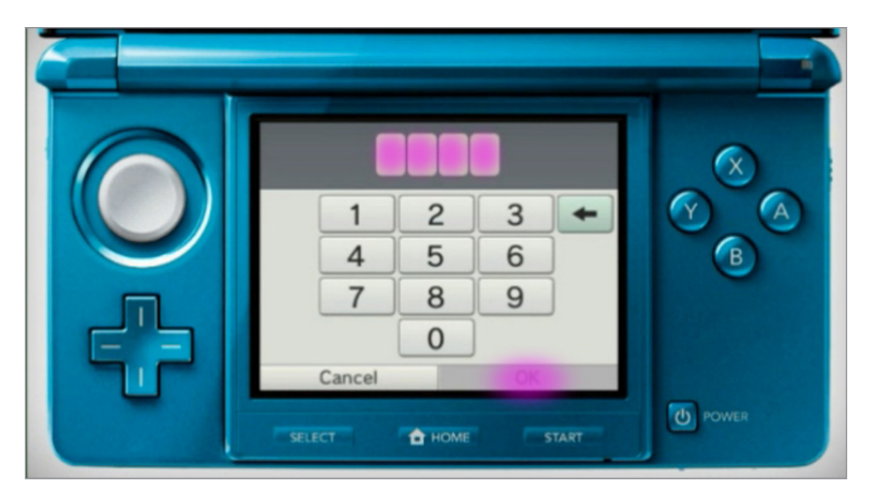

Select a secret question, which will be used if you forget your PIN code.

4

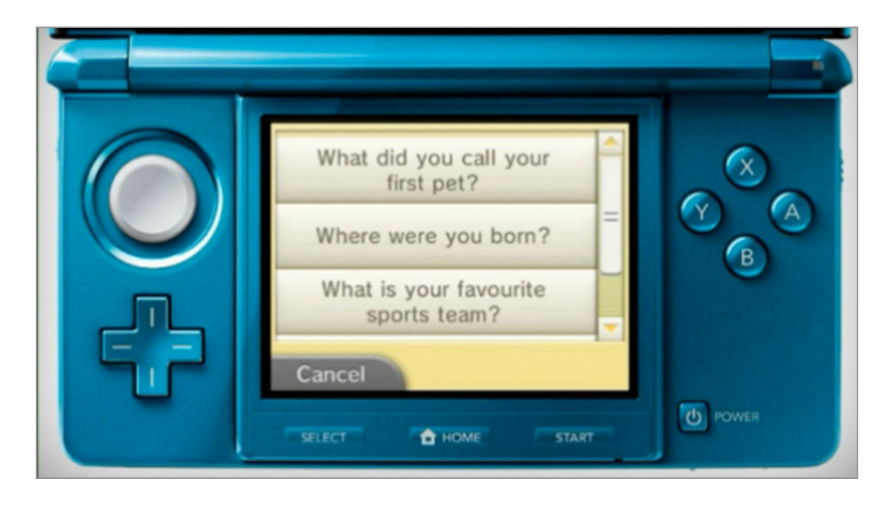

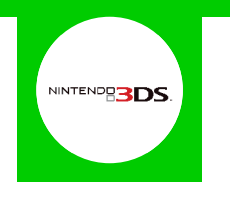

5 By default all parental controls will be activated. If you would like to customise them select '**Parental Controls Settings**'.

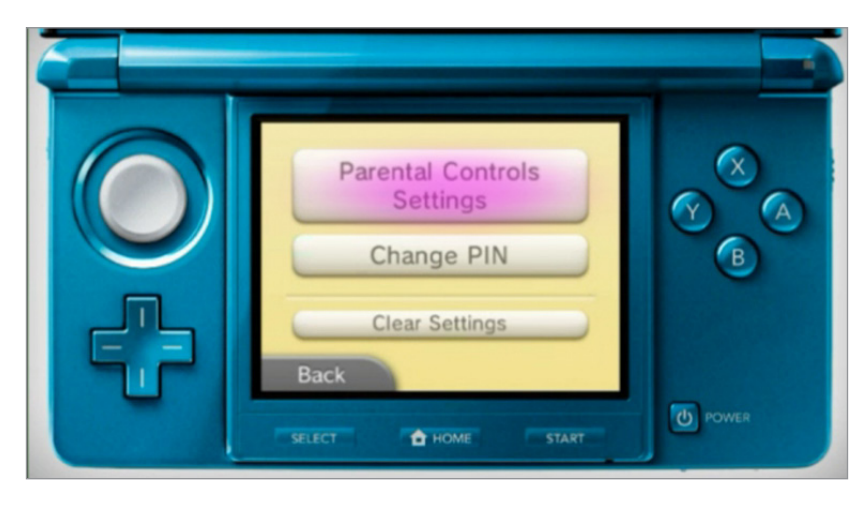

6 Here you can individually configure the settings to your needs by selecting the separate topics.

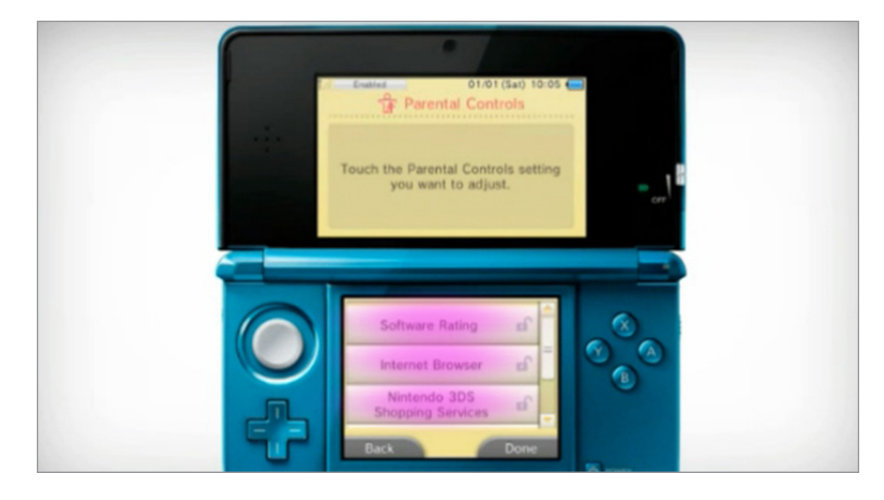

# Nintendo Network

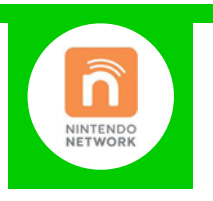

#### **Features and Benefits**

The Nintendo Network can be restricted through the WiiU or 3DS standard parental controls. With it you can restrict how your child can chat, interact and share on the Nintendo Network.

## What restrictions can I apply?

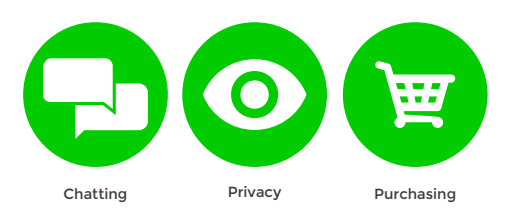

### What do I need?

Nothing

#### Step-By-Step

Turn to the next page for the WiiU and 3DS Step by Step Guides.

# WiiU

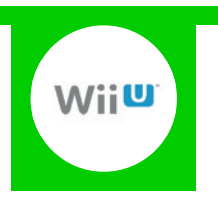

#### **Features and Benefits**

The WiiU Parental Controls allow you to set restrictions for each family member, giving control over what games can be played or downloaded, how your children can search and interact online, and also what they can access in the Miiverse.

### What restrictions can I apply?

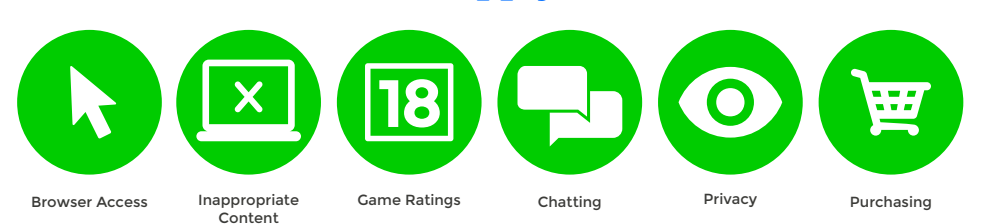

### What do I need?

Nothing

#### Step-By-Step

With your console switched on select the 'Parental Controls' icon on the WiiU remote screen.

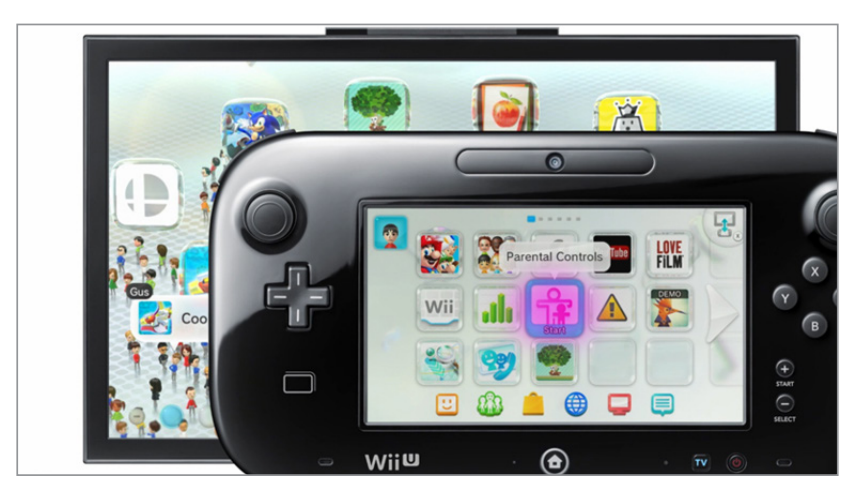

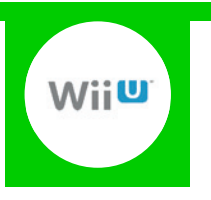

 Parental Controls

 Create a four-digit PIN.

 \*
 •

 1
 2
 3

 1
 2
 3
 \*

 1
 2
 3
 \*

 1
 2
 3
 \*

 1
 2
 3
 \*

 1
 2
 3
 \*

 1
 2
 3
 \*

 1
 2
 3
 \*

 1
 2
 3
 \*

 1
 2
 3
 \*

 1
 2
 3
 \*

 1
 2
 3
 \*

 1
 2
 3
 \*

 1
 2
 3
 \*

 1
 2
 3
 \*

 1
 2
 3
 \*

 1
 2
 3
 \*

 1
 2
 3
 \*

 1
 2
 3
 \*

 2
 3
 4
 5
 6
 7

 1
 2
 3
 4
 5
 6

2 Create a 4-digit PIN code that will be used to make changes in the future.

#### 3 Select 'Parental Controls Settings'.

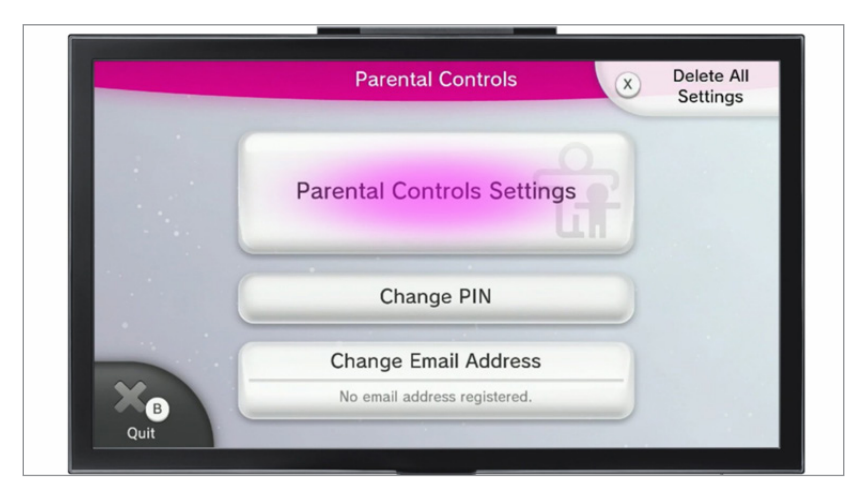

Choose the gaming profile you wish to restrict, and then change the settings to suit your family needs.

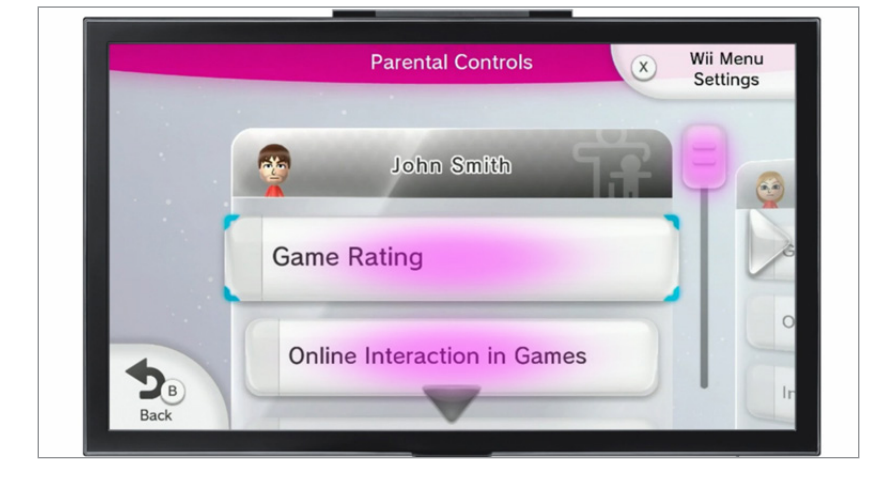
# 3DS

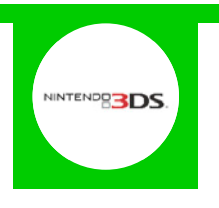

### **Features and Benefits**

The 3DS and 2DS Parental Controls allow you to set restrictions on the games that can be played or downloaded, how your children can search and interact online, the images and audio that can be shared, and also what they can access in the Miiverse.

### What restrictions can I apply?

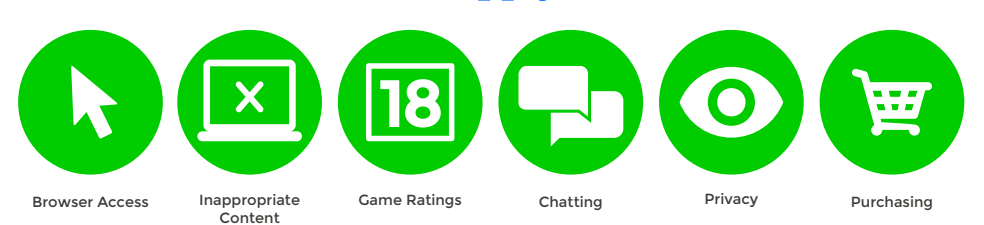

### What do I need?

Nothing

#### Step-By-Step

With your device switched on select the 'System Settings' icon from the 'HOME Menu'.

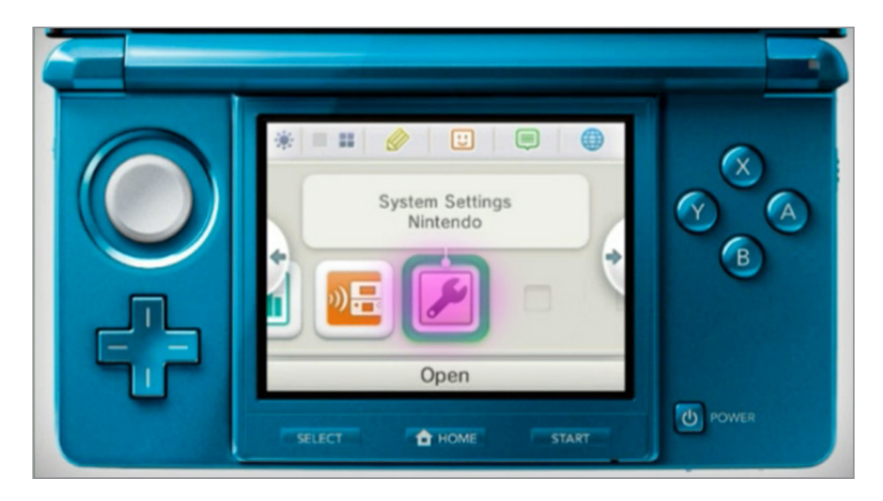

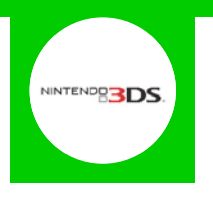

2 Select '**Parental Controls**' and then follow the on screen instructions.

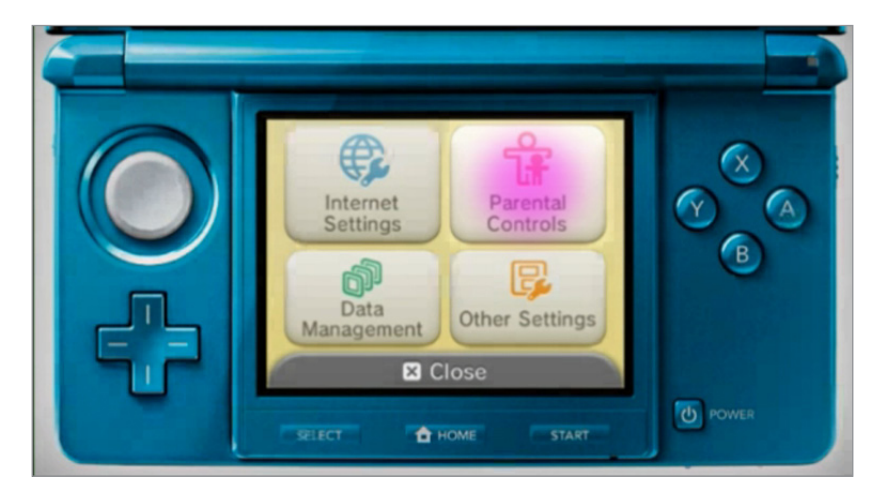

**3** Create a 4-digit PIN code that will be used to make changes in the future.

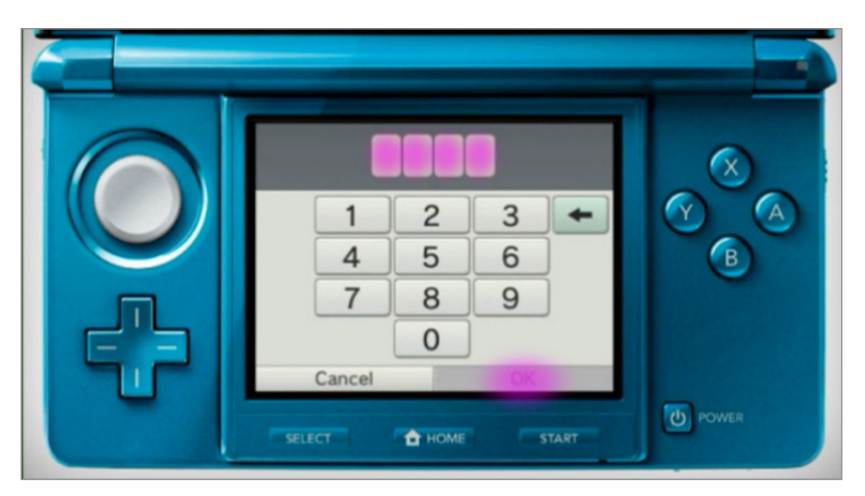

Select a secret question, which will be used if you forget your PIN code.

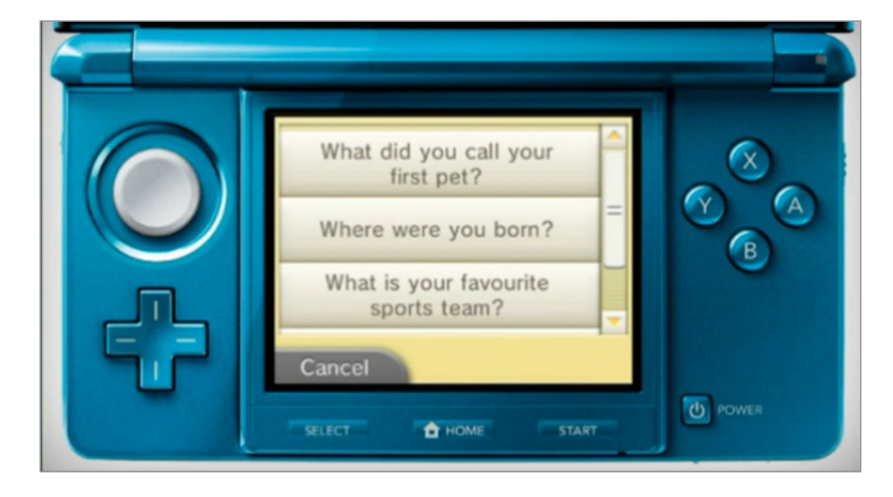

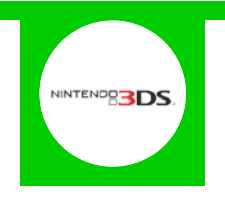

5 By default all parental controls will be activated. If you would like to customise them select '**Parental Controls Settings**'.

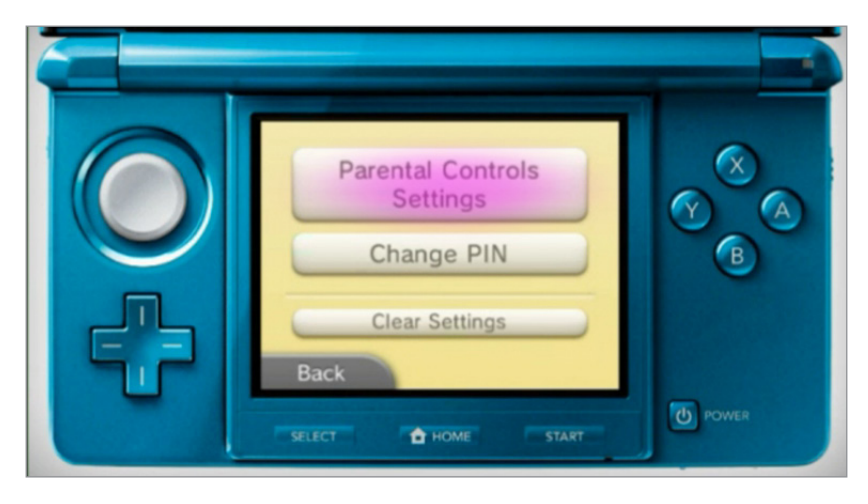

6 Here you can individually configure the settings to your needs by selecting the separate topics.

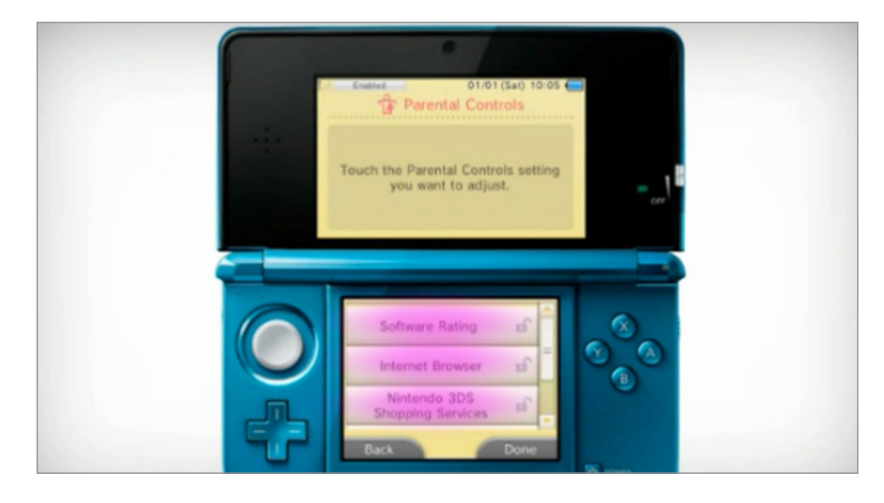

# Miiverse

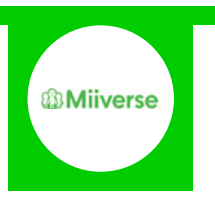

# **Features and Benefits**

The Miiverse can be restricted through the WiiU or 3DS standard parental controls. With it you can restrict how your child can chat, interact and share in the Miiverse.

# What restrictions can I apply?

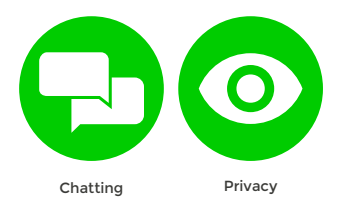

# What do I need?

Nothing

### Step-By-Step

Turn to the next page for the WiiU and 3DS Step by Step Guides.

# WiiU

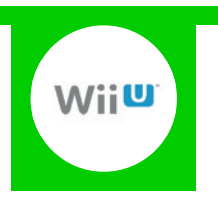

### **Features and Benefits**

The WiiU Parental Controls allow you to set restrictions for each family member, giving control over what games can be played or downloaded, how your children can search and interact online, and also what they can access in the Miiverse.

# What restrictions can I apply?

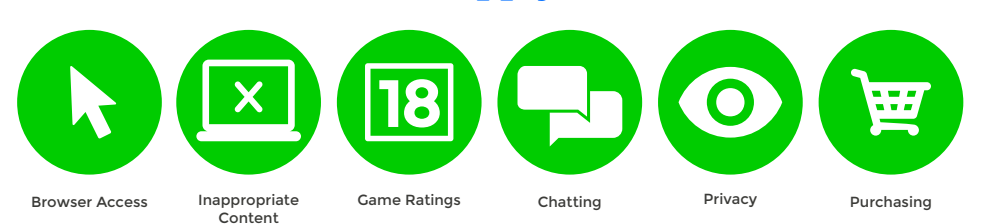

### What do I need?

Nothing

#### Step-By-Step

With your console switched on select the 'Parental Controls' icon on the WiiU remote screen.

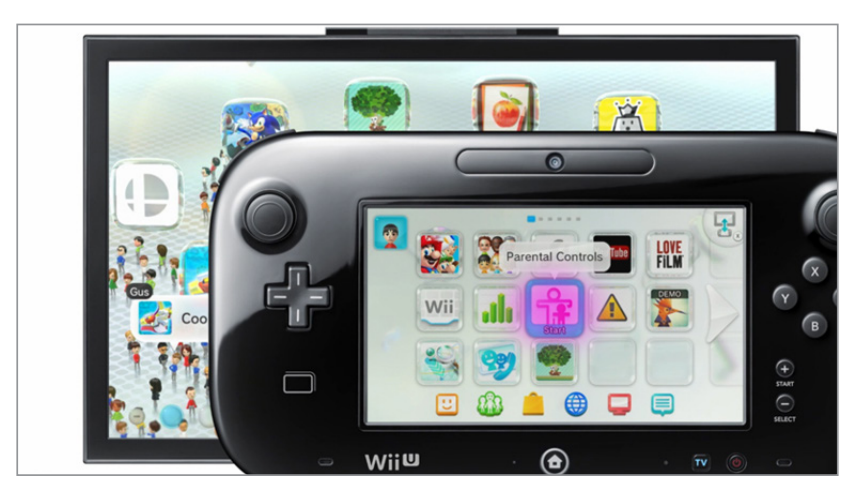

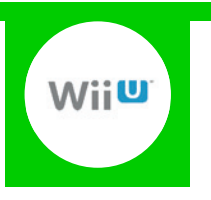

 Parental Controls

 Create a four-digit PIN.

 \*
 •

 1
 2
 3

 1
 2
 3
 \*

 1
 2
 3
 \*

 1
 2
 3
 \*

 1
 2
 3
 \*

 1
 2
 3
 \*

 1
 2
 3
 \*

 1
 2
 3
 \*

 1
 2
 3
 \*

 1
 2
 3
 \*

 1
 2
 3
 \*

 1
 2
 3
 \*

 1
 2
 3
 \*

 1
 2
 3
 \*

 1
 2
 3
 \*

 1
 2
 3
 \*

 1
 2
 3
 \*

 1
 2
 3
 \*

 1
 2
 3
 \*

 2
 3
 4
 5
 6
 7

 1
 2
 3
 4
 5
 6

2 Create a 4-digit PIN code that will be used to make changes in the future.

#### 3 Select 'Parental Controls Settings'.

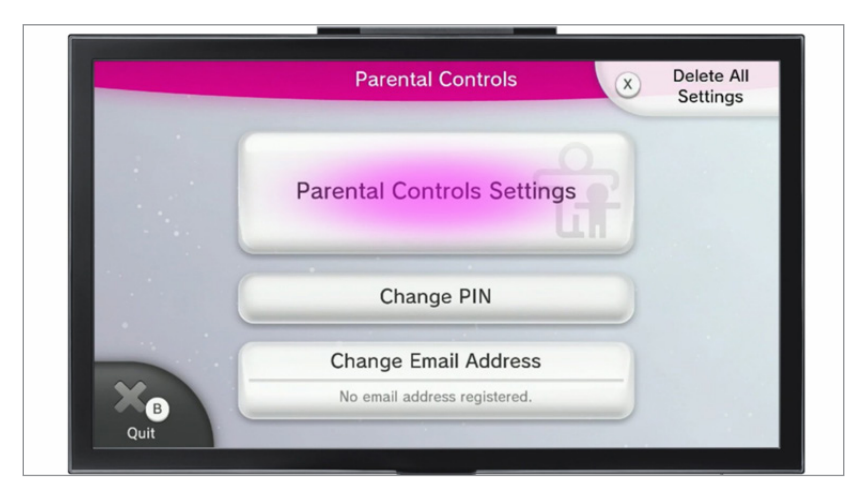

Choose the gaming profile you wish to restrict, and then change the settings to suit your family needs.

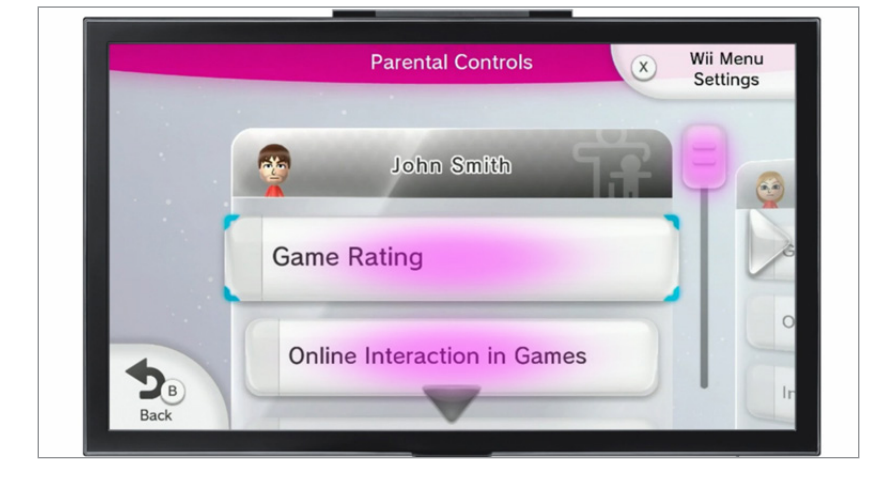

# 3DS

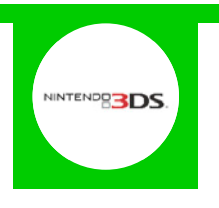

### **Features and Benefits**

The 3DS and 2DS Parental Controls allow you to set restrictions on the games that can be played or downloaded, how your children can search and interact online, the images and audio that can be shared, and also what they can access in the Miiverse.

# What restrictions can I apply?

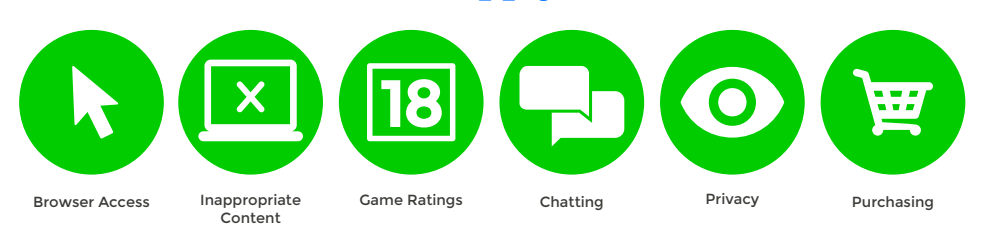

### What do I need?

Nothing

#### Step-By-Step

With your device switched on select the 'System Settings' icon from the 'HOME Menu'.

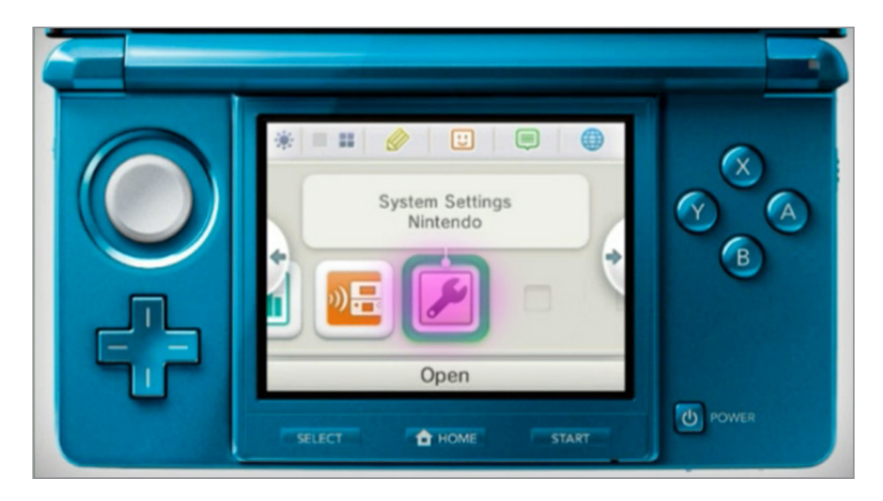

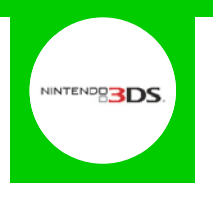

2 Select '**Parental Controls**' and then follow the on screen instructions.

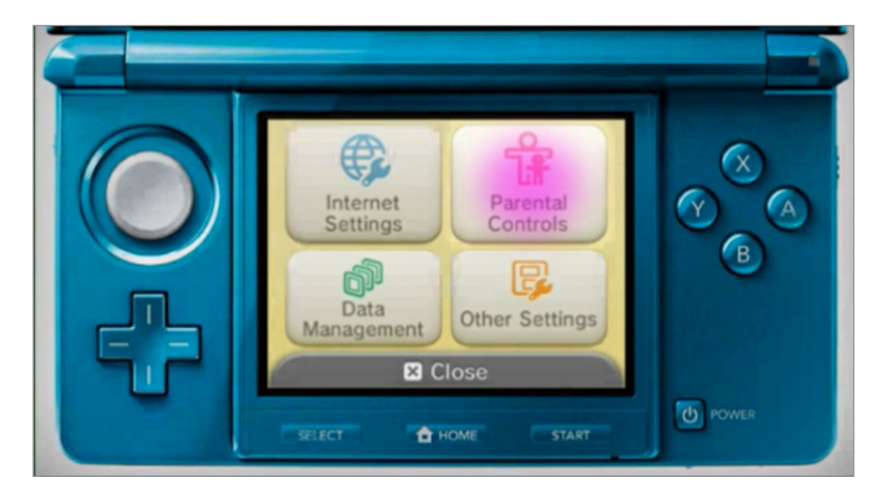

**3** Create a 4-digit PIN code that will be used to make changes in the future.

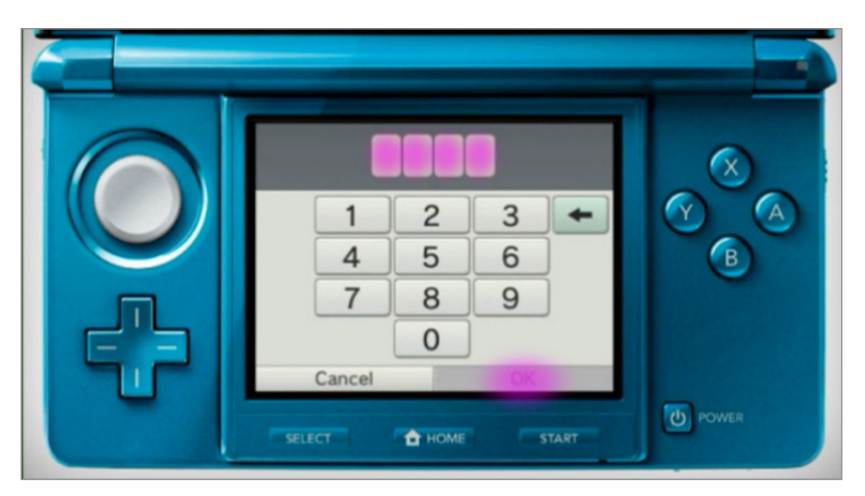

Select a secret question, which will be used if you forget your PIN code.

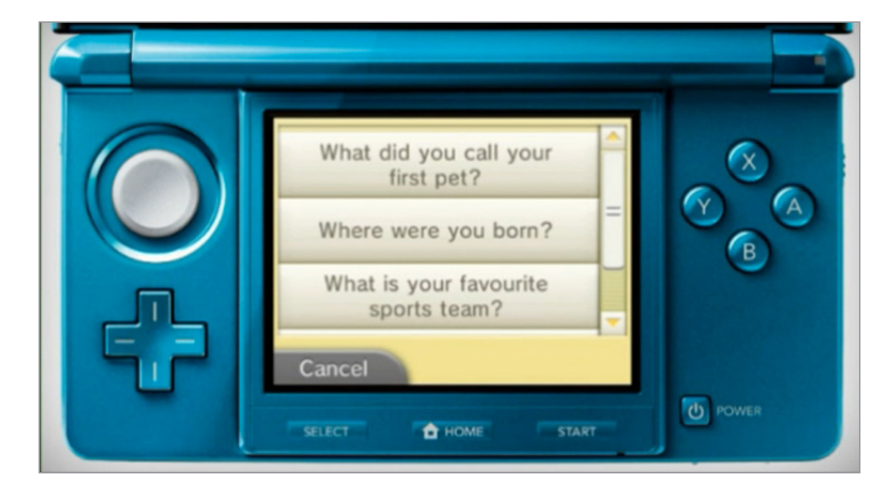

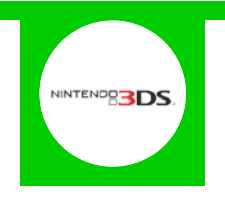

5 By default all parental controls will be activated. If you would like to customise them select '**Parental Controls Settings**'.

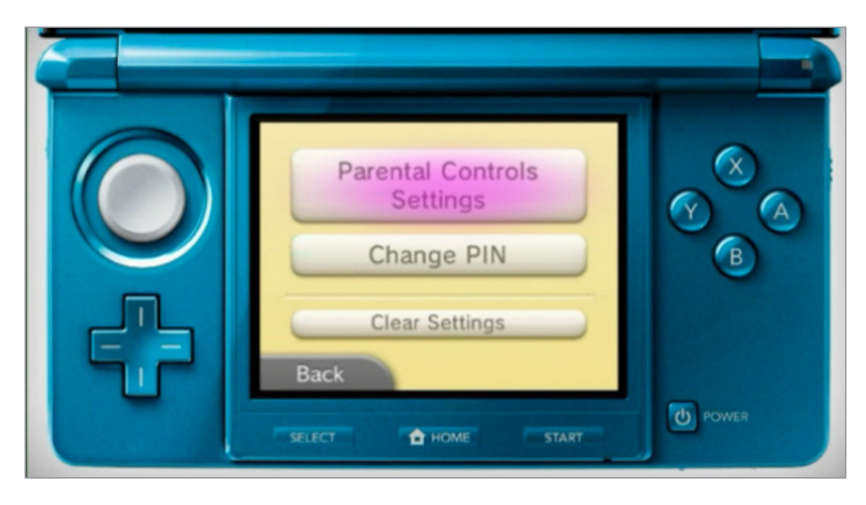

6 Here you can individually configure the settings to your needs by selecting the separate topics.

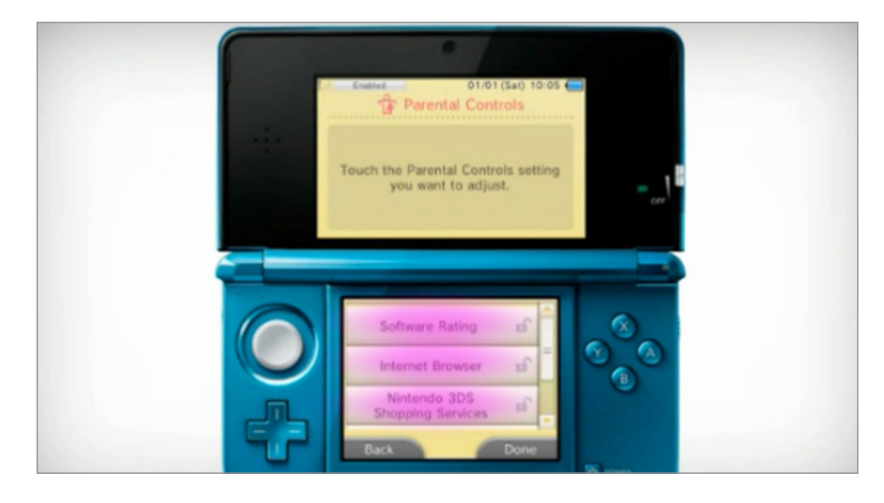

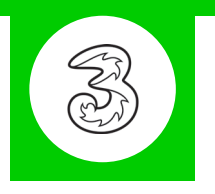

### **Features and Benefits**

All Pay As You Go 3 mobiles block adult content automatically but if your child has a Pay Monthly contract then you can choose to block adult content when their smartphone is not connected to the home WiFi.

### What restrictions can I apply?

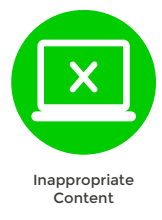

### What do I need?

A credit card to verify you're over 18

### Step-By-Step

On your child's smartphone, go to mobile.three.co.uk and select 'My3 account'.

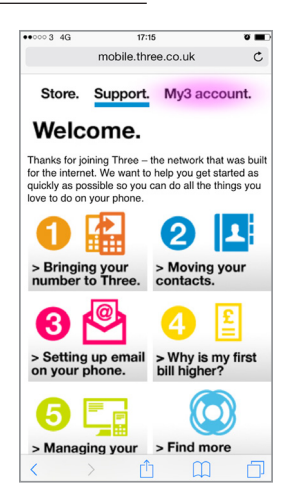

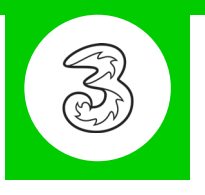

2 Scroll down and select the '**Security**' icon.

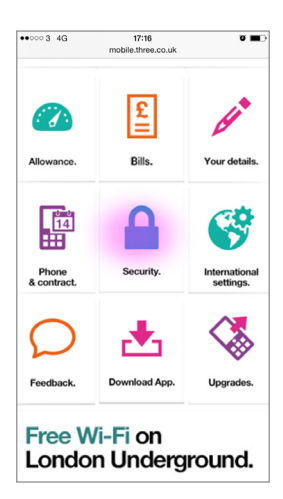

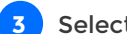

Select 'Update adult filter settings'.

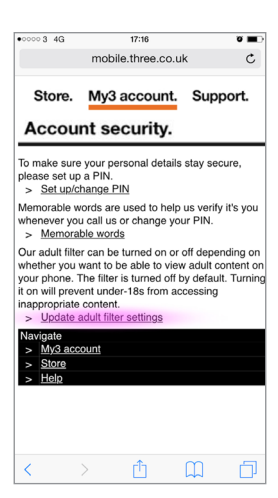

4 You will now have to use a credit card to prove your age. Afterwards you will be able to restrict the adult content and create a PIN code for future changes.

| ••••• 3 4G                                                          |                                                | 17:17                                             |                                                  | ö 🔳                |
|---------------------------------------------------------------------|------------------------------------------------|---------------------------------------------------|--------------------------------------------------|--------------------|
|                                                                     | mobi                                           | le.three.c                                        | o.uk                                             | ¢                  |
| МуЗ                                                                 |                                                |                                                   | <b>N</b>                                         |                    |
| Proof of age                                                        |                                                |                                                   |                                                  | _                  |
| Ve need to ve<br>an prove this<br>ave to do is r<br>ve'll credit to | rify that<br>by using<br>nake a or<br>your acc | you're aged<br>your credi<br>te-off payn<br>ount. | l 18 or over.<br>it card. All y<br>nent of 99p y | You<br>ou<br>which |
| ay monthly c<br>ervice with a<br>redit card, plo                    | ustomers<br>valid cre<br>ease give             | s: You can 1<br>edit card. If<br>e us a call.     | register to us<br>you don't ha                   | se this<br>ave a   |
| <u>0333 30</u>                                                      | 0 3333                                         |                                                   |                                                  |                    |
| > Cancel                                                            |                                                |                                                   |                                                  |                    |
| OPTIONS                                                             |                                                |                                                   | -                                                |                    |
| ✤ <u>My 3</u>                                                       |                                                |                                                   |                                                  |                    |
| ✓ Services                                                          |                                                |                                                   |                                                  |                    |
|                                                                     | PAGE                                           |                                                   |                                                  |                    |
|                                                                     |                                                |                                                   |                                                  |                    |

# **Vodafone Content Control**

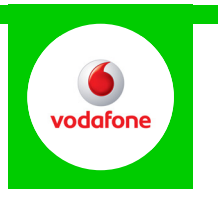

### **Features and Benefits**

Vodafone Content Control allows the account holder to block adult content when the device is using the mobile network out of the home (the default is 18+). In addition they also offer the Vodafone Guardian App for Android devices, allowing you to control the calls and texts to and from specific numbers, and store inappropriate bullying messages in a secure folder for evidence.

# What restrictions can I apply?

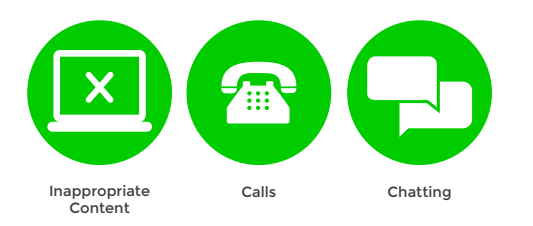

# What do I need?

A credit card to verify you're over 18

A My Vodafone account (Username and Password)

If you haven't signed up, you will need a contact email address, mobile number and Vodafone account number

### Step-By-Step

Go to vodafone.co.uk and log in to My Vodafone using your Username and Password. If you haven't got an account click the '**Register now**' button.

| Shop                                                          | Discover Vodafone                                  | My Vodafone                                                                                        | Support                                                                                                    | Search Q                                                                                                    |
|---------------------------------------------------------------|----------------------------------------------------|----------------------------------------------------------------------------------------------------|----------------------------------------------------------------------------------------------------|----------------------------------------------------------------------------------------------------|
| Log in to M                                                   | y Vodafone                                         | 9                                                                                                  |                                                                                                    |                                                                                                    |
| Log in                                                        |                                                    |                                                                                                    | Register for My Vodafo                                                                                                    | ne                                                                                                    |
| Username *                                                    | * Re<br>This mig<br>address<br>you cre<br>register | quired information<br>whit be your email<br>or a unique name<br>ated when you<br>ed with Vodafone. | <ul> <li>There are lots of great reasons to</li> <li>Online access to your account</li> <li>Pay monthly customers can se</li> <li>Pay as you go customers can of</li> <li>Upgrade online to our latest photomers</li> </ul> | register with us:<br>and Freebee Rewardz<br>e and print bills, and check their usage<br>check their credit and top up online<br>ones and plans |
| Remember me on this c<br>recommended for public<br>computers) | omputer (not<br>or shared                          |                                                                                                    | Register now                                                                                                    |                                                                                                    |

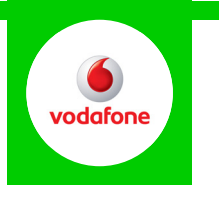

2 Hover over the '**My Vodafone**' tab and click on '**Account settings**'.

| 0                                 | Shop                        | Discover           | Vodafone              | My Vodafone                                 | Support                             |                                               |
|-----------------------------------|-----------------------------|--------------------|-----------------------|---------------------------------------------|-------------------------------------|-----------------------------------------------|
|                                   | Your plan & b               | ills               | Ways to pay           | Settings                                    |                                     |                                               |
| Welc                              | Recent bills                |                    | Make a payment        | Account settings                            | L                                   |                                               |
|                                   | What you've use             | ed                 | Manage your Direct De | bit Your device                             | 'n                                  |                                               |
|                                   | Upgrading                   |                    | Top up your credit    | Your details                                | _                                   |                                               |
| /ly plan                          |                             |                    |                       | Password & sec                              | urity                               |                                               |
| 'our Plan come<br>and 500MB of in | s with 900 minute<br>ternet | s, unlimited texts |                       | 33 texts used                               |                                     | Unlimited                                     |
| Check u                           | ipgrade date                |                    |                       | 500 MB data us                              | ed                                  | 0 MB data left:<br>All data is now chargeable |
| My offer                          | s                           |                    |                       |                                             |                                     |                                               |
| Setup or                          | r manage Voda               | fone family        |                       | Charges not covere<br>> See your bill in mo | ed by your price plan<br>pre detail | £0.00                                         |

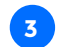

Scroll down to the 'Content control' section and click on 'Change'.

| 6 Shop                             | Discover Vodafone                                    | My Vodafone              | Support |     |          |   |                | Search                                         | Q                  |
|------------------------------------|------------------------------------------------------|--------------------------|---------|-----|----------|---|----------------|------------------------------------------------|--------------------|
| fy account                         | My settings                                          |                          |         |     |          |   | My as          | count                                          |                    |
| My device<br>Settings              | Phone number                                         |                          |         |     |          |   | 0              | 07748387165                                    |                    |
| Manage devices<br>Activate new SIM | Phone nu                                             | mber: 07748387165        |         |     |          |   |                | This is the first<br>you've logged<br>account. | t time<br>in to My |
|                                    | PUK co                                               | de : 38508881            |         |     |          | 0 |                | Please confirm<br>email address!               | your               |
|                                    | SIM numb                                             | er: 89441000302410058960 |         |     |          | 0 | Suppo          | ort                                            |                    |
|                                    | Fax settin<br>Data settin                            | gs: None<br>gs: None     |         |     |          | 0 | 1              |                                                |                    |
|                                    | Content control                                      |                          |         |     |          |   |                |                                                |                    |
|                                    | Content - 18 and ov<br>This allows you to control ac | er: Barred               |         | Off | -<br>lhy |   | It's easyou ne | sier than ever to get<br>ed.                   | t the help         |
|                                    | Manage data settings                                 |                          |         |     |          |   |                |                                                |                    |
|                                    | UK/ Roaming notification                             | ons: On                  |         | On  | Change   | 0 |                |                                                |                    |
|                                    | Mobile internet roaming us                           | age On                   |         | On  | Change   | 0 |                |                                                |                    |

A confirmation email will be sent to confirm the changes, and you may need to switch the handset off and on to ensure the change is registered.

4 If your child has an Android smartphone, download the 'Vodafone Guardian App' from the 'Google Play Store'.

| (iii) G | iuardian                                   | 9: |
|---------|--------------------------------------------|----|
| .1      | Calls & Messages<br>Contacts, Active Hours |    |
| Ħ       | Phone Features<br>Camera, Internet, More   |    |
| 00      | Settings<br>Parent Contact, Password       |    |
|         | Help Improve Guardian<br>Send data         |    |
| 0       | About Guardian                             |    |
|         |                                            |    |
|         |                                            |    |
|         |                                            |    |

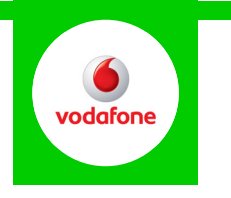

5 Customise settings to protect your child's phone, then add a '**Password**' to prevent changes and a '**Parent Contact**' to notify you of any emergency calls.

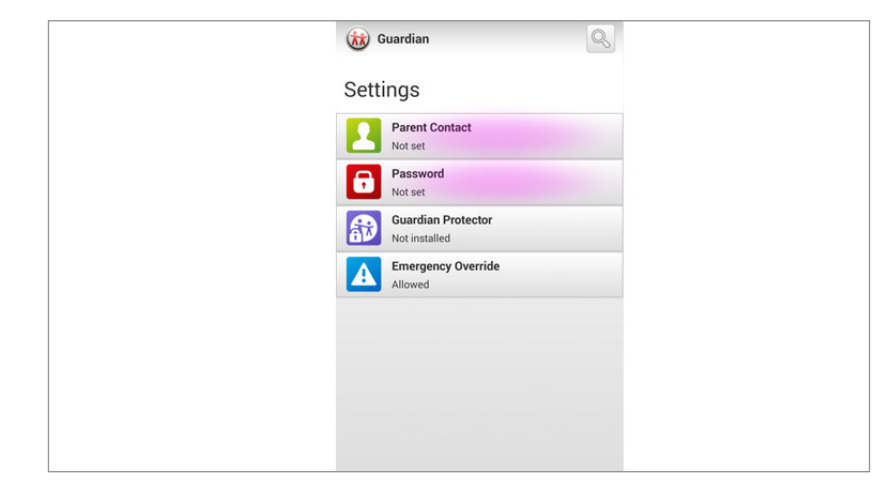

# **EE Content Lock**

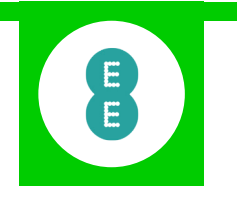

### **Features and Benefits**

The EE Content Lock default is set to Moderate to block adult content but allow access to social networking. You can also apply the Strict setting to block adult content and also un-moderated social networking, chat and dating sites. Content blocking will only work when the device is using the mobile network, not the home WiFi.

### What restrictions can I apply?

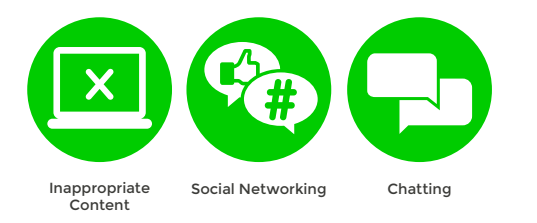

### What do I need?

A credit card to verify you're over 18 An EE account (Email address and Password)

### Step-By-Step

1 To turn Content Lock on simply text '**Strict**' or '**Moderate**' to 879, or call 1818 from your child's mobile phone.

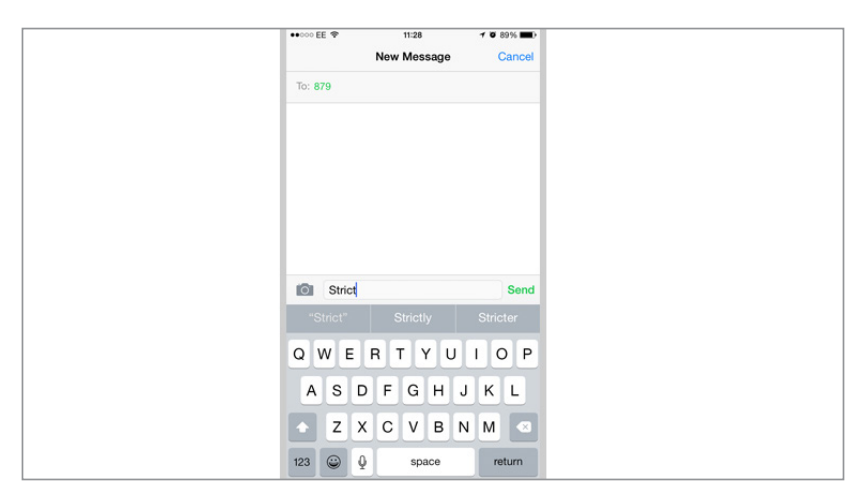

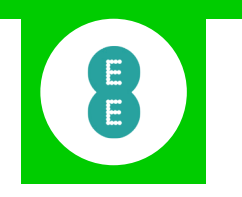

2 Alternatively you can go to <u>myaccount.ee.co.uk/login-dispatch</u> and log in using the Email address and Password.

| Personal Business v                              | යුම Contact u                                                                                                    | s 🔎 Store finder | ((n) Coverage checker |
|--------------------------------------------------|----------------------------------------------------------------------------------------------------|------------------|-----------------------|
|                                                  | SIGN IN                                                                                                    | ×                | Log in >              |
|                                                  | Welcome back                                                                                                    |                  |                       |
| OUR COMPANY                                      | password                                                                                                    | E                |                       |
| About Us<br>Our Brands<br>Newsroom<br>Financials | Forgot your email, password or both?<br>Use another account or reset password                                                                                  |                  |                       |
| Responsibility                                   | Not where you want to be? Start again, log in to Orange, T-Mobile or Home Breadband. Recently<br>moved from Orange or T-Mobile? Check your older account info. |                  | in                    |
|                                                  |                                                                                                    |                  |                       |
|                                                  |                                                                                                    |                  |                       |

3 In the navigation panel click on 'Device & usage'.

|                        | Personal Business V                  | E <sup>III</sup> Contact us [ρ] Store finder 0†0 Coverage checker                                          |
|------------------------|--------------------------------------|----------------------------------------------------------------------------------------------------|
|                        |                                      | Helio, MICHAEL Not you? Log out >                                                                          |
| Active account         | EE & Me > My Account                 |                                                                                                    |
| 23198480<br>My Account | MY ACC<br>Manage your EE b           | COUNT<br>III, device and plan                                                                              |
| bills o payments       |                                      |                                                                                                    |
| Plan 8 add-ons         | Hello MICHAEL                        | Top tasks                                                                                                  |
| Device & usage         | You've 2.1 GB data left to use in 12 | days left                                                                                                  |
| Accourt                | to use in this month.                | Check your usage                                                                                           |
|                        | You have nothing owing on your last  | st bill.                                                                                                   |
| Log out                |                                      | 🧶 Manage account details                                                                                   |
|                        | Device                               | Plan and add-ons                                                                                           |
|                        | Apple iPhone 6<br>07791 743031       | EE Extra - 4 GB £38.99<br>• London Underground WFi<br>• Und Calls 060 Numbers<br>• IPhone Visual volcemail |
|                        |                                      | BUY ADD-ONS                                                                                                |

**4** Scroll down to the '**Manage this device**' section and turn on '**Content Lock**'.

| DEVICE CO                                                                                                    | ONTROLS      | ]                                                                                                    |
|----------------------------------------------------------------------------------------------------|--------------|----------------------------------------------------------------------------------------------------|
| Content Lock (18+)<br>To restrict under-18 access of internet content, in line with BBFC guideline<br>More about Content Lock ><br>CALCOW BLOCK               | as, select B | .OCK. To permit access on this device, select ALLOW.                                                                                                    |
| Unlock your phone Vour phone can only be used on the EE network. If you'd like to use a SM from another network, complete our online form. Fill in the form > | Ð            | Cash on Tap<br>Use your phone to pay for anything under £20 at over 230,000<br>contactes piaces. It's free to set up.<br>Check if your phone is NFC enabled for this service here.<br>Find out more . |
| Unblock SIM (PUK code)     Accidently blocked your SIM card? Generate your <u>PUK</u> code then tap it     straight into your device.     Show PUK code >     |              |                                                                                                    |

# **O2 Parental Controls**

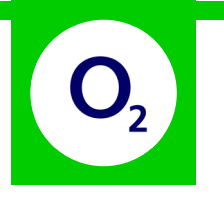

### **Features and Benefits**

O2 Parental Controls allow the account holder to block adult content when the device is using the mobile network out of the home (the default is 18+). Additionally you can also only allow access to sites classified as suitable for under 12's.

### What restrictions can I apply?

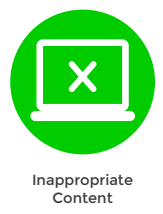

### What do I need?

A credit card to verify you're over 18

#### Step-By-Step

1 To turn parental controls on simply call 61818 from your child's mobile phone or visit parentalcontrol.o2.co.uk and type in your child's phone number.

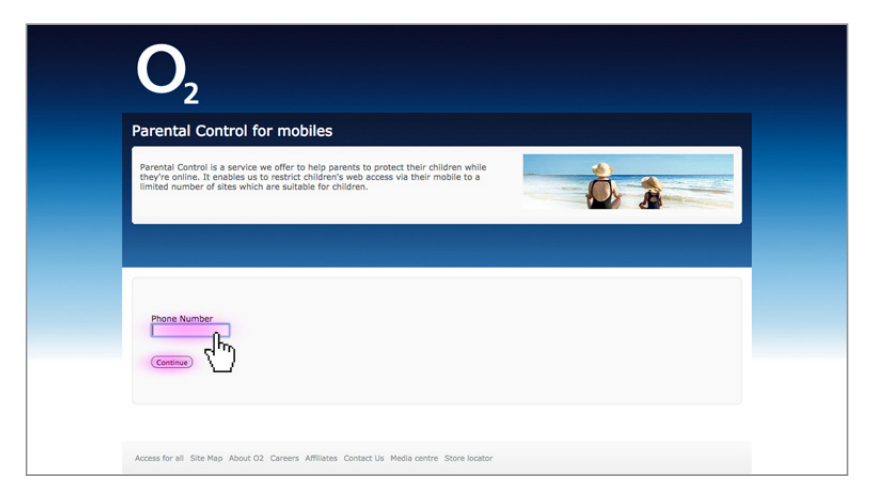

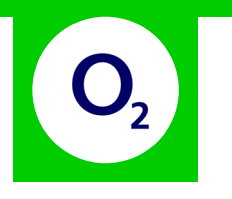

2 You will receive a verification code to type into the box on screen. You will then be asked to prove your age with a credit card to enable the parental controls.

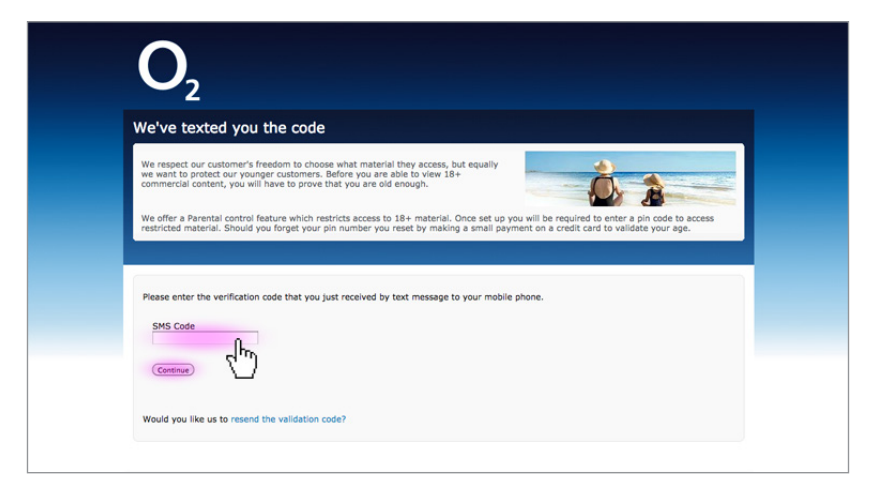

# **Tesco Mobile**

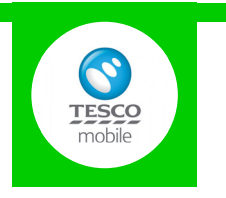

### **Features and Benefits**

All Tesco mobiles are set to restrict access to adult content, but you can also choose to restrict content suitable for 12+. Content blocking will only work when the device is using the mobile network, not the home WiFi.

# What restrictions can I apply?

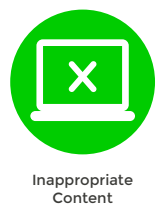

### What do I need?

A credit card to verify you're over 18

#### Step-By-Step

To turn parental controls on simply call 282 from your child's mobile phone or visit the <u>secure.tescomobile.com/contact-us/form/age-verification</u> secure page and fill in the form to restrict access without a credit card.

|           | mobile Search                                         | a                                                 | Store locator i dasket (0) ↓ |
|-----------|-------------------------------------------------------|---------------------------------------------------|------------------------------|
|           | A Shop Help & Support A                               | bout Us                                           | My Account                   |
|           | Age verification<br>Fields marked with * are required |                                                   |                              |
|           | Are you a Pay monthly or Pay as you<br>go custome? *  | O Pay monthly<br>O Pay as you go                  |                              |
|           | What's your mobile number? *                          | 07                                                |                              |
|           | Title                                                 |                                                   |                              |
|           | Your first name *                                     |                                                   |                              |
|           | Any middle names                                      |                                                   |                              |
|           | Your last name *                                      |                                                   |                              |
|           | Mit also and the official Dis                         |                                                   |                              |
|           | what's your date of birdin                            |                                                   |                              |
|           | What's your email address? *                          |                                                   |                              |
|           | So you can change your adult content set              | tings in the future, please create a 4-digit pin. |                              |
| Live Chat | Tell us your desired PIN number *                     | Submit                                            |                              |
|           |                                                       | d'm)                                              |                              |

# **Virgin Mobile Parental Controls**

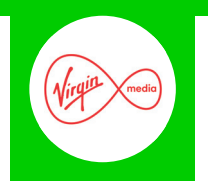

### **Features and Benefits**

Virgin Mobile Parental Controls allow the account holder to restrict access to sites that are only suitable for people 18 or over (plus social networking sites), as well as limiting access to specific websites. Content blocking will only work when the device is using the mobile network, not the home WiFi.

### What restrictions can I apply?

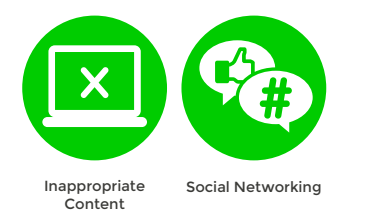

### What do I need?

A Virgin Mobile account (Email address and Password) If you haven't signed up, you will need the Virgin Mobile number and your contact details.

### Step-By-Step

To turn parental controls on simply call 0345 6000 789 from your child's mobile phone or visit virginmobile.com/vm/myAccount.do and log in using your Email address and Password. If you haven't got an account click the '**Create Your Account**' button.

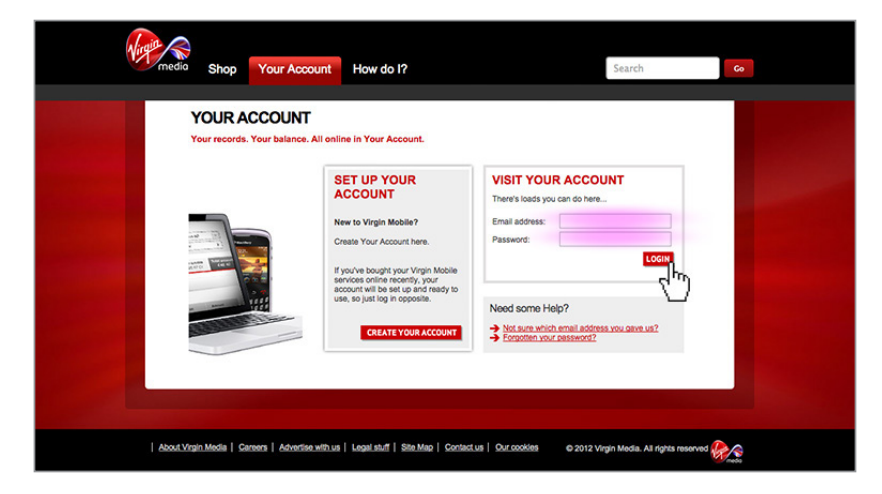

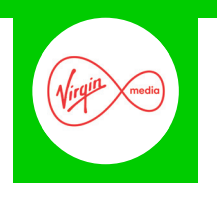

2 On the 'YOUR ACCOUNT' page select 'Parental control' from the menu on the left hand side.

| media Shop                                                                | Your Account How of                                                              | do I?                                                                                                    | Search              | 60 |
|---------------------------------------------------------------------------|----------------------------------------------------------------------------------|----------------------------------------------------------------------------------------------------|---------------------|----|
| You are here: Huma> Yo                                                    | our Account                                                                      |                                                                                                    |                     |    |
| LOGGED IN<br>Log tod                                                      | YOUR ACCOUNT<br>WELCOME BACK<br>VIRGIN MOBILE NUM<br>Your calls. Your balance. A | MBER<br>Il online in Your Account                                                                                              |                     |    |
| View recent calls.<br>View recent payments<br>Make a payment.             | YOUR BALANCE<br>Your balance as of 4:57 PM or                                    | n 03/12/2014                                                                                                    | Your Details:       |    |
| Manage tariff<br>Your allowances                                          | Here's how much you've<br>spent:                                                 | 27.05                                                                                                    |                     |    |
| See your bill<br>How you get your bill                                    | Allowances:                                                                      | VIEW YOUR ALLOWANCES NOW                                                                                                    | UPDATE YOUR DETAILS |    |
| Get PUK code<br>Your rewards                                              | WHAT YOU'VE GOT LE                                                               | FT                                                                                                    |                     |    |
| Virgin Media on your<br>mobile                                            | Voice minutes<br>Text messages                                                   | Show list                                                                                                    |                     |    |
| Parental control<br>Your phone<br>Add a new number<br>Update your details | Tr) Data                                                                         | Mobile Web<br>Unlimited<br>0 Unlimited                                                                                         |                     |    |
|                                                                           | YOUR TARIFF                                                                      |                                                                                                    |                     |    |
|                                                                           | Your current tariff:                                                             | Virgin £26.65<br>Uniimited texts to Virgin Mobile<br>numbers<br>Uniimited texts<br>Uniimited calls to Virgin Mobile<br>numbers |                     |    |

3 Here you will be told if the parental controls are currently active. If not, to activate them simply fill in the details requested to prove you're over 18, then click '**Register**'.

| You are here: Hare> Yo                                  | Parental control                                                                                                   |                                                                                                 |
|---------------------------------------------------------|----------------------------------------------------------------------------------------------------|-------------------------------------------------------------------------------------------------|
|                                                         | PARENTAL CONTROL                                                                                                   |                                                                                                 |
| LOGGED IN                                               | At Virgin Mobile we're dedicated to looking after our o<br>You can use Parental Control to limit access to sites t | ustomers in a socially responsible way.<br>hat are only suitable for people who are 18 or over. |
| Your Account summary<br>View recent calls               | YOUR PARENTAL CONTROL IS O                                                                                         | N                                                                                               |
| View recent payments<br>Make a payment<br>Manage tariff | If you're over 18, and you'd like to access these service                                                          | tes, you can register your details below.<br>NEED HELP?<br>Check out our tips below             |
| Your allowances<br>See your bill                        | Your Name                                                                                                    | Once you've registered, you                                                                     |
| How you get your bill<br>Get PUK code<br>Your rewards   | Tide: First Name: Middle Name:                                                                                     | 2 hours time<br>We'll need you to enter your<br>full name and date of birth, so                 |
| Virgin Media on your<br>mobile<br>Parental control      | Sumame:<br>Date of Birth:                                                                                          | 18                                                                                              |
| Your phone<br>Add a new number<br>Update your details   | Your Address                                                                                                    |                                                                                                 |
|                                                         |                                                                                                    |                                                                                                 |

# **TalkTalk Mobile Parental Control**

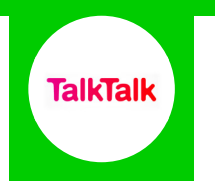

### **Features and Benefits**

All TalkTalk accounts are set to restrict access to adult content, but this can be disabled if required. Content blocking will only work when the device is using the mobile network, not the home WiFi.

### What restrictions can I apply?

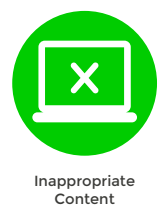

### What do I need?

A TalkTalk Mobile account

### Step-By-Step

Parental controls will already be activated as standard. To deactivate call 0870 087 8751 from your child's mobile phone.